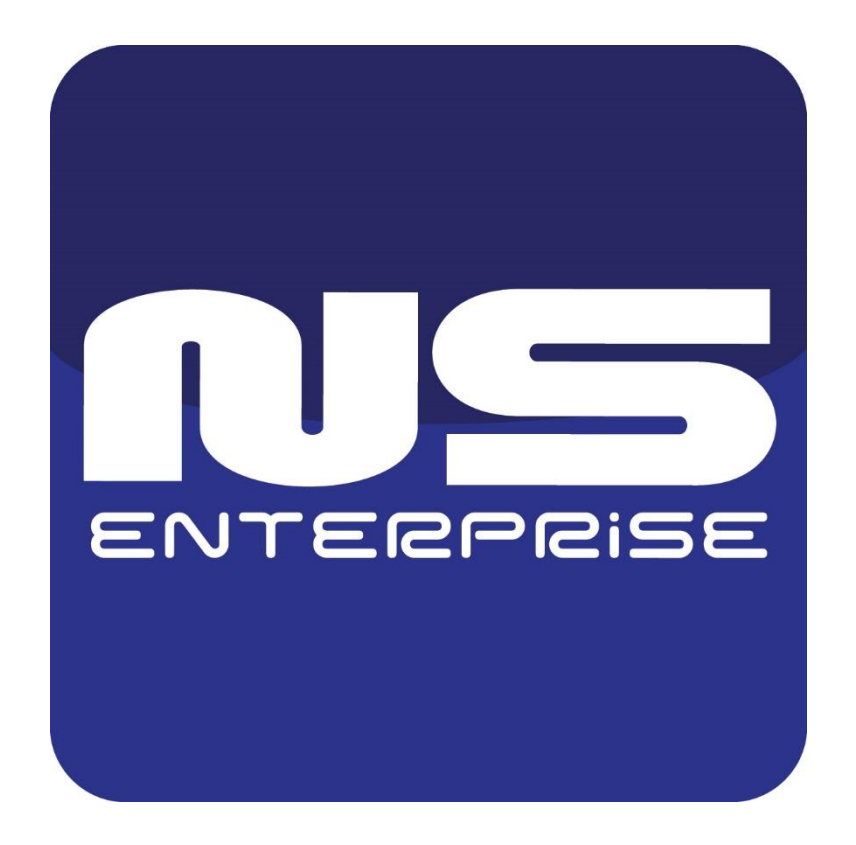

# NET PROFESSIONAL ENTERPRISE instrukcja obsługi

Instrukcja obsługi – wersja 3.2.0.02 -23.10.2018

Instrukcja dla program NET PROFFESIONAL ENTERPRISE w wersji 3.2.0.02

# Spis treści

| 1. Wstęp5                                     |
|-----------------------------------------------|
| 1.1 Opis systemu                              |
| 1.2 Karty przechwytywania obrazu6             |
| 1.3 Wymaganie sprzętowe i systemowe6          |
| 2. Instalacja systemu                         |
| 2.1 Instalacja kart przechwytywania obrazu8   |
| 2.2 Instalacja klucza USB8                    |
| 2.3 Podłączanie kamer9                        |
| 2.4 Instalacja oprogramowania9                |
| 3.1Pierwsze uruchomienie programu10           |
| 3.1.1 Configuration Wizard - konfigurator10   |
| 3.1.1.2 Ustawienia regionalne 11              |
| 3.1.2 Administrator systemu                   |
| 3.2 Główne okno programu19                    |
| 3.2.1 Podgląd kamery23                        |
| 3.3 Harmonogram zadań                         |
| 3.3.1 Harmonogram pracy kamer28               |
| 3.3.2 Harmonogram nagrywania dźwięku29        |
| 3.3.3 Harmonogram pracy wejść 30              |
| 3.3.4 Alerty systemowe                        |
| 3.3.5 Harmonogram zadań – książka adresowa 30 |
| 3.3 Konfiguracja kamer                        |
| 3.3.1 Konfiguracja kamer systemu analogowego  |
| 3.3.1.1 Kamera                                |
| 3.3.1.2 Rozdzielczość                         |
| 3.3.1.3 Kompresja                             |
| 3.3.2 Konfiguracja kamer IP                   |
| 3.3.2.1 Rozdzielczość 40                      |
| 3.3.2.2 Karta 41                              |
| 3.3.2.3 Sieć                                  |
| 3.3.2.4 Kompresja 43                          |
| 3.3.2.5 Zaawansowane                          |
| 3.3.3 Typowe ustawienia konfiguracji 45       |
| 3.3.3.1 Ilość klatek na sekundę 46            |
| 3.3.3.2 Ruch                                  |
| 3.3.3.3 Nagrywanie                            |
| 3.3.3.4 Głowica                               |
| 3.3.3 Dźwięk 51                               |

| 3.3.3.6 Alarmy                                   | 52   |
|--------------------------------------------------|------|
| 3.3.3.7 Serwer                                   | 54   |
| 3.4 Konfiguracja dźwięku                         | 55   |
| 3.4.1 Format                                     | 55   |
| 3.4.2 Nagrywanie                                 | 56   |
| 3.4.2 Alarmy                                     | 57   |
| 3.5 Wejścia alarmowe                             | 58   |
| 3.6 Wyjścia przekaźnikowe                        | 61   |
| 3.7 Usługi sieciowe                              | 62   |
| 3.7.1 Wideo                                      | 62   |
| 3.7.2 Http                                       | 63   |
| 3.7.3 Dial-up                                    | 67   |
| 3.7.4 Kopia zapasowa                             | 67   |
| 3.8 Archiwum dyskowe                             | 68   |
| 3.9 Konta użytkowników                           | 68   |
| 3.10 Głowice obrotowe                            | 71   |
| 3.10.1 Konfiguracja głowic obrotowych            | 71   |
| 3.10.2 Panel kontroli głowicy                    | 74   |
| 3.11 Edytor E-mapy                               | 74   |
| 3.12 Ustawienia programu                         | 77   |
| 3.12.1 Poczta                                    | 77   |
| 3.12.2 Zdjęcia                                   | 78   |
| 3.12.3 Dziennik                                  | 79   |
| 3.12.4 Zrzuty ekranu                             | 80   |
| 3.12.5 Wyświetlanie                              | 80   |
| 3.12.6 Systemowe                                 | 82   |
| 3.12.6 Baza danych                               | 83   |
| 3.13 Narzędzia zewnętrzne                        | .107 |
| 3.14 Zapisz konfigurację                         | .108 |
| 3.15 Aktualizuj klucz                            | .108 |
| 4. Narzędzia                                     | .109 |
| 4.1 Archiwum                                     | .109 |
| 4.1.1 Wyszukiwanie ruchu w nagraniach w archiwum | 111  |
| 4.1.2 Zapisz fragment video do pliku .avi        | 111  |
| 4.1.3 Kopia zapasowa                             | 112  |
| 4.1.4 Znak wodny                                 | 117  |
| 4.2 Zdjęcia                                      | .117 |
| 4.3 Zarejestruj domenę                           | .118 |
| 4.4 Dynamiczny rozkład kamer                     | .120 |

| 4.5 Eksportuj znak wodny                 | 121 |
|------------------------------------------|-----|
| 4.6 Konsola programu                     | 121 |
| 4.7 Import/Eksport konfiguracji programu |     |
| 4.7.1 Eksport konfiguracji               |     |
| 4.7.2 Import konfiguracji                |     |

## 1. Wstęp

Przedstawiamy Państwu kolejną wersję systemu NET PROFESSIONAL z wieloma nowymi funkcjami i modułami. Wiele z tych zmian jest rezultatem naszej współpracy z Państwem i naszymi partnerami. Część z tych zmian to nasze pomysły, które rozszerzają możliwości nagrywania cyfrowego. Zwróćcie uwagę na możliwość jednoczesnego nagrywania z kamer IP i szeroko używanych kamer analogowych, rozwinięte archiwum i większe możliwości kontroli całego systemu.

## 1.1 Opis systemu

NET PROFESSIONAL cyfrowym rejestratorem wideo zaprojektowanym do współpracy z kamerami telewizji przemysłowej. Do działania wykorzystuje komputery klasy PC pracujące pod kontrolą systemów operacyjnych Microsoft Windows VISTA / 7 32bit. Nowy system NET PROFESSIONAL ma możliwość nagrywania obrazu z do 32 kamer, obsługując przy tym 32 wyjścia przekaźnikowe i 32 wejścia alarmowe. Co więcej, system może działać hybrydowo – oznacza to, że jeden system może obsłużyć kamery analogowe i kamery IP. Dzięki takiemu rozwiązaniu można rozbudować istniejącą system dodając kamery IP lub kamery analogowe. Obsługa serwera wideo jest możliwa przez sieć. Program pozwala na wiele możliwości detekcji ruchu, wyszukiwania ujęć z ruchem w archiwum, obsługę zdarzeń alarmowych. Różnicowa kompresja obrazu gwarantuje dłuższe nagrywanie obrazu niż w innych systemach tego typu bez konieczności zmiany, jakości obrazu i przestrzeni archiwalnej.

Oprogramowanie do zarządzania systemem NET PROFESSIONAL składa się z dwóch niezależnych aplikacji:

- 1. NET PROFESSIONAL (Cyfrowa Rejestracja Obrazu Serwer)
- 2. CMS (Oprogramowanie klienckie Klient)

Pierwsza z tych aplikacji to serwer: przetwarza obraz z kamer, obsługuje konta użytkowników, zadania, kontroluje kamery. Drugi program to Klient. Dzięki niemu możemy podłączyć się do serwera przez sieć i dokonywać zdalnego monitoringu. Aplikacja Klienta jest dostępna również dla urządzeń mobilnych (telefony komórkowe, Pocket PC, Tablety). Pozwala ona na dostęp do obrazu z kamer z każdego miejsca na świecie. Pakiety instalacyjne aplikacji klienta dla urządzeń mobilnych są do pobrania pod adresem <u>http://mobi.alnetsystems.com/</u>

5

## 1.2 Karty przechwytywania obrazu

Karty przechwytywania obrazu są kartami rozszerzeń dla płyt głównych umieszczanymi w obudowie komputera. Karty są dostępne z złączami PCI i PCIe x. Obecna technologia umożliwia przetwarzanie obrazu od 25 aż do 400 klatek na sekundę dla jednej karty w systemie PAL. Pełna specyfikacja dostępnych urządzeń jest dostępna na nasze stronie <u>www.alnetsystems.com</u>.

## 1.3 Wymaganie sprzętowe i systemowe

| SKALOWANOŚĆ PROCESOWA NETSTATION             |                                            |  |  |  |
|----------------------------------------------|--------------------------------------------|--|--|--|
|                                              |                                            |  |  |  |
| Procesor Intel                               | Maksymalna rozdzielczość dla wszystkich    |  |  |  |
|                                              | kamer IP*                                  |  |  |  |
| Atom (2 Core)                                | 5 – 6 MPix                                 |  |  |  |
| Core 2 Duo ~2.6 – 2.8 GHz                    | 7 – 8 MPix                                 |  |  |  |
| Core i3 ~3.0 GHz                             | 10 – 11 MPix                               |  |  |  |
| Core i5 ~2.8 – 3.0 GHz                       | 18 – 20 MPix                               |  |  |  |
| Core 2 Quad 3.0 – 3.2 GHz 37 – 40 MPix       |                                            |  |  |  |
| Core i7 ~3.0 GHz 42 – 45 MPix                |                                            |  |  |  |
| Note 1: Przedstawione wartości zostały skall | kulowane przy założeniu stabilnego         |  |  |  |
| funkcjonowania oprogramowania Netstatio      | on i docelowej średniej 20 kl/s na kamerę. |  |  |  |
| Note 2: Przedstawione wartości są przybliżo  | ne i mogą się różnić w zależności od typu  |  |  |  |
| kompresji, jakości obrazu itd. ustawionych c | la kamer IP.                               |  |  |  |
| * Suma rozdzielczości dla wszystkich rozdzie | elczości wszystkich podłączonych kamer.    |  |  |  |

|                                                      | MINIMALNE WYMAGANIA SYSTEMOWE NET PROFESSIONAL                   |                     |                                                            |                                                                 |                                                                                                    |  |
|------------------------------------------------------|------------------------------------------------------------------|---------------------|------------------------------------------------------------|-----------------------------------------------------------------|----------------------------------------------------------------------------------------------------|--|
|                                                      |                                                                  |                     |                                                            |                                                                 |                                                                                                    |  |
|                                                      | Ogólne                                                           | Seria PRO           | Seria RT                                                   | Seria AVC                                                       | Netstation                                                                                                    |  |
| <b>Procesor</b> In-<br>tel CPU<br>Atom, Dual<br>Core | Intel CPU                                                        | Atom, Dual<br>Core  | RT16: Core 2<br>Quad, Core i3<br>RT32: Core i5,<br>Core i7 | AVC4 -<br>AVC16: Core<br>2 Duo AVC24<br>- AVC32: Core<br>2 Quad | Core 2 Duo - Core i7<br>(depending on<br>camera(s) resolu-<br>tion, compression<br>type, desired FPS<br>speed) |  |
| Płyta<br>główna                                      | Intel chipset<br>based main-<br>board (ASUS,<br>Gigabyte, Intel) |                     |                                                            |                                                                 |                                                                                                    |  |
| Pamięć<br>operacyjna<br>RAM                          | 2 GB DDR2 800<br>MHz                                             | KVR800D2N6K<br>2/2G | KVR800D2N6K2/<br>2G                                        | KVR800D2N6K<br>2/2G                                             | KVR800D2N6K2/2G                                                                                                |  |
| Karta<br>graficzna                                   | Zintegrowana<br>grafika Intel lub<br>karta z chipse-<br>tem ATI  | Intel GMA           | ATI EAH3450                                                | ATI EAH3450                                                     | ATI EAH3450                                                                                                    |  |
| Dyski<br>twarde                                      | Dowolna konfi-<br>guracja SATA /                                 | WD Caviar<br>Blue   | WD Caviar Raid<br>Edition                                  | WD Caviar<br>Raid Edition                                       | WD Caviar Raid Edi-<br>tion                                                                                    |  |

|            | NAS / RAID za-<br>pewniająca wy-<br>starczający<br>transfer danych<br>i czas dostępu           |             |                 |                |                   |
|------------|------------------------------------------------------------------------------------------------|-------------|-----------------|----------------|-------------------|
| Zasilacz   | Zasilacz dobrej<br>jakości (Chie-<br>ftec, Antec,<br>Corsair, BeQu-<br>iet, etc.) min.<br>450W | 350W        | 500W            | 500W           | 500W              |
| System     | Windows Vista /                                                                                | Windows     | Windows Vista / | Windows Vista  | Windows Vista / 7 |
| operacyjny | 7 Home Pre-                                                                                    | Vista / 7   | 7 Home Pre-     | / 7 Home Pre-  | Home Premium 32   |
|            |                                                                                                | mium 32 Bit | THIUTT SZ DII   | THIOTTI 32 DII | ווס               |

## 2. Instalacja systemu

Poniżej został zaprezentowany sposób instalacji kart przechwytywania wideo i oprogramowania systemu NET PROFESSIONAL na komputerach klasy PC.

#### 2.1 Instalacja kart przechwytywania obrazu

W zależności od systemu otrzymujemy od jednej do czterech kart. Instalację rozpoczynamy od zamontowania wszystkich kart w obudowie na płycie głównej. Karty są umieszczane w gniazdach PCI, PCix1, PCix4:

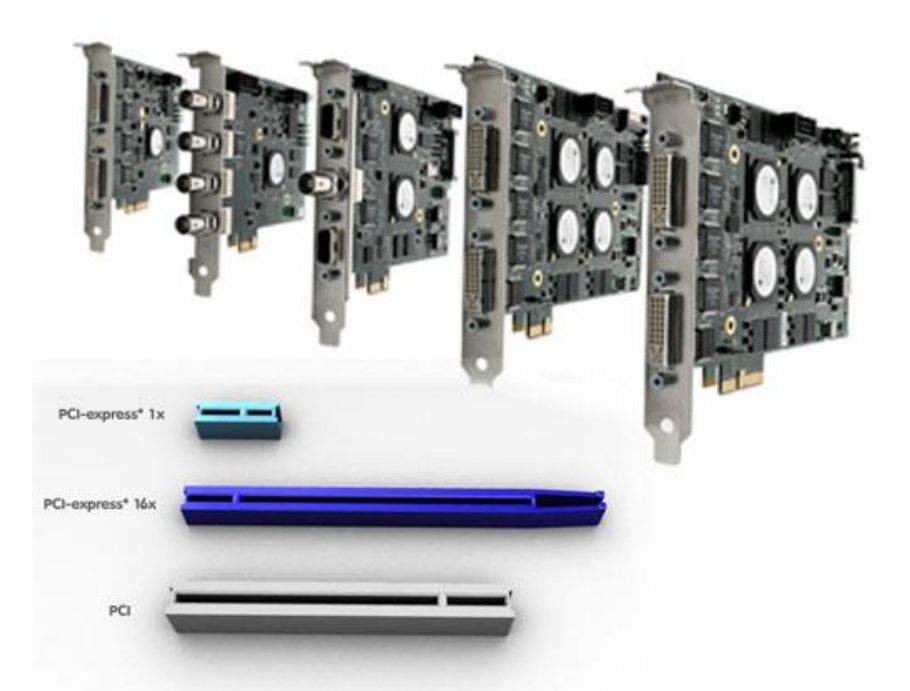

Fig. 1 Instalacja karty video w prawidłowym slocie na płycie głównej. Niektóre karty wymagają dodatkowego zasilania poprzez złącze molex lub Sata.

Obecna technologia umożliwia przetwarzanie obrazu od 25 aż do 400 klatek na sekundę dla jednej karty w systemie PAL. Pełna specyfikacja dostępnych urządzeń jest dostępna na nasze stronie <u>www.alnetsystems.com</u>.

Jeżeli użytkownik zdecyduje się na użycie funkcji watchdog<sup>1</sup> należy na tym etapie montażu podłączyć kartę do płyty głównej załączonym kablem. Na karcie przechwytywania obrazu należy podłączyć kabel do dwu pinowego złącza watchdog a na płycie głównej do złącza reset.

#### 2.2 Instalacja klucza USB

Do prawidłowego działania system potrzebuje prawidłowo zainstalowanego klucza USB z licencją. Klucz USB należy umieścić w porcie USB komputera na którym będzie uruchamiana aplikacja serwera. Należy pamiętać, aby klucz USB był przez cały podłączony do portu USB. W przeciwnym razie system się wyłączy. Podczas pracy systemu na kluczu USB zapala się zielona dioda sygnalizująca jego prawidłową pracę.

## 2.3 Podłączanie kamer

Aby podłączyć kamerę należy podłączyć dostarczony do kamery I do złącza BNC na

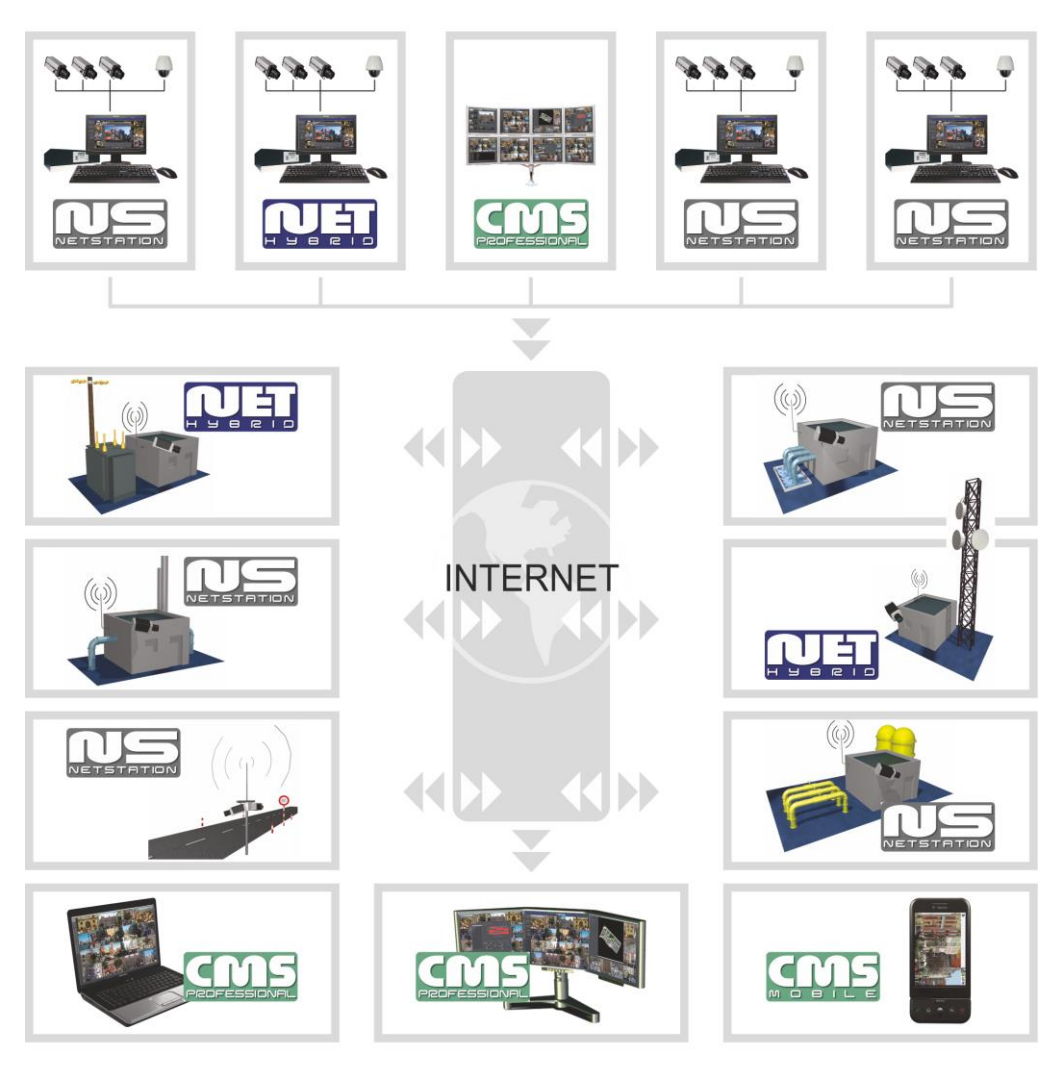

Fig. 2 Podłączanie kamer

karcie przechwytywania obrazu. Jeżeli karta przechwytywania obrazu ma złącze 15-sto pinowe należy wpiąć kable połączeniowy do karty a następnie podłączyć do niego kamery.

## 2.4 Instalacja oprogramowania

Po prawidłowym zainstalowaniu wszystkich urządzeń można rozpocząć instalację oprogramowania. Należy włączyć komputer i kiedy system operacyjny wykryje nowe urządzenia **nie należy instalować ich do mementu instalacji oprogramowania NET PROFESSIONAL**. Należy opuścić okno bez klikania. Następnie uruchomić aplikację **NET\_PROFESSIONAL\_INSTALL.exe** z dostarczonego nośnika danych.

UWAGA: podczas instalacji oprogramowania NET PROFESSIONAL instalowane są również sterowniki kart przechwytywania obrazu, co może spowodować pojawienie sie okienka "Ostrzeżenie Windows" z informacją o braku cyfrowego podpisu sterownika. W takim przypadku należy kliknąć "Kontynuuj" aby prawidłowo zainstalować sterowniki.

Po poprawnej instalacji oprogramowania użytkownik zostanie poproszony o ponowne uruchomienie systemu. Należy wybrać opcję "Uruchom ponownie później". Następnie trzeba zainstalować sterowniki kart przechwytywania obrazu. Jeśli dalej jest wyświetlane okno dotyczące instalacji nowego sprzętu wystarczy postępować zgodnie z wyświetlaną instrukcją. W przypadku wcześniejszego zamknięcia tego okna należy ręcznie przeprowadzić proces instalacji sterowników. Na pulpicie, prawym klawiszem myszy klikamy na ikonę **Komputer** i wybieramy opcję **Właściwości.** Z lewej strony nowo otwartego okna wybieramy opcję **Menadżer urządzeń**. Klikamy na ikonę **Skanuj w poszukiwaniu zmian sprzętu**. Spowoduje to uruchomienie kreatora dodawania nowego sprzętu – należy postępować zgodnie z wyświetlanymi instrukcjami. Aby sprawdzić czy karty zostały zainstalowane prawidłowo należy w **Menadżerze urządzeń** rozwinąć **Kontrolery dźwięku**, wideo i gier (lub **Urządzenia DVR**, jeżeli zainstalowano karty DSP). Po prawidłowym zainstalowaniu wszystkich urządzeń należy **uruchomić ponownie** komputer.

#### 3.1 Pierwsze uruchomienie programu

Podczas pierwszego uruchomienia programu trzeba zdefiniować pewne parametry wymagane do prawidłowego działania programu. Wyjaśnienia dotyczące tego etapu znajdują się poniżej.

## 3.1.1 Configuration Wizard - konfigurator

Podczas pierwszego uruchomienia programu trzeba zdefiniować pewne parametry

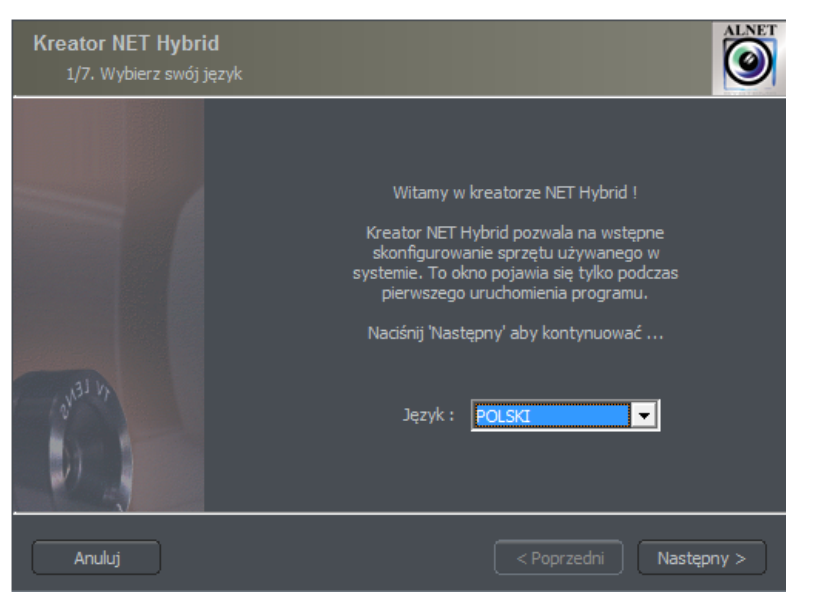

Fig. 3 Configuration wizard – wybór języka

wymagane do prawidłowego działania programu.

## 3.1.1.1 Wybór języka

Należy wybrać język z listy. Następnie klikamy dalej.

## 3.1.1.2 Ustawienia regionalne

W następnym oknie należy wybrać format godziny 24h lub 12h (AM/PM). Poniżej są do wyboru trzy możliwe format wyświetlania daty.

Znaczenie symboli:

dd - dzień, mm - miesiąc, yyyy - rok

Format obrazu:

4:3 - normal

16:9 - widescreen

Po dokonaniu wyboru należy przejść do kolejnego kroku poprzez kliknięcie dalej.

| <b>Ustawienia regionalne</b><br>2/7. Wybierz format daty i czasu                  | ALNET                  |
|-----------------------------------------------------------------------------------|------------------------|
| Format czasu :<br>AM/PM<br>Format daty :<br>mm.dd.yyyy<br>Format obrazu :<br>16x9 |                        |
| Anuluj                                                                            | < Poprzedni Następny > |

Fig. 4: Ustawienia regionalne

## 3.1.1.3 Karty przechwytywania obrazu<sup>1</sup>

W tym kroku należy określić czy są zainstalowane karty rozszerzeń **ConExt**. Jeżeli tak, należy wybrać zainstalowane typy z list. Jeśli w systemie używana będzie karta rozszerzeń VRC6008ALM należy wybrać Brak lub EIO.

UWAGA: Należy zwrócić szczególną uwagę na to, która karta rozszerzeń jest podłączona do konkretnej karty przechwytywania obrazu. Np. Pierwsza lista wyboru przyporządkowana jest do pierwszej kary przechwytywania obrazu zainstalowanej na płycie głównej.

Następnym krokiem jest wybór standardu zapisu wideo **PAL** lub **NTSC**. Lista krajów używających w/w standardów jest dostępna w suplemencie "Standardy transmisji obrazu".

<sup>&</sup>lt;sup>1</sup>Przy braku kart przechwytywania obrazu należy pominąć ten krok

| Karty AS<br>4/7. Wybierz konfigurację sprzętową                                                                                                    | ALNET                  |
|----------------------------------------------------------------------------------------------------|------------------------|
| <ol> <li>Karta rozszerzeń I/O :         <ul> <li>Brak lub rozszerzenie EIO</li> <li>Karta rozszerzeń I/O :             </li></ul> </li> <li>Karta rozszerzeń I/O :         <ul> <li>Brak lub rozszerzenie EIO</li> <li>Karta rozszerzenie EIO</li> <li>Karta rozszerzenie EIO</li> <li>Karta rozszerzenie EIO</li> <li>Karta rozszerzenie EIO</li> </ul> </li> </ol> | PAL<br>NTSC            |
| Anuluj                                                                                                    | < Poprzedni Następny > |

Fig. 5 Configuration wizard – karty przechwytywania obrazu

## 3.1.1.4 Kamery sieciowe<sup>2</sup>

Następny krok pozwala na dodanie do systemu kamer sieciowych (kamery IP). W głównym oknie znajdują się zdefiniowane przez użytkownika kamery. Przy pierwszym uruchomieniu program pole to jest puste. Aby dodać kamerę sieciową należy kliknąć na **Dodaj**. System wyświetli dodatkowe okno z procedurą dodawania kamery. Po zakończeniu dodawania kamer klikamy **OK**. To zakończy pierwszą część (konfigurację kamer) i system przejdzie do tworzenia archiwum nagrań. Należy pamiętać, że można uzyskać dostęp do opisanego konfiguratora w późniejszym czasie poprzez wybranie z Menu Start ALNET SYSTEMS/NET PROFESSIONAL/Tools/Configuration Wizard.

Przyciski **Edytuj** i **Usuń** są odpowiedzialne za edytowanie i usuwanie zaznaczonych pozycji.

<sup>&</sup>lt;sup>2</sup>Nie stosuje się w systemach opartych o karty przechwytywania obrazu

| Kame<br>6/                           | e <b>ry sieciowe</b><br>7. Dodaj kamery sieci                                                                                    | owe, które będziesz używał do listy poniżej                                                                                                    | NET D |
|--------------------------------------|----------------------------------------------------------------------------------------------------|----------------------------------------------------------------------------------------------------|-------|
| 1<br>2<br>3<br>4<br>5<br>6<br>7<br>8 | 192.168.3.174<br>192.168.3.63<br>192.168.1.165<br>192.168.3.166<br>192.168.0.120<br>192.168.7.45<br>192.186.3.62<br>198.168.3.62 | SAMSUNG SNB-2000 Samsung SNB-2000<br>ONVIF CAMERA HOEM Device_1c<br>UDP IPE5500<br>AXIS 232D<br>ONVIF CAMERA Sunell IPC54/12DN/13<br>NOVUS NVIP-2DN5001C<br>VIVOTEK FD8161<br>VIVOTEK FD6122V |       |
|                                      |                                                                                                    | Dodaj Edytuj Usuń                                                                                                    | )     |
| A                                    | muluj                                                                                                    | < Poprzedni Następny >                                                                                                    |       |

Fig. 6 Lista zainstalowanych kamer IP. Aby dodać kamerę kliknii Dodai

## 3.1.1.4.1 Dodawanie kamery sieciowej

Poniższy przykład przedstawia procedurę dodawania kamery sieciowej Arecont Vision.

| Kamera sieciowa<br>1/9. Wybierz model kam | ery                    |
|-------------------------------------------|------------------------|
|                                           |                        |
|                                           |                        |
|                                           | Producent :            |
|                                           |                        |
|                                           |                        |
| Anuluj                                    | < Poprzedni Następny > |

Fig. 7 Wybór kamer sieciowych

| <b>K</b> a<br>2/9 | <b>amera sieciowa</b><br>). Wykrywanie kamer sieciowych. |   |                        |
|-------------------|----------------------------------------------------------|---|------------------------|
|                   |                                                          |   |                        |
|                   |                                                          |   |                        |
|                   |                                                          |   |                        |
|                   |                                                          |   |                        |
|                   |                                                          |   |                        |
| _                 | Szukaj                                                   | ) | Zmień adres IP         |
|                   | Anuluj                                                   | ( | < Poprzedni Następny > |

Fig. 8 **Szukaj** automatyczne wyszuka dostępne kamery sieciowe. Użvtkownik może manualnie zmienić adres IP

UWAGA: Powyższe okno I opcja Wyszukiwania nie jest dostępna dla wszystkich kamer IP. W takim przypadku należy ręcznie wprowadzić dane kamery (adres IP, port, nazwę użytkownika, hasło itd.).

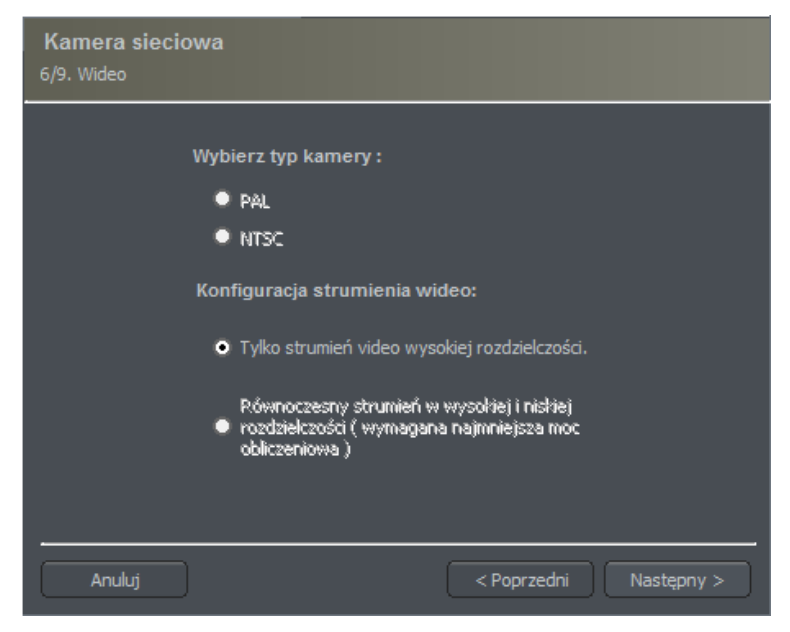

Fig. 9 Dodatkowe opcje kamery – zależne od producenta i

| Okno | Pole  | Opis                            |
|------|-------|---------------------------------|
| Sieć | Model | Model kamery aktualnie w użytku |

|       | Adres            | Adres (numer IP IUD nazwa domeny)                   |
|-------|------------------|-----------------------------------------------------|
|       | Użytkownik       | Nazwa użytkownika, który ma pełne uprawnienia       |
|       | Hasło            | Hasło dla podanej nazwy użytkownika                 |
|       | Port HTTP        | Numer portu, przez który kamera przesyła obraz      |
| Video | Typ kamery       | Wybór formatu PAL lub NTSC dla danej kamery         |
|       | Konfiguracja     | Wybór jakości strumienia wideo. Przy użyciu wielu   |
|       | strumienia wideo | kamer zaleca się wybranie drugiej opcji. Uzycie jej |
|       |                  | spowoduje stworzenie dwóch oddzielnych              |
|       |                  | strumieni wideo: jednego do nagrywania drugiego     |
|       |                  | do wyświetlania obrazu. Niższa jakość strumienia    |
|       |                  | obrazu wyświetlanego oszczędza moc                  |
|       |                  | obliczeniową procesora.                             |
|       | Konfiguracja     | Możliwość uaktywnienia transmisji dźwięku przez     |
|       | dźwięku          | kamerę.                                             |

Tab. 1: Configuration wizard -kamery sieciowe

## 3.1.1.5 Archiwum dyskowe

Dla prawidłowego działania systemu należy skonfigurować archiwum dyskowe. Spowoduje to wskazanie miejsca, które będzie użyte do przechowywania nagrań obrazu i dźwięku z kamer. Im więcej miejsca się skonfiguruje tym więcej nagrań będzie można przechowywać. Archiwum dyskowe jest tworzone w drugim etapie configuration wizard – po zakończeniu konfiguracji kamer.

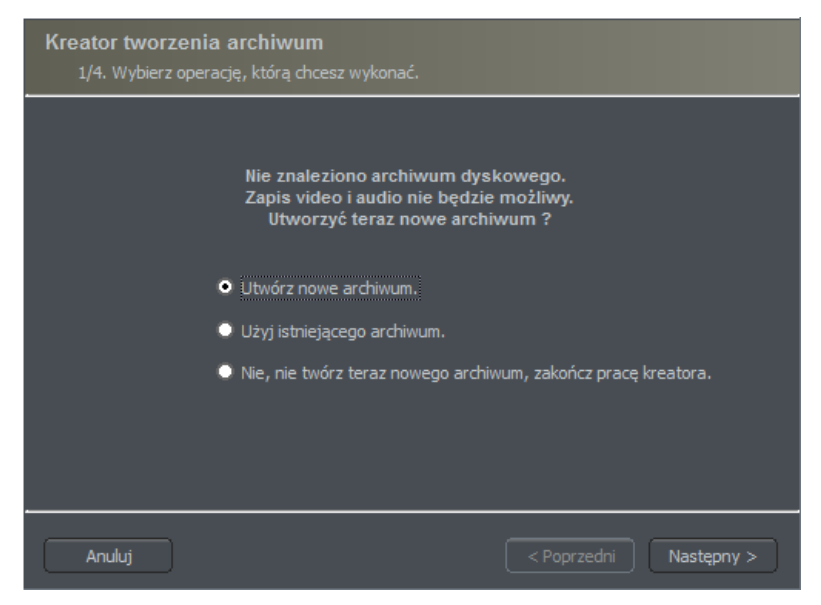

Fig. 10 Tworzenie archiwum dyskowego

Pierwsze okno kreatora archiwum daje 3 możliwości wyboru:

Stwórz nowe archiwum – tworzy nowe archiwum dyskowe

Użyj istniejącego archiwum – konfiguracja istniejącego archiwum

Nie, nie twórz archiwum teraz, wyjście – zamyka kreator bez utworzenia archiwum

**UWAGA**: W przypadku wybrania trzeciej możliwości opcja nagrywania będzie niedostępna. Późniejszy dostęp do konfiguracji archiwum będzie możliwy poprzez wybranie "Konfiguracja Archiwum dyskowe" w programie NET PROFESSIONAL.

W następnym kroku trzeba zdefiniować jakiego typu archiwum zostanie utworzone. Zaznaczenie opcji "Użyj szybkiej alokacji przestrzeni dyskowej" spowoduje utworzenie archiwum z rozmiarem zdefiniowanym przez użytkownika. W innym przypadku, zostanie utworzone archiwum przyrostowe. Oznacza to, że jego rozmiar będzie się zwiększał przy kolejnych nagraniach aż do zapełnienia całej przestrzeni dyskowej na wybranej partycji.

| Konfiguracja archiwum     Utwórz     Napraw bazę danych     Ścieżka indeksu : |            |       | 4                                               |
|-------------------------------------------------------------------------------|------------|-------|-------------------------------------------------|
| C:\svrVideoIndex                                                              | 2          | 500 3 | Dodaj nową ścieżkę<br>Usuń wybraną ścieżkę<br>5 |
|                                                                               |            |       | 6                                               |
| Usuń zapisane video 8                                                         | o (dniach) |       | Utwórz 7                                        |
|                                                                               |            |       | OK Anuluj                                       |

Fig. 11 Tworzenie archiwum dyskowego – konfiguracja ścieżki

UWAGA: Po zapełnieniu przypisanej przestrzeni dyskowej, system NET PROFESSIONAL będzie kontynuował nagrywanie zastępując najstarsze archiwa.

Następnie należy zdefiniować miejsce na pliki z archiwum:

1. **Ścieżka indeksu archiwum** – ten folder zawiera informacje o przechowywanych archiwach – musi być zdefiniowany jako pierwszy

2. **Ścieżka foldera archiwum** – zdefiniowany folder gdzie będzie przechowywane archiwum. Jest możliwe zdefiniowanie wielu folderów archiwów.

3. **Rozmiar archiwum** – zdefiniowany rozmiar folderu archiwum – możliwa jest zmiana podanej wartości poprze podwójne kliknięcie na wartość liczbową.

# 🔥 UWAGA:

1. Powyższa opcja dostępna jest tylko wtedy, gdy stworzono archiwum z prealokowanym rozmiarem przestrzeni dyskowej. Jeżeli stworzone archiwum przyrostowe powyższa opcja będzie niedostępna.

#### 2. Minimalna przestrzeń dyskowa **nie może być niższa niż**: [liczba podłączonych kamer] x 32 MB,

- mniejsza przestrzeń dyskowa może powodować problemy z nagrywaniem.

4. **Dodawanie ścieżki do archiwum** – umożliwia dodawanie kolejnej ścieżki do folderu archiwum

5. **Usunięcie ścieżki do archiwum** – umożliwia usunięcie zaznaczonej ścieżki do folderu archiwum

6. Wyświetla dostępną przestrzeń dyskową na zaznaczonej partycji

7. **Utwórz** – po zdefiniowaniu ścieżki indeksu i archiwum pozwala na stworzenie archiwum dla nagrań

8. Usuń zapisane video/audio – pozwala na usunięcie wideo/audio starszego niż zdefiniowana ilość dni

Na tym etapie kończy się konfiguracja archiwum dyskowego.

# 3.1.2 Administrator systemu

Uruchamiając system pierwszy raz poprosi on o zdefiniowanie nazwy użytkownika i hasła dla administrator systemu. Administrator to osoba posiadająca pełne prawa do zmian ustawień systemu i kontroli pracy system. Ważne jest, aby zapamiętać nazwę użytkownika i hasło administratora systemu, ponieważ nie ma możliwości późniejszej ich zmiany. Administrator nie powinien podać swojej nazwy użytkownika i hasła osobom postronnym.

Następnym krokiem jest podanie numeru licencji. Numer licencji znajduje się na załączonym kluczu USB. Pominięcie tego kroku spowoduje wyłączenie części funkcji programu jak również system co godzinę będzie automatycznie prosił o podanie numeru licencji. Po tych czynnościach system NET PROFESSIONAL jest gotowy do użytku.

## 3.2 Główne okno programu

Główne okno programu zostało zaprojektowane w taki sposób, aby dać możliwość dostępu do większości funkcji programu. Możliwy jest podgląd obrazu z wielu kamer naraz, monitorowanie stanu wejść alarmowych, przełączanie się pomiędzy wyświetlanymi kamerami i robienie zrzutów obrazu.

Główny pasek narzędzi umieszczony jest na górze ekranu. Jego struktura wygląda następująco:

#### ≻ <u>Program</u>

- 🗢 Minimalizuj minimalizuje główne okno aplikacji do obszaru powiadomień
- Wyloguj wylogowuje użytkownika
- ♡ Zamknij system zamyka system operacyjny
- ♡ **Restartuj system** uruchamia ponownie system operacyjny
- ♡ Koniec zamyka aplikację

#### ≻ <u>Narzędzia</u>

- ♡ Archiwum otwiera archiwum nagrań
- Przeglądaj zdjęcia otwiera wbudowaną przeglądarkę zdjęć
- ♡ Zarejestruj domenę rejestracja domen
- O Dynamiczny rozkład kamer menadżer układu kamer
- Analogowe wyjście video konfiguracja analogowego wyjścia wideo
- © Eksportuj znak wodny eksportuje znak wodny do pliku
- ♡ Konsola programu otwiera konsolę tekstową
- © Regulacja głośności otwiera systemowy mikser dźwięku
- ♡ Klawiatura systemowa uruchamia klawiaturę ekranową
- ♡ Panel sterowania głowic otwiera panel sterowania głowicą kamery
- ♡ E-Mapa wyświetla graficzny rozkład kamer dla konkretnego obszaru
- ≻ <u>Konfiguracja</u>

- 🗢 Harmonogram zadań obsługa harmonogramu zadań
- 🗢 Kamery konfiguracja kamer
- ♡ Dźwięk konfiguracja obsługi dźwięku
- ♡ Wejścia alarmowe konfiguracja wejść alarmowych
- 🗢 Wyjścia przekaźnikowe konfiguracja wyjścia
- 🗢 Usługi sieciowe konfiguracja sieci
- Archiwum dyskowe konfiguracja archiwum
- ♡ Konta użytkowników konfiguracja kont użytkowników NET PROFESSIONAL
- ♡ Głowice obrotowe konfiguracja głowic obrotowych
- Edytor E-mapy pozwala na tworzenie graficznych rozkładów rozmieszczenia urządzeń dla konkretnego obszaru
- 🗢 Ustawienia programu ogólna konfiguracja programu
- ♡ Narzędzia zewnętrzne dostęp do niektórych narzędzi systemowych
  - Ustawienia daty i czasu
  - Ustawienia myszy
  - · Opcje modemów
  - · Konfiguracja sieci
- ♡ Zapisz konfigurację potwierdza zmiany dokonane w programie i zapisuje je
- Zakładka dodaje znacznik do archiwum
- <u>O programie</u> informacje o NET PROFESSIONAL server
  - ♡ Pomoc dostęp do instrukcji programu
  - Wprowadź numer licencji umożliwia manualne wprowadzenie numeru licencji prze użytkownika
  - 🗢 Aktualizuj klucz umożliwia aktualizację licencji na kluczu USB
  - ♡ O programie wyświetla numer wersji programu

Po lewej stronie okna znajduje się pionowy pasek z ikonami skrótów do najważniejszych opcji programu.

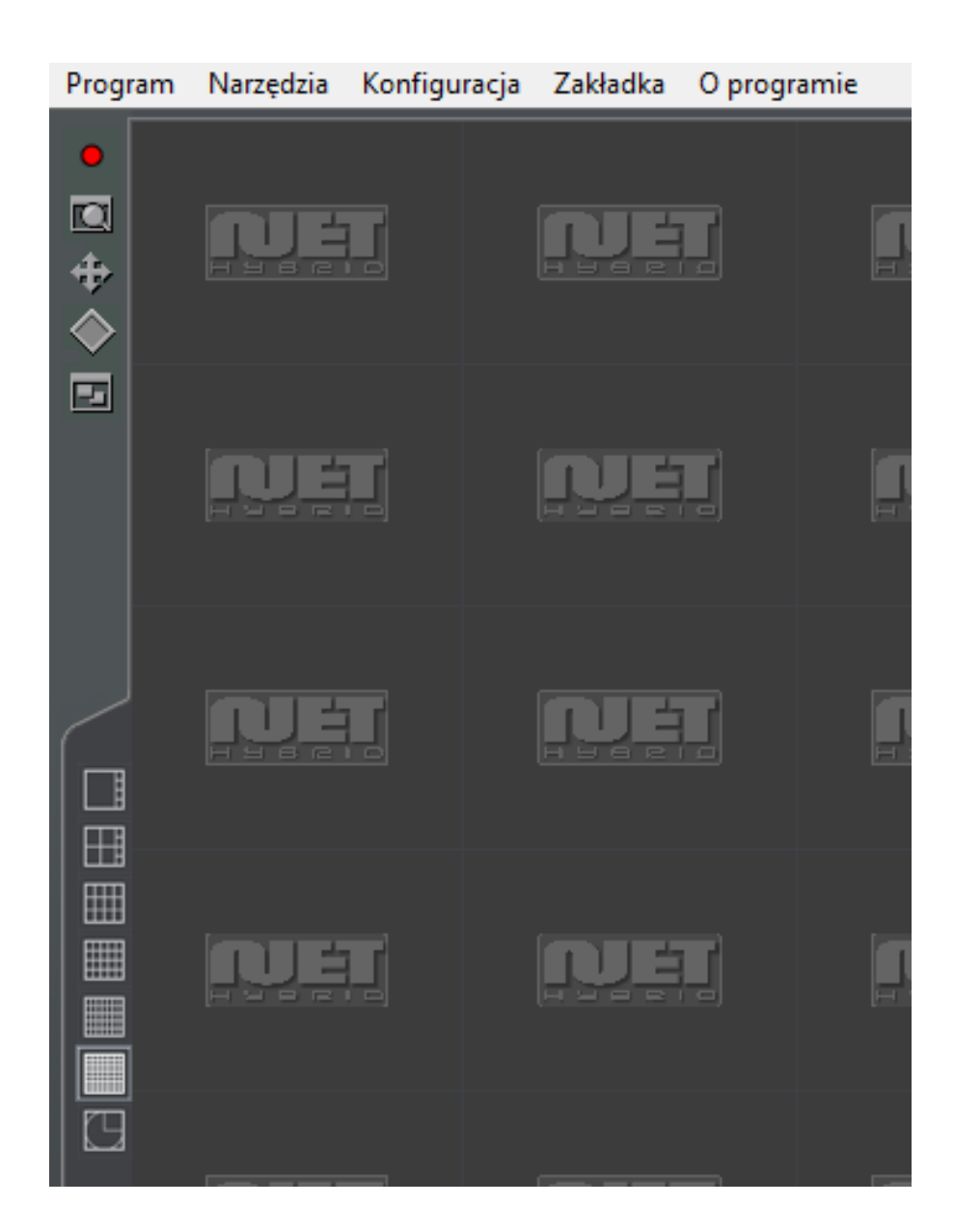

#### Fig. 12 Menu programu NET Professional

Ikony na pasku na dole okna przedstawiają status dostępnych kamer i kanałów audio. Każda ikona składa się z numeru kamery/kanału i przypisanej nazwy. Czerwony prostokąt pojawiający się przy numerze oznacza wykrycie ruchu lub dźwięku w zależności od urządzenia. Jeżeli ikona jest podświetlona na czerwono oznacza to błąd połączenia kamery/kanału. Kliknięcie myszą na ikonę zmaksymalizuje podgląd kamery.

Po lewej stronie ekranu znajdują się dostępne układy kamer. Układy to różne sposoby rozmieszczenia podglądów kamer. W zależności od wersji systemu dostępne są różne układy.

| <b>-</b> 1                 | ⊵2                                                                                      |
|----------------------------|-----------------------------------------------------------------------------------------|
| <b>~</b> 0                 | <b>~</b> @                                                                              |
| <sub>5</sub> 6             | ~0                                                                                      |
| -0                         | 8                                                                                       |
| 9ء                         | ~0                                                                                      |
| -                          | ~0                                                                                      |
| ⊳®                         | -0                                                                                      |
| -®                         | -®                                                                                      |
|                            |                                                                                         |
|                            |                                                                                         |
|                            |                                                                                         |
| -1                         | -2                                                                                      |
|                            | 2                                                                                       |
|                            | 2<br>4                                                                                  |
|                            | 2                                                                                       |
| 1<br>9<br>5                | 2<br>4                                                                                  |
|                            | 2<br>4<br>6                                                                             |
|                            | <b>1</b> <sup>2</sup> <b>1</b> <sup>4</sup> <b>1</b> <sup>6</sup> <b>1</b> <sup>8</sup> |
| 1<br>3<br>5<br>7           | 2<br>4<br>6                                                                             |
| -1<br>-3<br>-5<br>-7<br>-7 | 2<br>4<br>6<br>8<br>10                                                                  |
|                            |                                                                                         |
|                            |                                                                                         |
|                            |                                                                                         |
|                            | 2 4 6 8 10<br>10 12 14                                                                  |

Jeżeli w systemie NET PROFESSIONAL znajduje się zainstalowana karta rozszerzeń ConExt lub VRC6008ALM, po prawej stronie ekranu znajdować się będą ikony wejść alarmowych i wyjść przekaźnikowych. Tabela poniżej przedstawia oznaczenia poszczególnych ikon. Jeżeli kamera IP posiada wejścia alarmowe i wyjścia przekaźnikowe będą one również wyświetlone po lewej stronie ekranu.

| <b>-</b> -0 | Wyjście przekaźnikowe - nieaktywne |
|-------------|------------------------------------|
| <b>~</b>    | Wyjście przekaźnikowe – aktywne    |
| <b>—</b> _4 | Wejście alarmowe – nieaktywne      |
| 2           | Wejście alarmowe – aktywne         |
| -1          | Niepotwierdzony alarm              |

Tab. 2: Główne okno – wejścia/wyjścia

## 3.2.1 Podgląd kamery

Najważniejsze element system są wyświetlane na środku ekranu. Te element to podglądy kamer. Na każdym podglądzie system może wyświetlać informacje takie jak: nazwa kamery, obecny czas, ilość kl/s. Podwójne kliknięcie lewym klawiszem myszy na podgląd kamery zmaksymalizuje ten podgląd. Ponowne podwójne kliknięcie przywróci podgląd do poprzedniego układu. Jeżeli użytkownik najedzie kursorem myszy w górny prawy róg podglądu pojawi się dodatkowe menu.

| 0        | Rozpoczyna nagrywanie niezależnie od harmonogramu zadań, wykrycia<br>ruchu lub całkowitego wyłączenia nagrywania                                                                                              |
|----------|----------------------------------------------------------------------------------------------------|
| đ        | Wykonuje zrzut podglądu kamery                                                                                                    |
| €,       | Wybranie tej opcji pozwala na powiększenie wyświetlanego obrazu. Poniżej przedstawiono przykład.                                                                                                    |
| <b>+</b> | Jeżeli wybrana kamera posiada głowicę obrotową ikona ta uruchamia<br>"kontrolę myszą". Aby zmienić pozycję głowicy wystarczy kliknąć na<br>dowolny fragment podglądu a kamera ustawi go w centralnej pozycji. |
| ্থ       | Zdalny mikrofon. Wybranie tej opcji pozwala na transmisję dźwięku z karty<br>dźwiękowej do kamery IP (jeżeli opcja mikrofonu została zaznaczona w<br>sieciowych ustawieniach kamery)                          |

#### Powiększanie obrazu

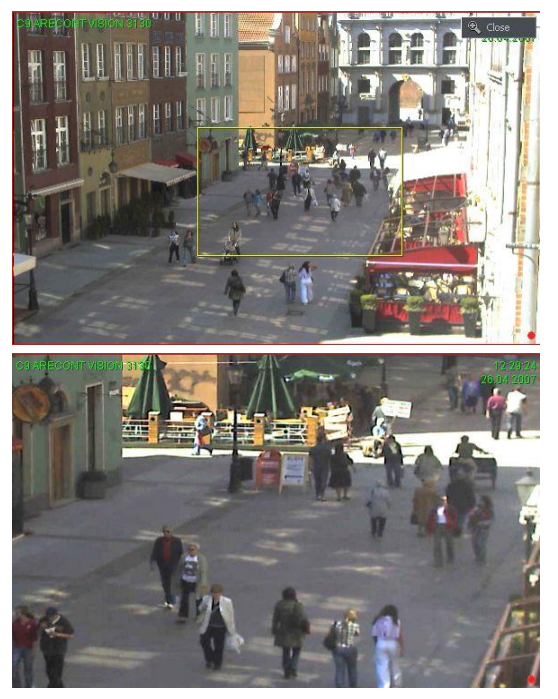

Przytrzymując wciśnięty lewy przycisk myszy zaznaczamy obszar, który ma zostać powiększony. **Czynność ta nie ma wpływu na rozmiar obrazu przechowywany w archiwum.** Po zwolnieniu lewego klawisza myszy obraz zostanie powiększony cyfrowo. Ta opcja może być przydatna, jeżeli w użyciu są kamery z zoomem optycznym. Aby powrócić do normalnego podglądu należy wybrać przycisk **Q** Close

Jeżeli kliknie się prawym klawiszem myszy na podgląd kamery podczas pracy system

pojawi się dodatkowe menu. Dostępne opcje zostały opisane poniżej.

| Aktywna kamera   | Wyświetla listę dostępnych kamer. Zaznaczona pozycja oznacza<br>przypisanie kamery do konkretnego obszaru układu. Aby przypisać<br>do tego obszaru inna kamere wystarczy wybrać ig z listy. |
|------------------|----------------------------------------------------------------------------------------------------|
| Kanał dźwiękowy  | Wyświetla listę kanałów przypisanych do kamery                                                                                                    |
|                  | Automatyczne – przypisuje kanał zgodnie z konfiguracją kamery                                                                                                    |
|                  | Edytuj kanały – otwiera panel z kanałami dźwiękowymi                                                                                                    |
| Wyświetlanie     | Normalne - wyświetl pełne okno aplikacji z paskami narzędzi                                                                                                    |
|                  | Cały ekran – wyświetl tylko podgląd kamery na całym ekranie                                                                                                    |
|                  | <b>Podgląd</b> – Wyświetl okno aplikacji w rozmiarze zdefiniowanym przez                                                                                                    |
|                  | użytkownika. Zmiany rozmiaru dokonuje się poprzez złapanie rogu                                                                                                    |
|                  | okna lewym przyciskiem mysz i przeciągnięcie.                                                                                                    |
|                  | Zawsze na wierzchu – W widoku podglądu okno program zawsze                                                                                                    |
|                  | pozostanie na wierzchu (nie zostanie zakryte przez inne aktywne                                                                                                    |
|                  | aplikacje).                                                                                                    |
|                  | <b>Pokarz menu</b> – wyświetla/ukrywa pasek narzędzi na górze okna                                                                                                    |
|                  | programu                                                                                                    |
|                  | <b>Ukryj przyciski</b> – ukrywa ikony kamer na dole okna                                                                                                    |
|                  | Małe przyciski – wyświetla małe ikony kamer na dole okna                                                                                                    |
|                  | Duże przyciski – wyświetla duże ikony kamer na dole okna                                                                                                    |
| Układ            | Zmienia wybrany układ podglądu kamer. Uruchamia                                                                                                    |
|                  | Autoprzełączanie kamery. Aktywne <b>Autoprzełączanie kamery</b>                                                                                                    |
|                  | powoduje powiększenie podglądu kamery po uruchomieniu się                                                                                                    |
|                  | alarmu skonfigurowanego w konfiguracji kamery. Możliwe jest                                                                                                    |
|                  | wyłączenie tej opcji poprzez odznaczenie jej.                                                                                                    |
| Dodaj znacznik w | Dodaje znacznik do archiwum nagrań                                                                                                    |
| archiwum         |                                                                                                    |
| Zrzut obrazu     | Wykonuje zrzut obrazu podglądu wybranej kamery (zdjęcie)                                                                                                    |

Większość opisanych powyżej opcji odnosi się do pojedynczych kamer. Ważne jest, aby wybrać prawidłową kamerę (kliknięcie lewym przyciskiem myszy na podgląd kamery) zanim dokona się zmian. Wybrana kamera będzie miała podgląd obrazu w czerwonej ramce.

## 3.3 Harmonogram zadań

System NET PROFESSIONAL pozwala na skonfigurowanie harmonogramu zadań dla: pracy kamer, nagrywania dźwięku, pracy wejść i alertów systemowych. Pozwala to sprecyzowanie pracy systemu I jego reakcji na alarmy w zależności od dni roboczych, weekendów czy godzin nocnych. Jest to potężne narzędzie, które pozwoli na dostosowanie systemu do konkretnych potrzeb użytkownika. Harmonogram zadań można uruchomić przez zaznaczenie zakresu czasu lub aktywację wejść alarmowych.

Podczas pracy z harmonogramem zadań należy zwrócić uwagę na kolejność pozycji harmonogramu. Im wyżej na liście znajduje się pozycja tym niższy jest jej priorytet. Na przykład, jeżeli pierwsza pozycja aktywuje ciągłe nagrywanie dla wszystkich kamer a druga pozycja wyłączy nagrywanie w tym samym zdefiniowanym czasie system będzie przerwie nagrywanie, ponieważ druga pozycja ma wyższy priorytet. W przypadku konfliktu pozycji (nakładanie się map czasowych) system wskaże miejsca konfliktu odpowiednim oznaczeniem. Na przykład, jeżeli dwie zdefiniowane pozycje będą nakładać się czasowo na siebie, wykres czasu będzie wyglądał następująco:

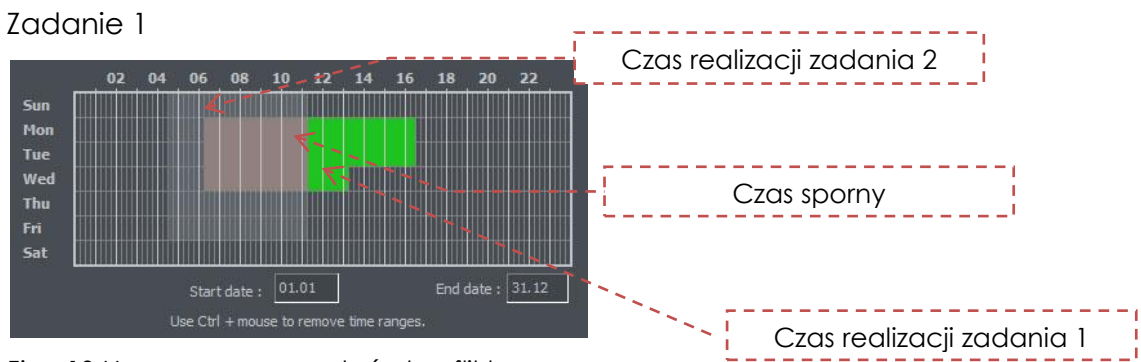

Fia. 13 Harmonoaram zadań - konflikt

#### Zadanie 2

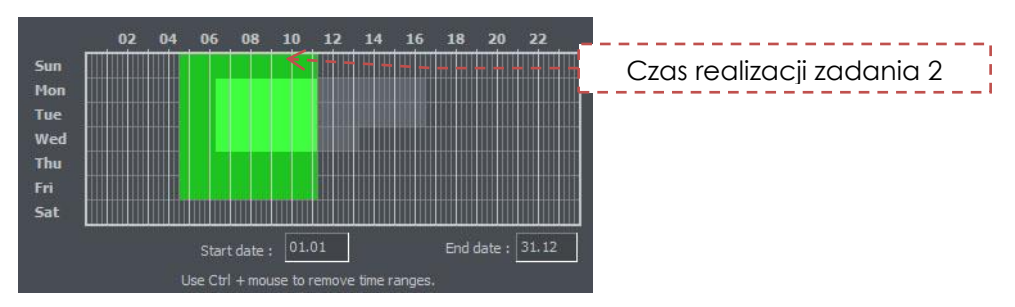

Fia 14 Harmonoaram zadań – konflikt

Aby użyć powiadamiania prze e-mail w harmonogramie zadań należy skonfigurować dostęp do serwera SMTP w systemie (sprawdź **ustawienia Programu**).

Harmonogram zadań można otworzyć poprzez wybranie opcji z górnego paska narzędzi:

Konfigura 👄

#### cja Harmonogram zadań...

Przyciski (takie same dla wszystkich zakładek) zostały opisane poniżej.

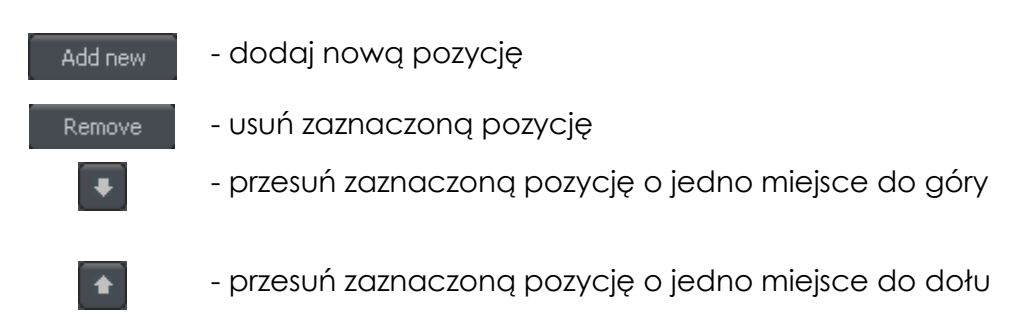

## 3.3.1 Harmonogram pracy kamer

Aby dodać nową pozycję klikamy **Dodaj nowy**. Nowa pozycja pojawi się na liście – należy ją wybrać. Obok listy znajduje się panel **Warunków aktywacji**. Umożliwia on ustawienie aktywacji pracy kamer w danej pozycji za pomocą warunku czasowego lub wejścia alarmowego.

- uruchomienie zadania w ustalonym czasie
- uruchomienie zadania poprzez aktywację wejść alarmowych

Kiedy zadanie jest uaktywniane czasem, konieczne jest zaznaczenie dni tygodnia i godzin w danych dniach, w których zadanie ma być uruchamiane. Oś pionowa reprezentuje dni tygodnia (od Soboty do Niedzieli) a oś pozioma zakres czasu dnia. Pojedynczy zaznaczony prostokąt reprezentuje jednostkę 15 minut czasu. Aby zaznaczyć taką jednostkę wystarczy raz na nią kliknąć lewym przyciskiem myszy. Aby zaznaczyć większy zakres czasu należy przytrzymać lewy klawisz myszy i przeciągnąć kursor zaznaczając interesujący nas zakres.

Obrazek poniżej przedstawia przykład zadania, które zostanie uaktywnione w weekend w piątek o godzinie 16:00 do niedzieli do godziny 0:00. W polach poniżej osi czasu możliwe jest zdefiniowanie daty rozpoczęcia i zakończenia zadania.

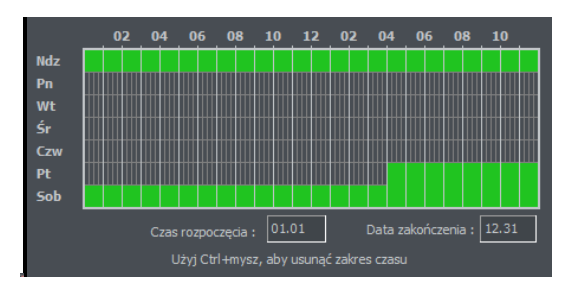

Fig. 16 Harmonogram kamer – oś czasu

Decydując się na aktywację zadania poprzez wejścia alarmowe, należy wybrać interesujące nas wejście oraz zaznaczyć na osi czasu okres, w którym ma być brana pod uwagę aktywacja wejścia.

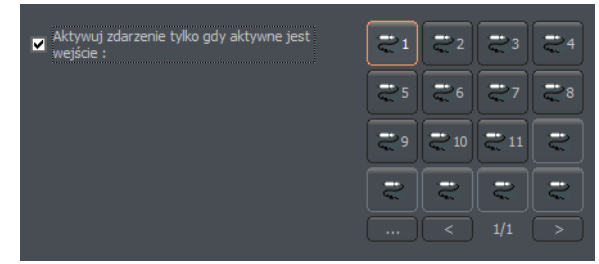

Fig. 15 Harmonogram kamer – wejścia

| Onie | innych | oncii  |
|------|--------|--------|
| Ohis | minych | opeji. |

| Nazwa            | Opis                                                                                                    |
|------------------|----------------------------------------------------------------------------------------------------|
| Nazwa zadania    | Nazwa jaka będzie pojawiać się na liście zadań                                                                                                    |
| kamery           | Których kamer ma dotyczyć zadanie                                                                                                    |
| Nagrywanie       | Kryteria nagrywania obrazu                                                                                                    |
| Opcje            | Czas, w jakim rozpocznie się nagrywanie po detekcji ruchu. Określa<br>ile sekund po wykryciu ruchu ma być prowadzone nagrywanie.                                                                                                    |
| Po alarmie ruchu | <ul> <li>Sposób w jaki system informuje o wykryciu ruchu. Możliwe są trzy opcje, które mogą być aktywne jednocześnie:</li> <li>Wyślij email – wysyła email na wcześniej zdefiniowany adres</li> <li>Załącz wyjścia – załącza wcześniej wybrane przełączniki</li> <li>Połącz z klientem – uruchamia połączenie z zdefiniowanymi klientami CMS, używane np. w centralach monitoringu</li> </ul> |

## 3.3.2 Harmonogram nagrywania dźwięku

Zakładka "Harmonogram nagrywania dźwięku" pozwala na zdefiniowanie reakcji system na zdarzenia dźwiękowe. Warunki aktywacji są takie same jak w wypadku harmonogramu pracy kamer. Różnicą jest to, że użytkownik wybiera kanały dźwięku. Dodatkową reakcją na alarm jest rozpoczęcie nagrywania obrazu dla wybranych kamer. Czas nagrywania można zdefiniować w polu **Opcje**.

Noc jest doskonałym przykładem wykorzystania alarmu na dźwięk. Kamery mają ograniczone możliwości nagrywania ruchu w nocy, natomiast mikrofony z dużą czułością na dźwięk potrafią wykrywać nawet najmniejszy odgłos, który wywoła alarm, uruchomi wyjścia przekaźnikowe, które włączą oświetlenie umożliwiając kamerze nagranie obrazu.

## 3.3.3 Harmonogram pracy wejść

Ta zakładka służy do programowania wejść alarmowych i ich reakcji na alarmy. Programowanie reakcji wygląda tak samo ja w przypadku reakcji kamer I dźwięku. Dodatkowo, po wykryciu alarmu system jest w stanie dodać znaczni do archiwum i uruchomić wyjście przekaźnikowe (np. z podłączoną syreną alarmową). W panelu **Opcje** możliwe jest zdefiniowanie po jakim czasie od alarmu ma uruchomić się nagrywanie obrazu z kamer.

#### 3.3.4 Alerty systemowe

Alerty systemowe są odpowiedzialne za powiadomienia dotyczące zmiany pracy system. Możliwe jest na przykład ustawienie powiadomień o zamknięciu program, zdalnym logowaniu użytkownika, utracie obrazu z kamery itd. Poniżej znajduje się lista dostępnych powiadomień:

Program włączony Program wyłączony Nagrywanie włączone Nagrywanie wyłączone Kamera przyłączona Kamera odłaczona Zdalny użytkownik zalogował się Nieudana próba zdalnego logowania się Zdalny użytkownik zakończył połączenie Lokalny użytkownik zalogował się Nieudana próba lokalnego logowania Lokalny użytkownik wylogował się Przywrócenie sygnału wideo Brak svanalu wideo Użytkownik śpi Alarm dla obiektu Liczenie obiektów

Definiowanie nowych zadań odbywa się w taki sam sposób jak w przypadku poprzednich zakładek.

#### 3.3.5 Harmonogram zadań – książka adresowa

Książka adresowa pozwala na zarządzanie kontaktami, do których mają zostać wysłane powiadomienia o alarmach lub mają być ustanowione połączenia.

#### 3.3.5.1 Adresy E-mail

Książka adresowa składa się z dwóch zakładek: Wybierz adres i Książka adresowa.

| Adresy E-mail |                 |                       |           |
|---------------|-----------------|-----------------------|-----------|
| Wybierz adres | Książka adresov | wa                    |           |
|               |                 |                       |           |
| N             | azwa            | Adres                 |           |
| TEST          |                 | TEST@alnetsystems.com |           |
|               |                 |                       |           |
|               |                 |                       | OK Anuluj |

Fig. 17 Książka adresowa – adresy e-mail

Pierwsza z nich wyświetla listę dostępnych kontaktów, druga umożliwia dodawanie, usuwanie i edytowanie kontaktów. Aby dodać nowy kontakt należy wybrać "Dodaj nowy" w zakładce **Książka adresowa**. Po uzupełnieniu wszystkich pustych pól po prawej należy kliknąć OK lub "Dodaj nowy" jeżeli chce się dodać nowy kontakt.

| Adresy E-mail                    |                                                                                                    |
|----------------------------------|----------------------------------------------------------------------------------------------------|
| Wybierz adres Książka adresowa   |                                                                                                    |
| Nazwa<br>TEST<br>Dodaj nowy Usuń | Opis :<br>TEST<br>Adres e-mail :<br>TEST@alnetsystems.com<br>Temat wiadomości :<br>Powiadomienie video serwera<br>Nie wysyłaj częściej niż (s.): 60<br>Załącz obrazy z kamer<br>Opóźnij chwytanie (s.) 1 |
|                                  |                                                                                                    |
|                                  | OK Anuluj                                                                                                    |

Fig. 18 Książka adresowa – adresy e-mail

| Pole                          | Opis                                                |  |
|-------------------------------|-----------------------------------------------------|--|
| Opis                          | Nazwa która pojawi się na liście kontaktów          |  |
| Adres e-mail                  | Adres, na który będą wysyłane powiadomienia         |  |
| Temat wiadomości              | Temat wysyłanej wiadomości                          |  |
| Nie wysyłaj częściej niż (s.) | Minimalny odstęp czasowy, w jakim będą wysyłane     |  |
|                               | powiadomienia                                       |  |
| Załącz obrazy z kamer         | Pozwala na załączenie obrazu z wybranej kamery do   |  |
|                               | emaila z powiadomieniem                             |  |
| Opóźnij chwytanie (s.)        | Opóźnienie od włączenia alarmu do zrobienia zdjęcia |  |
|                               | przez kamerę                                        |  |

## 3.3.5.2 Połącz z klientem - Client addresses

W tym miejscu można dodawać adresy zdalnych klientów, do których aplikacja serwerowa wyśle powiadomienia. Sposób wysyłania powiadomień został przedstawiony na diagramie poniżej.

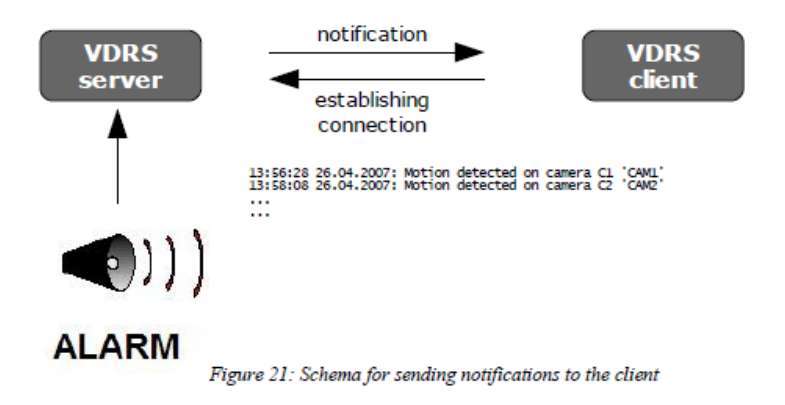

Fig. 18 Schemat wysyłania powiadomień do klienta

Aby dodać nowy kontakt konieczne jest uzupełnienie wszystkich pustych pól:

| Pole                | Opis                                                     |  |
|---------------------|----------------------------------------------------------|--|
| Opis                | Nazwa, która pojawi się na liście kontaktów              |  |
| Adres portu klienta | Adres i port zdalnego klienta                            |  |
| Hasło klienta       | Hasło używane do wysyłania powiadomień                   |  |
| Użytkownik serwera  | Login użytkownika serwera                                |  |
| Hasło serwera       | Hasło dla podanego wyżej użytkownika serwera             |  |
| Połączenie Dial-up  | Jeżeli zostało skonfigurowane połączenie dial-up możliwe |  |
|                     | jest "wykonanie" połączenia do aplikacji klienta         |  |

Po uzupełnieniu wszystkich pustych pól po prawej należy kliknąć **OK** lub "**Dodaj nowy**" jeżeli chce się dodać nowy kontakt.

#### 3.3 Konfiguracja kamer

System NET PROFESSIONAL pozwala na definiowanie wielu parametrów pracy kamer. Niektórymi z nich są: jakość wyświetlanego obrazu, ustawienia kompresji, rysowanie maski obszaru, w których ruch będzie pomijany przy monitorowaniu. Aby uzyska dostęp do konfiguracji kamer należy wybrać z menu:

## Konfiguracja Kamery

Lub wcisnąć kombinację klawiszy Crtl+C.

W zależności od użytej kamery zakładki kamer mogą się od siebie różnić.

Na górze okna umieszczone są kamery, które reprezentują kamery. Klikając na nie można przełączyć się pomiędzy panelami konfiguracji poszczególnych kamer. Ikony z białą ramką oznaczają kamery niewspierane przez system<sup>3</sup>. W systemie NET PROFESSIONAL PRO 4 AV dostępne będą pierwsze cztery kamery, reszta będzie nieaktywna. Ustawienia kamer są podzielone na parę sekcji. Aby przełączyć się pomiędzy sekcjami należy kliknąć na odpowiednią zakładkę.

#### 3.3.1 Konfiguracja kamer systemu analogowego

#### 3.3.1.1 Kamera

| 🕰 Konfiguracja kamer                                                                      |                                                |                                        |  |  |
|-------------------------------------------------------------------------------------------|------------------------------------------------|----------------------------------------|--|--|
| Qi1     Qi2     Qi4     Qi5     Qi6                                                       | 247 248 24 24 24 24 24 24 24 24 24 24 24 24 24 | 1/1 >                                  |  |  |
| Kamera Rozdzielczość Klatki/s Sieć Ruch Kompresja Nagrywanie Głowica Dźwięk Alarmy Serwer |                                                |                                        |  |  |
|                                                                                           | Nazwa : Camera 4                               | Przyłącz kamerę                        |  |  |
|                                                                                           | -Ustawienia obrazuTekst -<br>☆ Jasność         | Nazwa kamery                           |  |  |
|                                                                                           | € Kontrast 5000     €                          | Bieżący czas<br>Klatki<br>Kolor tekstu |  |  |
|                                                                                           | Ustawienia zaawansowane                        |                                        |  |  |
|                                                                                           | Kolor Domyślne                                 | Wszystkie                              |  |  |
| 1                                                                                         | Zastosu                                        | j Zamknij                              |  |  |

Fig. 20 Kamera analogowa

| Panel      | Pole               | Opis                                          |
|------------|--------------------|-----------------------------------------------|
| kamera     | Nazwa              | Definiowanie nazwy wyświetlanej kamery        |
|            | Przyłącz kamerę    | Uruchamia przechwytywanie strumienia<br>wideo |
| Ustawienia | Jasność, Kontrast, | Parametry charakteryzujące obraz. Aby         |

| obrazu                                                         | Nasycenie, Barwa,<br>Ostrość       | dokonać zmian należy przesunąć suwak.                                                                                                    |
|----------------------------------------------------------------|------------------------------------|----------------------------------------------------------------------------------------------------|
|                                                                | Kolor                              | Uruchamia tryb kolor (jeżeli wspiera kamera)                                                                                                    |
|                                                                | Domyślne                           | Przywraca ustawienia domyślne                                                                                                    |
| Tekst                                                          | Nazwa kamery                       | Wyświetla nazwę kamery na obrazie                                                                                                    |
|                                                                | Bieżący czas                       | Wyświetla aktualną godzinę                                                                                                    |
|                                                                | Klatki                             | Wyświetla ilość przechwytywanych kl./sek.                                                                                                    |
|                                                                | Kolor tekstu                       | Zmienia kolor wyświetlanego tekstu                                                                                                    |
|                                                                | Wszystkie                          | Aktywacja przycisku spowoduje przypisanie zmian w tym bloku do wszystkich kamer.                                                                                                    |
| Ustawienia<br>zaawansowane<br>(dostępne tylko<br>dla podglądu) | Always display<br>secondary stream | Zawsze wyświetlaj obraz z drugiego<br>strumienia                                                                                                    |
|                                                                | Wyostrzanie                        | Wyostrzenie obrazu dla podglądu                                                                                                    |
|                                                                | Usuwanie przeplotu                 | Podczas konwersji analogowo-cyfrowej,<br>usuwa przeplot z obrazu.                                                                                                    |
|                                                                | Skala dekodowania                  | 1:1<br>1:2<br>1:4<br>1:8                                                                                                    |
|                                                                | Dekodowanie fps.                   | Bez ograniczeń – taka sama liczba klatek jak<br>w wyświetlanym obrazie.<br>Średnia – ½ klatek w wyświetlanym obrazie<br>Mała – ¼ klatek w wyświetlanym obrazie<br>Najmniejsza – 1/8 klatek w wyświetlanym<br>obrazie |
| Tekst                                                          | Nazwa kamery                       | Wyświetla nazwę kamery na obrazie                                                                                                    |
|                                                                | Bieżący czas                       | Wyświetla bieżący czas na obrazie                                                                                                    |
|                                                                | Klatki                             | Wyświetla informację o ilości wyświetlanych klatek na obrazie                                                                                                    |
|                                                                | Kolor tekstu                       | Zmienia kolor wyświetlanego tekstu                                                                                                    |
|                                                                | Wszystkie                          | Zmienia ustawienia dla wszystkich podłączonych kamer                                                                                                    |

## 3.3.1.2 Rozdzielczość
| 🕰 Konfiguracja kamer                        |                                                       |                        |
|---------------------------------------------|-------------------------------------------------------|------------------------|
| Q1 Q2 Q3 Q4 Q5 Q6 Q                         | 97 <b>988 99 99 99</b> 9                              |                        |
|                                             | VIVOTEK FD6122V :C.0                                  |                        |
| Kamera Rozdzielczość Klatki/s Sieć Ruch Kor | npresja Nagrywanie Głowica Dźwięk Al                  | army Serwer            |
|                                             | – Rozdzielczość – – – – – – – – – – – – – – – – – – – |                        |
| NIAT                                        | 🗹 Usuń interlinię                                     | Half                   |
| HUBRID                                      |                                                       | Half x 2               |
|                                             |                                                       | Normal x 2             |
|                                             |                                                       | Double                 |
|                                             |                                                       | Zastosui do wszystkich |
|                                             |                                                       | Zastosuj Zamknij       |
|                                             |                                                       |                        |

Fig. 19 Rozdzielczość

| Panel         | Pole                  | Opis                                                           |  |
|---------------|-----------------------|----------------------------------------------------------------|--|
| Urządzenie    | Usuwanie<br>przeplotu | Podczas konwersji analogowo-cyfrowej, usuwa przeplot z obrazu. |  |
| Rozdzielczość | CIF                   | Wyświetla obraz z kamery w 352 x 288                           |  |
|               | 2 CIF                 | Wyświetla obraz z kamery w 704 x 288                           |  |
|               | 4 CIF                 | Wyświetla obraz z kamery w 704 x 576                           |  |
|               | D1                    | Wyświetla obraz z kamery w 720 x 576                           |  |
|               | Wszystkie             | Zmienia ustawienia dla wszystkich podłączonych kamer           |  |

# 3.3.1.3 Kompresja

| 🕰 Konfiguracja kamer                                                                                                    |                   |
|----------------------------------------------------------------------------------------------------|-------------------|
| Image: 1       Image: 2       Image: 4       Image: 5       Image: 6       Image: 7       Image: 8       Image: 7       Image: 8       Image: 7       Image: 7 <td< th=""><th>larmy Serwer</th></td<> | larmy Serwer      |
| Kompresja<br>MPEG4 @ unicast VBR - Zmienny bit-rate<br>Klatki kluczowe 0                                                                                                    | gląd 🔲 Znsk wodny |
| CBR - Stały bit-rate<br>0.0GB/24h<br>0x0  CBR - Stały bit-rate<br>Szybkość transmisji  64000                                                                                                    |                   |
|                                                                                                    | Zastosuj Zamknij  |

Fig. 202 Kompresja

## 3.3.2 Konfiguracja kamer IP

W zależności od kamery IP, zakładki mogą się różnić. Większość nowych urządzeń IP musi zostać skonfigurowane poprzez WWW.

| 🕰 Konfiguracja kamer                        |                                                                                                    |                                                                               |
|---------------------------------------------|----------------------------------------------------------------------------------------------------|-------------------------------------------------------------------------------|
|                                             | Xi7         Xi8         Xi9         Xi9 <th></th> |                                                                               |
| Kamera Rozdzielczość Klatkijs Sieć Ruch Kor | mpresja Nagrywanie Głowica Dzwięk Alarmy<br>Kamera<br>Nazwa : Camera 4<br>-Ustawienia obrazu<br>-Ustawienia obrazu<br>-Ustawienia obrazu<br>-Ustawienia obrazu<br>-Ustawienia obrazu<br>-Ustawienia obrazu<br>                                                                                                    | Przyłącz kamerę Przyłącz kamerę Nazwa kamery Bieżący czas Klatki Kolor tekstu |
|                                             | Ustawienia zaawansowane<br>Kolor Domyślne                                                                                                    | Wszystkie                                                                     |
|                                             |                                                                                                    | Zastosuj Zamknij                                                              |

Fig. 213 Konfiguracja kamery – zakładka Kamera

| Panel                                                          | Pole                                               | Opis                                                                             |
|----------------------------------------------------------------|----------------------------------------------------|----------------------------------------------------------------------------------|
| Kamera                                                         | Nazwa                                              | Definiowanie nazwy wyświetlanej kamery                                           |
|                                                                | Przyłącz kamerę                                    | Uruchamia przechwytywanie strumienia<br>wideo                                    |
| Ustawienia                                                     | Jasność, Kontrast,<br>Nasycenie, Barwa,<br>Ostrość | Parametry charakteryzujące obraz. Aby<br>dokonać zmian należy przesunąć suwak.   |
| 001020                                                         | Kolor                                              | Uruchamia tryb kolor (jeżeli wspiera kamera)                                     |
|                                                                | Domyślne                                           | Przywraca ustawienia domyślne                                                    |
|                                                                | Nazwa kamery                                       | Wyświetla nazwę kamery na obrazie                                                |
|                                                                | Bieżący czas                                       | Wyświetla aktualną godzinę                                                       |
| Toket                                                          | Klatki                                             | Wyświetla ilość przechwytywanych kl./sek.                                        |
| ICK3I                                                          | Kolor tekstu                                       | Zmienia kolor wyświetlanego tekstu                                               |
|                                                                | Wszystkie                                          | Aktywacja przycisku spowoduje przypisanie zmian w tym bloku do wszystkich kamer. |
| Ustawienia<br>zaawansowane<br>(dostępne tylko<br>dla podglądu) | Wyostrzanie                                        | Wyostrzenie obrazu dla podglądu                                                  |
|                                                                | Usuwanie przeplotu                                 | Podczas konwersji analogowo-cyfrowej,<br>usuwa przeplot z obrazu.                |
|                                                                | Skala dekodowania                                  | 1:1<br>1:2<br>1:4<br>1:8                                                         |
|                                                                | Dekodowanie fps.                                   | Bez ograniczeń – taka sama liczba klatek jak<br>w wyświetlanym obrazie.          |

|       |              | Średnia – ½ klatek w wyświetlanym obrazie<br>Mała – ¼ klatek w wyświetlanym obrazie<br>Najmniejsza – 1/8 klatek w wyświetlanym<br>obrazie |
|-------|--------------|----------------------------------------------------------------------------------------------------|
| Tekst | Nazwa kamery | Wyświetla nazwę kamery na obrazie                                                                                                    |
|       | Bieżący czas | Wyświetla bieżący czas na obrazie                                                                                                    |
|       | Klatki       | Wyświetla informację o ilości wyświetlanych<br>klatek na obrazie                                                                          |
|       | Kolor tekstu | Zmienia kolor wyświetlanego tekstu                                                                                                    |
|       | Wszystkie    | Zmienia ustawienia dla wszystkich<br>podłączonych kamer                                                                                   |

# 3.3.2.1 Rozdzielczość

| Q4       Konfiguracja kamer         Q41       Q42       Q44       Q45       Q46         Kamera       Rozdzielczość       Klatki/s       Sieć       Ruch       Kor | AXIS 232D C.0  | een een een een een een een een een een    |
|----------------------------------------------------------------------------------------------------|----------------|--------------------------------------------|
|                                                                                                    | -Rozdzielczość | 352x288<br>704x288<br>704x576<br>768x576   |
|                                                                                                    |                | Zastosuj do wszystkich<br>Zastosuj Zamknij |

Fig. 22 Konfiguracja kamery – zakładka Rozdzielczość

| Panel | Pole | Opis |
|-------|------|------|
|       |      |      |

| Urządzenie | Usuwanie<br>przeplotu                                                                                                    | Podczas konwersji analogowo-cyfrowej, usuwa przeplot z obrazu. |
|------------|----------------------------------------------------------------------------------------------------|----------------------------------------------------------------|
| Resolution | Rozdzielczość przechwytywanego obrazu. Im wyższa rozdzielczość<br>lepsza jakość obrazu jak również miększe zapotrzebowanie na miej<br>archiwum. Niektóre kamery, zamiast konkretnych rozdzielczości ofe<br>opcje ImHalf i ImFull. Oznacza to, że obraz przesyłany jest w połow<br>maksymalnej rozdzielczości oferowanej przez kamere |                                                                |
|            | Wszystkie                                                                                                    | Zmienia ustawienia dla wszystkich podłączonych kamer           |

😋 Konfiguracja kamer

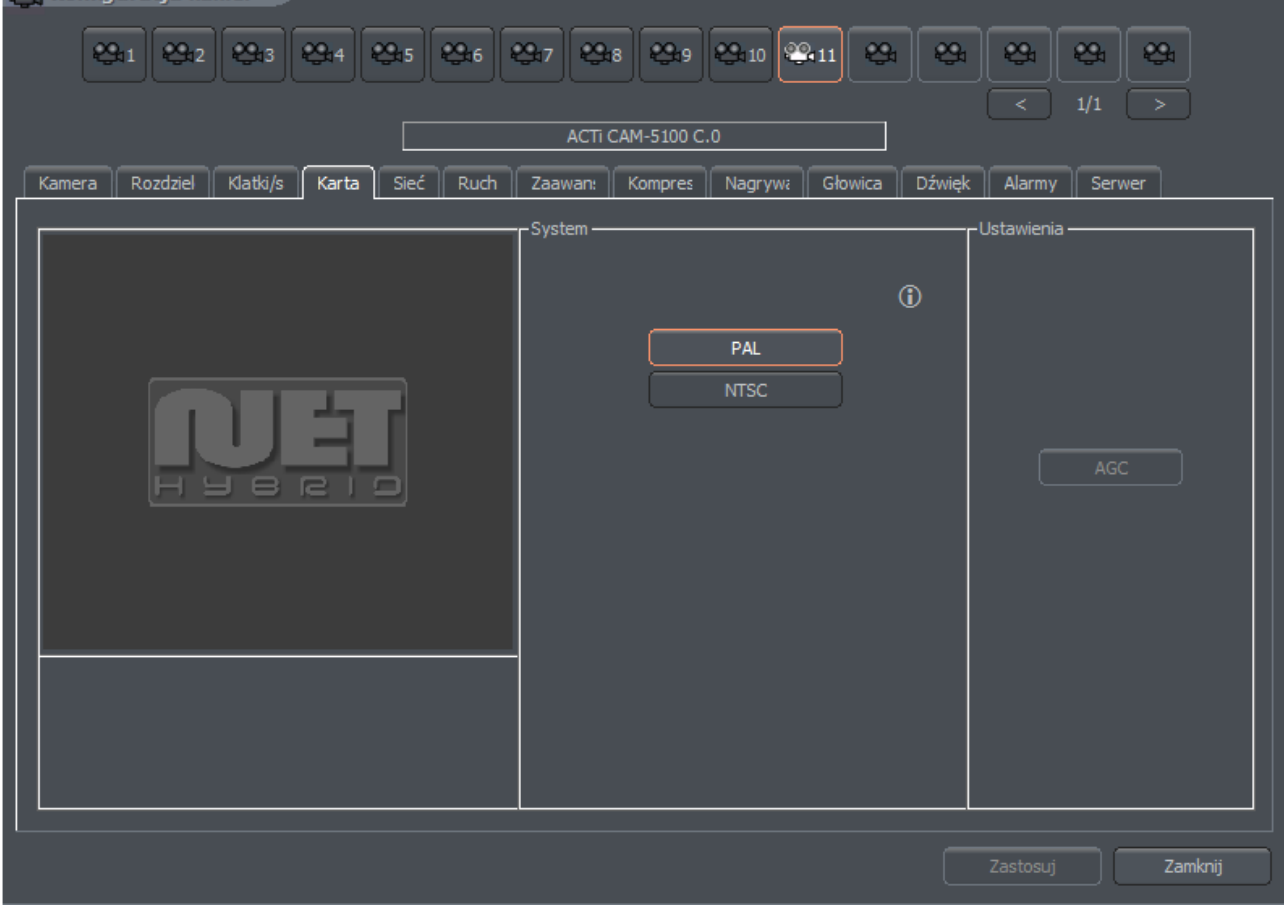

Fig. 23 Konfiguracja kamery – zakładka Karta **3.3.2.2 Karta** 

| Panel        | Opis                                                                                                    |
|--------------|----------------------------------------------------------------------------------------------------|
| System       | Standard transmisji obrazu kamery PAL/NTSC                                                                                                    |
| Opuść klatki | Opcja pozwala na ustawienie ilości opuszczanych klatek. Zwiększenie<br>tego parametru obniża ilość wyświetlanych i nagrywanych klatek.<br>Powoduje to obniżenie współczynnika użycia procesora i ilości<br>miejsca wymaganego na nagranie w archiwum. |
| Settings     | AGC – Automatic Gain Control. Autoregulacja wzmocnienia źródła                                                                                                    |

| Q1       Q12       Q13       Q14       Q15       Q16       Q17       Q18       Q19       Q11       Q11       Q1       Q1 |                                                                                                    |                                                                                                    |  |
|----------------------------------------------------------------------------------------------------|----------------------------------------------------------------------------------------------------|----------------------------------------------------------------------------------------------------|--|
|                                                                                                    | -Konfiguracja sieci<br>Adres : [127.0.0.1<br>Użytkownik : Admin<br>Hasło :<br>Port http : 80<br>✓ Kamera włączona<br>■ Rozszerzone logor | Zaawansowane<br>Wywołaj polecenie<br>kamery sieciowej<br>Przejdź do konfiguracji<br>kamery na stronie<br>WWW |  |
|                                                                                                    |                                                                                                    |                                                                                                    |  |

Fig. 24 Konfiguracja kamery – zakładka sieć

| Panel         | Pole            | Opis                                     |
|---------------|-----------------|------------------------------------------|
| Network       | Adres           | Adres kamery (numer IP lub nazwa         |
| Configuration |                 | domeny) które zostały podane w           |
|               |                 | configuration wizard. To pole można      |
|               |                 | modyfikować                              |
|               | Użytkownik      | Nazwa użytkownika, który jest            |
|               |                 | uprawniony do łączenia się z kamerą      |
|               | Hasło           | Hasło dla wyżej podanego użytkownika     |
|               | Port http       | Port, przez który wysyłany jest obraz    |
|               | Kamera włączona | Odznaczenie tej opcji spowoduje          |
|               |                 | wyłączenie tej kamery w systemie         |
|               |                 | (razem z cyfrowymi wejściami/wyjściami i |
|               |                 | dźwiękiem).                              |
|               | Rozszerzone     | Pomaga administratorowi system w         |
|               | logowanie       | rozwiązywaniu problemów. Po              |
|               |                 | zaznaczeniu tej opcji każda komenda      |

<sup>&</sup>lt;sup>3</sup>Odnosi się do kamer siecowych

|              |                                                     | czy polecenie wysłane do kamery<br>zostanie zapisane do dziennika.                                                                                                    |
|--------------|-----------------------------------------------------|----------------------------------------------------------------------------------------------------|
| Zaawansowane | Przejdź do<br>konfiguracji kamery<br>na stronie www | Otwiera przeglądarkę internetową na<br>stronie konfiguracji kamery                                                                                                    |
|              | Wywołaj polecenie<br>kamery sieciowej               | Ładuje ustawienia kamery (jasność,<br>contrast, rozdzielczość itd.) z kamery do<br>program NET Professional. Jeżeli dokona<br>się zmian w ustawieniach z poziomu<br>strony www możliwe jest pobranie ich do<br>VDRS, przywrócenie ustawień<br>domyślnych lub restart kamery. |

## 3.3.2.4 Kompresja

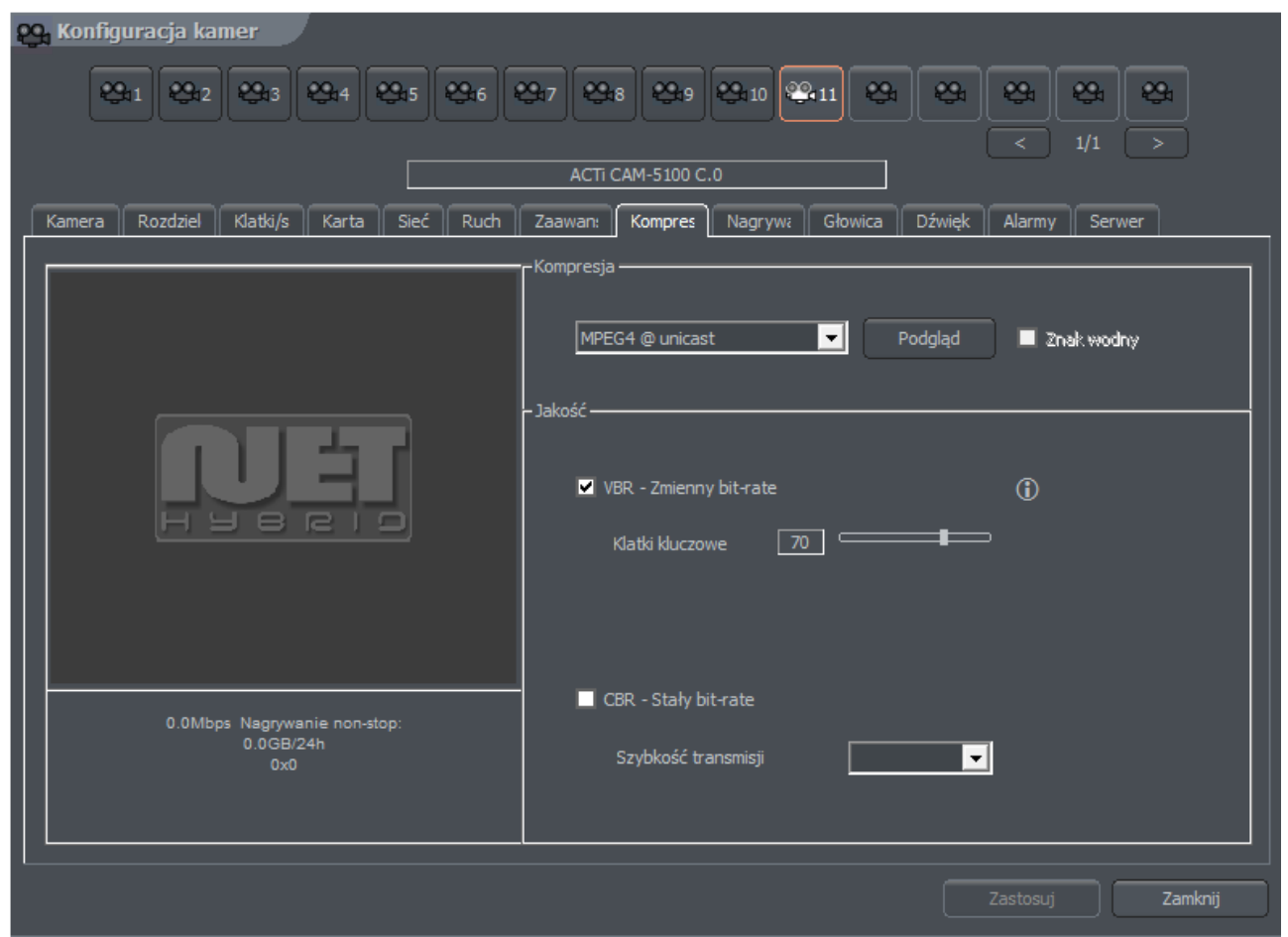

Fig. 27: Konfiguracja kamery – zakładka kompresja

| Panel     | Pole             | Opis                                              |
|-----------|------------------|---------------------------------------------------|
| Kompresja | Kamery analogowe |                                                   |
|           | MJPEG            | Zapisuje pojedyncze klatki jako zdjęcia JPEG –    |
|           |                  | każda klatka jest kodowana indywidualnie (każda   |
|           |                  | klatka jest klatką kluczową). Wymaga dużej ilości |
|           |                  | miejsca na dysku, ale daje dobrą jakość obrazu    |
|           |                  | przy średnim obciążeniu procesora. Ilość          |

|         |                           | aenerowanych danych nie jest zależna od ilości                                                                                                    |
|---------|---------------------------|----------------------------------------------------------------------------------------------------|
|         |                           | ruchu na ekranie.                                                                                                    |
|         | MPEG-4                    | Zużywa dużo mocy procesora przy kodowaniu, i też<br>dużo przy dekodowaniu. Posiada klatki kluczowe i<br>klatki delty. Delta jest normalną, całą klatką<br>wyliczoną z różnicy między poprzednią klatką, a<br>klatką bieżącą. Dlatego w przypadku braku zmian<br>w obrazie jest generowanych dużo danych, (lecz<br>mniej niż w przypadku dużych zmian ). Zapewnia<br>bardzo wysoką jakość obrazu. |
|         | DJPEG                     | Kodek opracowany przez firmę ALNET SYSTEMS.<br>Koduje tylko zmieniające się obszary w obrazie -<br>posiada klatki kluczowe i klatki delty. Jeśli nic się nie<br>zmienia w obrazie nie generuje żadnych danych.<br>Nie wymaga dużo mocy procesora, a ilość<br>zapisywanych danych na dysku jest silnie zależna<br>od ilości "ruchu na obrazie".                                                   |
|         | Kamery cyfrowe            |                                                                                                    |
|         | MPEG4@rtp-unicast         |                                                                                                    |
|         | MPEG4@rtp-                |                                                                                                    |
|         | multicast                 |                                                                                                    |
|         | MPEG4@rtp-tcp             |                                                                                                    |
|         | MPEG4@rtp-http            |                                                                                                    |
|         | MJPEG@http                |                                                                                                    |
|         | Klatki                    | Jakość klatek kluczowych, które służą za tło dla<br>klatek delta. Im większa wartość tym lepsza jakość<br>(lecz więcej zajmowanego miejsca w archiwum).                                                                                                    |
|         | Delta                     | Jakość klatek delta (wymienianego fragmentu obrazu).                                                                                                    |
|         | Czułość delty             | Parametr służy do wyskalowania reakcji programu<br>na zmieniający się obraz. Zbyt niska wartość może<br>prowadzić do braku wymiany delt (np.<br>Poruszająca się osoba w ubraniu o kolorze<br>wtapiającym sie w tło).                                                                                                    |
| Quality | VBR                       | Variable Bit Rate - kodek generuje strumień<br>skompresowanych danych o zmiennym natężeniu<br>(w zależności od ilości ruchu w scenie). Za to jest<br>zachowana jakość obrazu na stałym poziomie.                                                                                                    |
|         | CBR                       | Constant Bit Rate - kodek tak zmienia jakość aby<br>strumień danych miał w przybliżeniu stały bit-rate.<br>Opcja przydatna dla kamer sieciowych<br>wykorzystujących protokół UDP.                                                                                                    |
|         | Docelowy<br>bitrate(kbps) | Wartość bitrate dla CBR.                                                                                                    |
| Mode    | Znak wodny                | Pewna wartość (wzór) wplatany w nagrywany<br>obraz wideo. Zabezpiecza przed modyfikacją<br>archiwizowanego obrazu. Znak wodny jest<br>niewidoczny na obrazie, ale można sprawdzić, za<br>pomocą programu archiwum, czy istnieje w<br>danym obrazie, czy nie. Znak wodny jest unikalny<br>dla każdego systemu NET Professional. Każda                                                             |
|         |                           | moaytikacja obrazu powoduje zniszczenie tego                                                                                                    |

|                      |                                                                                                    | wzoru i podczas sprawdzania znaku wodnego<br>system wykryje błąd. Aby funkcja sprawdzania<br>znaku wodnego była możliwa należy go wpierw<br>wyeksportować.<br>Narzędzia -> Eksportuj znak wodny |
|----------------------|----------------------------------------------------------------------------------------------------|----------------------------------------------------------------------------------------------------|
| Podgląd<br>kodowania | Podgląd ilości<br>kl./sek.                                                                                                    | Dot. tylko kamer IP – ilość klatek na sekundę w<br>strumieniu obrazu przesyłanym do:<br>- podglądu<br>- detekcji ruchu<br>- zdalnych klientów z wolnymi łączami                                 |
|                      | Podgląd skali                                                                                                    | Jak wyżej, dotyczy tylko kodeków MJPEG                                                                                                    |
| Podgląd              | Funkcja umożliwia określenie przybliżonej wielkości zapisywanych<br>danych, oraz strumienia video przy wybranych ustawieniach jakości<br>obrazu |                                                                                                    |

#### 3.3.2.5 Zaawansowane

Zakładka ta I opcje w niej zawarte zależne są od typu podłączonej kamery. Za pomocą tej zakładki możliwe jest sterowanie zaawansowanymi funkcjami kamery. ( zob Fig. 29 )

| Q1       Q2       Q3       Q4       Q5       Q6       Q6 | ACTI CAM-5100 C-0                                                                                                    |                                                         |
|----------------------------------------------------------|----------------------------------------------------------------------------------------------------|---------------------------------------------------------|
| Kamera Rozdziel Klatki/s Karta Sieć Ruch                 | Zaawan:       Kompres       Nagryw:       Głowi         Parametr       Image: Compression of the second second s | ica Dźwięk Alarmy Serwer<br>Wartość<br>TCP TYPE<br>Auto |
|                                                          |                                                                                                    | Zastosuj Zamknij                                        |

Fig. 28: Konfiguracja kamery – zakładka Zaawansowane

#### 3.3.3 Typowe ustawienia konfiguracji

# 3.3.3.1 llość klatek na sekundę

| Konfiguracja kamer       Statistical state       Statistical state       Statistical state       Statistical state | Q17 Q48 Q49 Q410 Q411 Q4                                                  | ζμ ζζμ ζζμ<br>< 1/1 > |
|----------------------------------------------------------------------------------------------------|---------------------------------------------------------------------------|-----------------------|
| Kamera Rozdzieł Klatki/s Karta Sieć Ruch                                                                           | ACTi CAM-5100 C.0<br>Zaawan: Kompres Nagryw: Głowica Dźv<br>-Multiplekser | iek Alarmy Serwer     |
|                                                                                                    | Klatki na sekundę : 25/25                                                 |                       |
|                                                                                                    |                                                                           |                       |
|                                                                                                    |                                                                           | Zastosuj Zamknij      |

Fig. 29: Konfiguracja kamery – zakładka Ilość klatek na sekundę

| Panel                             | Opis                                                                                                    |
|-----------------------------------|----------------------------------------------------------------------------------------------------|
| Multiplexer                       | Uruchamia tryb dynamicznego przypisywania klatek dla<br>każdej z kamer. W oknie można zobaczyć ilość klatek<br>używanych / wolnych. W konfiguracji przedstawionej powyżej<br>użytych jest 24 klatki (6klatek x 4 kamery).                                     |
| Klatki na sekundę<br>(ustawienia) | Panel przedstawia listę dostępnych kamer w systemie I liczbę<br>klatek na sekundę przypisanych do nich. Możliwe jest<br>włączenie dynamicznego przypisywania ilości klatek dla<br>poszczególnych kamer poprzez kliknięcie na ikonę obok<br>oznaczenia kamery. |

| kamer na 4. 9 klatek pozostaje nieużytych (25kl/sek           |
|---------------------------------------------------------------|
| [4kam.x4kl/sek=16kl/sek]=9kl/sek). Te 9 klatek może być       |
| przypisanych do dowolnej kamery poprze włączenie dla niej     |
| trybu dynamicznego. Jeżeli tryb dynamiczny przypisany jest do |
| więcej niż jednej kamery system równo podzieli dostępną       |
| liczbę pomiędzy kamery.                                       |

#### 3.3.3.2 Ruch

| Open Konfiguracja kamer       Open 1       Open 2       Open 3       Open 4       Open 4       Open 5       Open 6 | 9.7 9.8 9.9 9.10 9.11 C                  | A \$\$ \$\$ \$\$                                                                        |
|----------------------------------------------------------------------------------------------------|------------------------------------------|-----------------------------------------------------------------------------------------|
|                                                                                                    | ACTI CAM-5100 C.0                        | < 1/1 >                                                                                 |
| Kamera Rozdzieł Klatki/s Karta Sieć Ruch                                                                           | Zaawan: Kompres Nagryw: Głowica<br>Maska | Dźwięk Alarmy Serwer<br>-Detekcja ruchu                                                 |
| NET                                                                                                    | Rysuj Usuń Odwróć Wyczyść                | Czułość detekcji<br>Poziom alarmu<br>15<br>Czułość detekcji<br>24<br>Poziom alarmu<br>0 |
|                                                                                                    | Zmień kolor maski                        | Pokaż obszary ruchu                                                                     |
|                                                                                                    |                                          | Zastosuj Zamknij                                                                        |

Fig. 30: Konfiguracja kamery – zakładka Ruch

| Panel | Pole                                                                          | Opis                                                                                     |
|-------|-------------------------------------------------------------------------------|------------------------------------------------------------------------------------------|
| Maska | Pozwala na zaznaczenie obszaru który będzie pomijany przy<br>wykrywaniu ruchu |                                                                                          |
|       | Rysuj                                                                         | Uruchamia rysowanie maski. Rysowanie odbywa<br>się za pomocą metody przeciągnij I upuść. |
|       | Usuń                                                                          | Uruchamia usuwanie maski. Pozwala na wycinanie wcześniej maskowanego obszaru.            |
|       | Odwróć                                                                        | Odwraca obszar maskowany. Obszary maskowane stają się odmaskowane I odwrotnie.           |
|       | Wyczyść                                                                       | Usuwa maski                                                                              |
|       | Aktywny                                                                       | Uaktywnia marki                                                                          |

|                   | Zmień kolor maski | Zmienia kolor danej maski                                                                                                    |  |
|-------------------|-------------------|----------------------------------------------------------------------------------------------------|--|
| Detekcja<br>ruchu | Czułość detekcji  | System wykrywa ruch jako zmiany w obrazie.<br>Program analizuje dane i klasyfikuje je jako ruch lub<br>nie. Suwak umożliwia ustawienie czułości zmian<br>branych pod uwagę.                                                                                                    |  |
|                   | Poziom alarmu     | Poziom od którego system reaguje na zmiany w<br>obrazie. Zaleca się ustawienie poziomu alarmu<br>kiedy na obrazie nie ma ruchu. Pozwoli to na<br>ograniczenie nagrań z ruchem tła tj. ruch<br>wywołany przez wiatr czy zakłócenia kamery. Pod<br>suwakiem znajduje się wskaźnik poziomu alarmu. |  |
|                   | Pokaż bloki ruchu | Uaktywnia pokazywanie bloków ruch na obrazie<br>na którym system wykrywa ruch. Opcja ta jest<br>przydatna podczas modyfikowania ustawień<br>detekcji ruchu.                                                                                                    |  |

# 3.3.3.3 Nagrywanie

| 🕰 Konfiguracja kamer                                                                        |                                                                                            |                                                                                                    |
|---------------------------------------------------------------------------------------------|--------------------------------------------------------------------------------------------|----------------------------------------------------------------------------------------------------|
| Q <sub>1</sub> 1 Q <sub>2</sub> Q <sub>3</sub> Q <sub>4</sub> Q <sub>5</sub> Q <sub>6</sub> | Q17 Q18 Q19 Q10 Q11 Q                                                                      |                                                                                                    |
|                                                                                             |                                                                                            | Diwiek Alereny Corwar                                                                                                    |
|                                                                                             | Nagrywanie<br>Nagrywanie<br>Nieaktywny<br>Tylko ruch<br>Zawsze<br>Czas nagrywania (s)<br>1 | Ograniczenia<br>Ogranicz zapisywane video do [kl/s<br>FR Bez ogranicz V<br>Rekompresja video do :<br>AS MPEG-4 V<br>Jakość<br>95 Podgląd |
| Zuzycie pamięci: 0KB<br>Globalne zuzycie pamięci: 1MB<br>Globalny limit: -33MB              | Buforuj co n-tą ramkę :                                                                    | Ignoruj ograniczenia gdy :<br>Ø Operator włączył zapis<br>Wykryty alarm ruchu                                                            |
|                                                                                             |                                                                                            | Zastosuj Zamknij                                                                                                    |

### Fig. 31: Konfiguracja kamery – zakładka Nagrywanie

| Panel      | Pole               | Opis                                       |
|------------|--------------------|--------------------------------------------|
| Nagrywanie | Te opcje uruchamia | ne są tylko kiedy nie ma aktywnych zadań w |

|              | Harmonogramie zadań. Pozycje w Harmonogramie zadań mają<br>wyższy priorytet!                                                                                                    |                                                                                                    |  |
|--------------|----------------------------------------------------------------------------------------------------|----------------------------------------------------------------------------------------------------|--|
|              | Nieaktywny                                                                                                    | Ngarywanie iest wyłaczone                                                                                                    |  |
|              | Tvlko ruch                                                                                                    | Ngarywanie ugktywni sie po wykrycju ruchu                                                                                                    |  |
|              | Zawsze                                                                                                    | Naarywanie cigałe                                                                                                    |  |
|              | Czas                                                                                                    | Czas naarywania po wykryciu ruchu                                                                                                    |  |
|              | nagrywania(s)                                                                                                    |                                                                                                    |  |
| Prealarm     | Prealarm jest funkcją wczesnej reakcji na alarm. Pozwala na<br>odtworzenie nagrania z chwil przed uaktywnieniem alarmu. Jeżeli<br>funkcja jest aktywna program będzie buforował obraz a kiedy<br>zostanie wykryty ruch (i zostanie uruchomione nagrywanie)<br>zdefiniowana ilość klatek nagranych przed wywołanie alarmu będzie<br>dostępna dla użytkownika. Wielkość bufora obrazu dla kamer<br>sieciowych zależna jest od ilości pamięci zarezerwowanej dla<br>prealarmu. Dla kamer analogowych definiuje się dwa parametry:<br>Rozmiar bufora prealarmu(ramki) – ilość buforowanych klatek<br>Buforuj co n-tą ramkę – co którą klatkę obraz ma być buforowany<br>Przykład:<br>Kamera w systemie nagrywa 5kl./sek. Definiując 5 buforowanych<br>ramek oraz ilość buforowanych klatek na 1 otrzymamy 1 sek |                                                                                                    |  |
|              | obliczenie długości buforu.<br>Rozmiar bufora (ramka) $\cdot$ Buforuj co n – tą ramkę                                                                                                    |                                                                                                    |  |
|              | Buj 01 – —                                                                                                    | Ilość klatek nagrywanych                                                                                                    |  |
|              | Dla powyższego przykładu<br>(5 * 1) / 5 = 1 sek.                                                                                                    |                                                                                                    |  |
| Zaawansowane | Ogranicz<br>zapisywanie<br>wideo do<br>[kl/sek]                                                                                                    | Funkcja ogranicza ilość klatek na sekundę w<br>nagrywanym wideo – ta funkcja może zostać<br>użyta do zaoszczędzenia miejsca na dysku          |  |
|              | Rekompresja<br>video do:                                                                                                    | Funkcja pozwala na niezależną rekompresję<br>przychodzącego strumienia wideo z kamery do<br>innego formatu                                    |  |
|              | Jakość                                                                                                    | Ustawienie jakości rekompresowanego wideo                                                                                                    |  |
|              | Ignoruj<br>ograniczenia<br>gdy:                                                                                                    | Opcja ta pozwala na zignorowanie powyższych<br>parametrów w dwóch przypadkach:<br>- Gdy operator włączy zapis<br>- Został wykryty alarm ruchu |  |

## 3.3.3.4 Głowica

| Omega       Konfiguracja kamer         Omega       Omega         Omega       Omega | ACTI CAM-5100 C.0                                                                                                    |
|----------------------------------------------------------------------------------------------------|----------------------------------------------------------------------------------------------------|
| Kamera Rozdziel Klatki/s Karta Sieć Ruch Za                                                                                                    | awan: Kompres Nagryw; Głowica Dźwięk Alarmy Serwer                                                                                                    |
|                                                                                                    | nfiguracja głowic obrotowych — Automatyczne wywoływane presetów —                                                                                                    |
|                                                                                                    | Adres 0 Aktywuj po [sek] 0                                                                                                    |
|                                                                                                    | Port Remote COM1  Czas wstrzymania [sek]                                                                                                    |
|                                                                                                    | Protokół        Aktywny     Image: Włącz po starcie programu       tomatyczne wywoływanie presetów     Image: Włącz po starcie programu                                                                                                    |
|                                                                                                    | S1       ■       001       ■       002       ■       003       ■       004       ■       005       ■       006       ■       007       ■       008         ■       009       ■       010       ■       011       ■       012       ■       013       ■       014       ■       015       ■       016 |
|                                                                                                    | Ustaw pozycję głowicy i wciśnij żądany numer, aby zdefiniować preset. Zaznacz pole wyboru, aby dodać ten preset do zestawu.                                                                                                    |
|                                                                                                    | Zaznacz wszystkie Odznacz wszystkie                                                                                                    |
|                                                                                                    | Zastosuj Zamknij                                                                                                    |

Fig. 32: Konfiguracja kamery – zakładka Głowica

| Panel                                   | Pole                                                                                                    | Opis                                                                                                    |  |
|-----------------------------------------|----------------------------------------------------------------------------------------------------|----------------------------------------------------------------------------------------------------|--|
| Konfiguracja<br>głowic<br>obrotowych    | Adres                                                                                                    | Adres który został ustawiony w sprzęcie np.<br>przez ustawienie zworek na głowicy.<br>Ważnym jest aby zwrócić szczególną uwagę<br>który adres jest przypisany do konkretnych<br>ustawień (instrukcja głowicy). Czasami<br>pozycja "1" oznacza adres numer "0" a nie<br>"1" jak można by się domyślać (np. protokół<br>Pelco D). |  |
|                                         | Port                                                                                                    | Port COM do którego podłączone jest<br>sterowanie głowicą. Jeżeli w głowicy został<br>ustawiony protokół jego nazwa będzie<br>widoczna.                                                                                                    |  |
|                                         | Protokół                                                                                                    | Protokół sterowania głowicą                                                                                                    |  |
|                                         | Aktywny                                                                                                    | Uruchamia sterowanie głowicą w systemie                                                                                                    |  |
| Automatyczne<br>wywoływanie<br>presetów | Automatyczna kontrola głowicy. Umożliwia przełączanie się<br>pomiędzy wcześniej zdefiniowanymi pozycjami głowicy. Ta opcja<br>działa tylko z głowicami które umożliwiają zapisywanie i<br>odczytywanie wcześniej zapisanych pozycji głowicy. Możliwie jest |                                                                                                    |  |

|                                         | ustawienie 128 pozycji. Aby opcja działała poprawnie protokół<br>sterowania głowicą musi mieć dwie opcje: "zapisz preset" i "wczy<br>preset".                                                                                                    |                                                          |  |
|-----------------------------------------|----------------------------------------------------------------------------------------------------|----------------------------------------------------------|--|
|                                         | Aktywuj po [sek]Ilość czasu pomiędzy ostatnią ręczną<br>komendą (np. z klawiatury) a aktywac<br>presetu.Czas wstrzymaniaCzas jaki głowica ma utrzymywać pozy<br>zdefiniowang w danym presecie.                                                                                                    |                                                          |  |
|                                         |                                                                                                    |                                                          |  |
|                                         | Włącz po starcie<br>programu                                                                                                    | Aktywuje sekwencję po starcie system NET<br>professional |  |
| Automatyczne<br>wywoływanie<br>presetów | Po lewej stronie znajduje się list z której można wybrać zestaw<br>presetów. Jeden zestaw to 16 pozycji. Aby zapisać pozycję głowicy<br>pod żądanym presetem należy kliknąć na jego numer. Aby dodać<br>preset do sekwencji AutoPan Panależy zaznaczyć jego pole wyboru.<br>UWAGA! Aby uaktywnić opcję AutoPan konieczne jest zaznaczenie<br>opcji w panelu sterowania głowicą. Panel ten można wywołać<br>skrótem klawiszowym Ctrl+D lub przez Z zobecnej zakładki. |                                                          |  |

# 3.3.3.5 Dźwięk

| 😜 Konfiguracja kamer                     |                                                                                                    |
|------------------------------------------|----------------------------------------------------------------------------------------------------|
|                                          | ₩17     ₩3     ₩3     11     ₩3     ₩3     ₩3     ₩3       <     1/1     >     >     >                                            |
|                                          | ACTI CAM-5100 C.0                                                                                                    |
| Kamera Rozdziel Klatki/s Karta Sieć Ruch | Zaawan: Kompres Nagryw: Głowica Dźwięk Alarmy Serwer                                                                              |
|                                          | Kanały przyporządkowane do tej kamery     I   I   I   I   I   I   I   I   I   I   Nagrywaj powiązane kanały<br>razem z tą kamerą. |
|                                          | Zastosuj Zamknij                                                                                                    |

Fig. 33: Konfiguracja kamery – zakładka Dzwięk

Panel ten jest odpowiedzialny za łączenie konkretnych kamer z kanałem dźwiękowym. Dokonuje się tego wybierając ponumerowane przyciski z listy. Tryb wybierania zmienia się za pomocą klawisza

Połączenie kamery z kanałem dźwiękowym oznacza, że podczas podglądu na żywo, jeżeli kamera jest zaznaczona, system odtworzy dźwięk z wcześniej zdefiniowanego kanału.

#### 3.3.3.6 Alarmy

|                                                                       | ACTI CAM-5100 C.0                                            |                                                  |  |  |
|-----------------------------------------------------------------------|--------------------------------------------------------------|--------------------------------------------------|--|--|
| Kamera Rozdziel Klatki/s Karta Sieć Ruch                              | Zaawan: Kompres Nagryw: Głowica                              | Dźwięk Alarmy Serwer                             |  |  |
|                                                                       | – Akcje po alarmie ruchu ––––––––––––––––––––––––––––––––––– | Akcje po utracie sygnału ——————                  |  |  |
|                                                                       | Dźwiek                                                       | Dźwiek                                           |  |  |
|                                                                       | Pokaż kamerę                                                 | Pokaż kamerę                                     |  |  |
|                                                                       | Pokaż tekst<br>Czas trwania ruchu zanim alarm<br>0 📑 sek.    | Pokaż tekst                                      |  |  |
| Więcej akcji alarmowych możesz<br>skonfigurować w Harmonogramie zadań | Ścieżka do pliku dźwiękowego (<br><br>Przeglądaj             | Ścieżka do pliku dźwiękowego (<br><br>Przeglądaj |  |  |
|                                                                       |                                                              | Zastosuj Zamknij                                 |  |  |

| Panel                     | Pole   | Opis                                                                        |  |
|---------------------------|--------|-----------------------------------------------------------------------------|--|
| Akcje po alarmie<br>ruchu | Dźwięk | Uruchamia alarm dźwiękowy. System<br>odtworzy dźwiek zdefiniowany poniżej w |  |
|                           |        | Ścieżce do pliku dźwiękowego.                                               |  |
|                           | Pokaż  | Zaznaczenie tej opcji spowoduje wyświetlenie                                |  |
|                           | kamerę | obrazu na pełnym ekranie. Jeżeli program                                    |  |
|                           |        | zostanie zminimalizowany, po wykryciu ruchu                                 |  |
|                           |        | okno programu zostanie zmaksymalizowane i                                   |  |
|                           |        | zostanie wyświetlony obraz z kamery na której                               |  |

|                             |                             | wykryto ruch. Podczas normalnej pracy<br>system pokarze kamerę na pełnym ekranie a<br>potem powróci do poprzedniego rozkładu.                                                                                                    |
|-----------------------------|-----------------------------|----------------------------------------------------------------------------------------------------|
|                             | Pokaż tekst                 | Pokazuje wiadomość systemu w nowym<br>okienku                                                                                                    |
|                             | Czas trwania<br>ruchu zanim | Umożliwia zdefiniowanie czasu ruchu jaki<br>powinien minać aby został on potraktowany                                                                                                    |
|                             | alarm                       | jako alarm.                                                                                                    |
|                             | Ścieżka do                  |                                                                                                    |
|                             | pliku<br>dźwiękowego        |                                                                                                    |
| Akcje po utracie<br>sygnału | Dźwięk                      | Uruchamia alarm dźwiękowy. System<br>odtworzy dźwięk zdefiniowany poniżej w<br>Ścieżce do pliku dźwiękowego.                                                                                                    |
|                             | Pokaż<br>kamerę             | Zaznaczenie tej opcji spowoduje wyświetlenie<br>obrazu na pełnym ekranie. Jeżeli program<br>zostanie zminimalizowany, po wykryciu ruchu<br>okno programu zostanie zmaksymalizowane i<br>zostanie wyświetlony obraz z kamery na której<br>wykryto ruch. Podczas normalnej pracy<br>system pokarze kamerę na pełnym ekranie a<br>potem powróci do poprzedniego rozkładu. |
|                             | Pokaż tekst                 | Pokazuje wiadomość systemu w nowym<br>okienku                                                                                                    |

### 3.3.3.7 Serwer

| 🕰 Konfiguracja kamer                     |                                  |                                 |  |  |
|------------------------------------------|----------------------------------|---------------------------------|--|--|
| Q:1 Q:2 Q:3 Q:4 Q:5 Q:6 Q                | 9.7 Q:8 Q:9 Q:10 Q:11 Q:         |                                 |  |  |
|                                          | ACTi CAM-5100 C.0                |                                 |  |  |
| Kamera Rozdziel Klatki/s Karta Sieć Ruch | Zaawan: Kompres Nagrywa Głowica  | Dźwięk Alarmy Serwer            |  |  |
|                                          | -Serwer / szybkie połączenia /   | -Serwer / wolne połączenia /    |  |  |
|                                          | 🗹 Włącz dodatkowy strumień 🔹 🛈   | 🗹 Aktywny 👔                     |  |  |
|                                          | Kodek : AS DJPEG1                | Max. ilość kl/s :               |  |  |
|                                          | Ilość kl/s : FR Bez ogran 🔻      | Max. rozmiar ramki :            |  |  |
| нувею                                    | Rozmiar ramki : 🛛 Nie zmieniaj 🔽 | No limit 👤                      |  |  |
|                                          |                                  | Max. jakość klatek kluczowych : |  |  |
|                                          | Jakość klatek 95 🦳 🔤 🗗           | 85                              |  |  |
|                                          | Jakość delta 95 💷 🗗              | Max. jakość delta :             |  |  |
|                                          | Podgląd                          | 85                              |  |  |
|                                          |                                  | Czułość delta :                 |  |  |
|                                          |                                  | 50 -                            |  |  |
|                                          |                                  |                                 |  |  |
|                                          |                                  | Zastosuj Zamknij                |  |  |

Fig. 35: Konfiguracja Kamery – zakładka serwer

Zakładka serwera pozwala na aktywację I konfigurację dodatkowych strumieni wideo dla zdalnych klientów z wolnymi lub szybkim łączami.

| Panel           | Pole                   | Opis                                     |  |
|-----------------|------------------------|------------------------------------------|--|
| Serwer /szybkie | Kodek                  | Wybór kodeka dla danego strumienia wideo |  |
| połączenie/     | llość kl/s             | llość klatek na sekundę w przesyłanym    |  |
|                 |                        | obrazie                                  |  |
|                 | Rozmiar ramki          | Rozdzielczość obrazu                     |  |
|                 | Jakość klatek          | Zobacz paragraf 3.3.2.4 Kompresja        |  |
|                 | Jakość delta           | Zobacz paragraf 3.3.2.4 Kompresja        |  |
| Serwer /wolne   | Max. ilość kl/s        | Maksymalna ilość klatek na sekundę dla   |  |
| połączenie/     |                        | transmisji strumienia wideo              |  |
|                 | Max. rozmiar ramki     | Maksymalna rozdzielczość ramki           |  |
|                 | Max. jakość klatek     | Zobacz paragraf 3.3.2.4 Kompresja        |  |
|                 | kluczowych             |                                          |  |
|                 | Max. jakość delta      | Zobacz paragraf 3.3.2.4 Kompresja        |  |
|                 | Czułość delta          | Zobacz paragraf 3.3.2.4 Kompresja        |  |
| Podgląd         | Zobacz paragraf 3.3.2. | 3.3.2.4 Kompresja                        |  |

### 3.4 Konfiguracja dźwięku

System NET PROFESSIONAL pozwala na przechwytywanie dźwięku przez karty rozszerzeń lub kartę dźwiękową. Możliwe jest przechwycenia aż do 32 kanałów. Możliwe jest ustawienie systemu na uruchomienie alarmu lub kontrolę głowicy po wykryciu dźwięku. Panel poniżej umożliwia ustawienie jakości nagrywania, głośności I reakcji systemu dla każdego kanału po wykryciu dźwięku.

3.4.1 Format

| 🗞 Konfiguracja dźwięku                                 |                                                              |                                                          |         |
|--------------------------------------------------------|--------------------------------------------------------------|----------------------------------------------------------|---------|
| <b>O</b> 1 <b>O</b> 2 <b>O</b> 3 <b>O</b> 4 <b>O</b> 5 | 5 <b>0</b> 6 <b>0</b> 7 <b>0</b> 8 <b>0</b>                  | 0000                                                     | 00      |
|                                                        |                                                              |                                                          | 1/1 >   |
| Format Nagrywanie Alarmy                               | SAMSUNG SNB-2000 S.0                                         |                                                          |         |
| Kanał<br>Nazwa :<br>Channel 1                          | -Ustawienia                                                  | – Detekcja dźwięku – – – – – – – – – – – – – – – – – – – | •       |
| Włącz                                                  | Poziom nagrywania :<br>10000<br>Głośność :<br>10000<br>10000 |                                                          |         |
|                                                        |                                                              |                                                          | Zamknij |

Fig. 36: Konfiguracja dźwięku – zakładka Format

| Panel      | Pole       | Opis                                                                                                    |
|------------|------------|----------------------------------------------------------------------------------------------------|
| Kanał      | Name       | Nazwa kanału widziana w systemie, np. korytarz, biuro.<br>Urządzenie z którego będzie przechwytywany dźwięk jest<br>wymienione poniżej. |
|            |            | ALNET – kanał z karty rozszerzeń AudExt<br>DIRECT SOUND – kanał karty dźwiękowej                                                        |
|            |            | Jeżeli dźwięk jest przechwytywany z kamery IP jej adres<br>będzie widoczny                                                              |
|            | Włącz      | Włączenie tej opcji powoduje aktywację kanału w<br>systemie                                                                             |
| Ustawienia | Format     | Częstotliwość dźwięku. Im jest wyższa tym lepsza jakość.<br>Parametr ten ograniczany jest przez urządzenie które<br>przechwytuje dźwięk |
|            | Poziom     | Elektroniczne wzmacnianie sygnału                                                                                                    |
|            | nagrywania |                                                                                                    |
|            | Głośność   | Głośność odtwarzania                                                                                                    |
| Detekcja   | Poziom     | Poziom dźwięku jaki system kwalifikuje jako alarm                                                                                       |
| dźwięku    | Próg       | Ustawianie jakości nagrywanego dźwięku. Okno obok<br>pokazuje obecną wielkość w bitach na sekundę                                       |

# 3.4.2 Nagrywanie

| 🗞 Konfiguracja dźwięku   |                                                                                        |                                                           |       |
|--------------------------|----------------------------------------------------------------------------------------|-----------------------------------------------------------|-------|
| <b>1 2 3 4 3</b>         | 5 <b>0</b> 6 <b>0</b> 7 <b>0</b> 8 <b>0 0</b>                                          | <b>99999</b>                                              | 0     |
| Format Nagrywanie Alarmy | SAMSUNG SNB-2000 S.0                                                                   |                                                           |       |
|                          | -Tryb<br>Wyłączone<br>Dźwięk<br>Zawsze<br>Czas nagrywania po<br>detekcji dźwięku (s) : | Format<br>Kodek :<br>DRS speech<br>Jakość :<br>0.0 kbit/s | 5     |
|                          |                                                                                        | Zar                                                       | nknij |

Fig. 37: Konfiguracja dźwięku - Nagrania

| Panel  | Pole      | Opis                                |                                                                                                    |
|--------|-----------|-------------------------------------|----------------------------------------------------------------------------------------------------|
| Tryb   | Wyłączone | Wyłączone nagrywanie dźwięku        |                                                                                                    |
|        | Dźwięk    | Nagrywanie tylko po detekcji hałasu |                                                                                                    |
|        | Always    | Nagrywanie                          | e ciągłe                                                                                                    |
| Format | Kodek     | DRS<br>speech                       | Kodek zaprojektowany dla systemu VDRS<br>przystosowany głównie do wykrywania<br>ludzkiej mowy. Osiągana jest dobra jakość<br>poprzez wielokrotną kompresję (w<br>porównaniu do RAW audio) |
|        |           | RAW<br>audio                        | Format bez kompresji. Zużywa znacznie więcej<br>miejsca na dysku ale ma mniejsze zużycie<br>procesora. Użyteczny przy nagraniach w<br>wysokiej jakości.                                   |
|        | Jakość Un |                                     | istawienie jakości nagrywanego dźwięku. Okno<br>zuje bieżące ustawienia.                                                                                                    |

## 3.4.2 Alarmy

| 🗛 Konfiguracja dźwięku                                            |                                                        |                                                                          |
|-------------------------------------------------------------------|--------------------------------------------------------|--------------------------------------------------------------------------|
| <b>O</b> 1 <b>O</b> 2 <b>O</b> 3 <b>O</b> 4 <b>O</b> 5 <b>O</b> 6 | 97 98 9 9 9                                            | 00000                                                                    |
|                                                                   | SAMSUNG SNB-2000 S.0                                   | < 1/1 >                                                                  |
| Format Nagrywanie Alarmy                                          |                                                        |                                                                          |
| – Detekcja alarmu –                                               | -Nagrywanie video ———————————————————————————————————— | -Po detekcji dźwięku                                                     |
|                                                                   | Czas nagrywania video<br>po alarmie :                  | Pokaż okno                                                               |
| Czas trwania dźwięku<br>zanim alarm (s) :                         | 1 sek.<br>Kamery                                       | Więcej akcji alarmowych<br>możesz skonfigurować w<br>Harmonogramie zadań |
|                                                                   |                                                        | Zamknij                                                                  |

Fig. 38: Konfiguracja dzięku - Alarmy

| Panel                  | Pole                                          | Opis                                                                                                   |
|------------------------|-----------------------------------------------|----------------------------------------------------------------------------------------------------|
| Detekcja alarmu        | Poziom                                        | Poziom dźwięku jaki system kwalifikuje jako<br>alarm                                                   |
|                        | Czas trwania<br>dźwięku zanim<br>alarm (s)    | Umożliwia zdefiniowanie czasu dźwięku jaki<br>powinien minąć aby został on potraktowany<br>jako alarm. |
| Nagrywanie<br>wideo    | Czas<br>nagrywania<br>video po<br>alarmie (s) | Czas nagrania wideo po detekcji dźwięku                                                                |
|                        | Kamery                                        | Kamery które będą nagrywać obraz po<br>detekcji dźwięku                                                |
| Po detekcji<br>dźwięku | Pokaż okno                                    | Jeżeli program pracuje zminimalizowany opcja<br>ta zmaksymalizuje okno                                 |

#### 3.5 Wejścia alarmowe

System NET PROFESSIONAL pozwala na współpracę z kartami rozszerzeń cyfrowego wejścia/wyjścia. Karty te pozwalają na zbieranie sygnałów z sensorów PCB, przekaźników itd. Konfiguracja wejść alarmowych dostępna jest z górnego menu programu:

#### Konfiguracja -> Wejścia alarmowe

| Konfguracja wejścia                                  | 6 7 8 7 10 10 10 10 10 10 10 10 10 10 10 10 10                             | ₹11 ₹12 ₹<br>< | 1/1 >  |
|------------------------------------------------------|----------------------------------------------------------------------------|----------------|--------|
| Wejście<br>Nazwa wejścia :<br><br>Stan normalny : NC | -Nagrywanie<br>Czas nagranie po<br>sygnale z wejścia<br>1 : sek.<br>Kamery |                |        |
|                                                      |                                                                            | ОК             | Anuluj |

Fig. 39: Wejścia alarmowe - wejścia

| Panel     | Pole          | Opis                                                                                         |
|-----------|---------------|----------------------------------------------------------------------------------------------|
| Wejście   | Nazwa wejścia | Możliwość nazwania wejścia                                                                   |
|           |               | Stan w którym alarm nie jest wywoływany                                                      |
|           | Stan normalny | NC – obwód zamknięty                                                                         |
|           |               | NO – obwód otwarty                                                                           |
| Recording | Czas nagrania |                                                                                              |
|           | po sygnale z  |                                                                                              |
|           | wejścia (s)   |                                                                                              |
|           | Kamery        | Przycisk pozwalający na wybór kamer z których obraz<br>zostanie nagrany po aktywacji wejścia |

| Konfguracja wejścia                                                                           | 5 26 27 28 29 210<br>SAMSUNG SNB-2000 IN.0                                                                                 |                                                                                                    |
|-----------------------------------------------------------------------------------------------|----------------------------------------------------------------------------------------------------|----------------------------------------------------------------------------------------------------|
| Alarmy<br>Włącz alarm po :<br>1 sek.<br>Dźwiek<br>Pokaż tekst<br>Pokaż kamerę<br>Ustaw preset | Preset po alarmie<br>Głowica/Kamera : C1<br>Ustaw preset :<br>Na wyłączenie alarmu<br>Czekaj (sek.)<br>Ustaw preset :<br>0 | - Ustawienia<br>Ścieżka do pliku dźwiękowego (*.wav ):<br>C:\WINDOWS\Media\ringin.wav<br>Przeglądaj<br>Odtwórz dźwięk tylko raz.<br>Użyj harmonogramu zadań, aby<br>zdefiniować więcej akcji. |
|                                                                                               |                                                                                                    | OK Anuluj                                                                                                    |

Fig. 40: Wejścia alarmowe - Alarm

| Panel      | Pole                                                          | Opis                                                              |  |
|------------|---------------------------------------------------------------|-------------------------------------------------------------------|--|
| Alarmy     | Dźwięk                                                        | Odtwarza dźwięk z panelu ustawienia w obecnym oknie               |  |
|            | Pokaż tekst                                                   | Pokazuje wiadomość systemu w nowym okienku                        |  |
|            | Pokaż ka-<br>merę                                             | Pokazuje obraz z kamer na pełnym ekranie                          |  |
|            | Ustaw pre-<br>set                                             | Ustawia głowicę na pozycji zdefiniowanej w presecie               |  |
|            | Włącz<br>alarm po<br>(s)                                      | Czas po jakim zostanie uruchomiony alarm po aktywacji<br>wejścia  |  |
| Preset po  | Gło-                                                          |                                                                   |  |
| alarmie    | wica/ka-<br>mera                                              | Lista dostępnych kamer. Należy wybrać kamerę z głowicą.           |  |
|            | Ustaw pre-<br>set                                             | Pozycja głowicy na którą powinna się ustawić kamera po<br>alarmie |  |
| Na wyłą-   | Czekaj                                                        | Czas po jakim głowica ustawi się na pozycji zdefiniowanej         |  |
| czenie     | (sek)                                                         | w presecie wybranym poniżej.                                      |  |
| alarmu     | Ustaw pre-                                                    | Pozycja na której ustawi się głowica po zakończeniu               |  |
|            | set                                                           | alarmu                                                            |  |
| Ustawienia | nia  Ścieżka do pliku dźwiękowego odtwarzanego podczas alarmu |                                                                   |  |
|            | Odtwórz dźwięk tylko raz                                      |                                                                   |  |

## 3.6 Wyjścia przekaźnikowe

| <b>c</b> ●1 <b>c</b> ●2 <b>c</b> ●3 <b>c</b> ●4 <b>c</b> ●5 <b>c</b><br>Wviśce | 5 6 6 7 6 8 6 9 6 10 6 1<br>SAMSUNG SNB-2000 OUT.0                                                 |                                                                      |
|--------------------------------------------------------------------------------|----------------------------------------------------------------------------------------------------|----------------------------------------------------------------------|
| Wyjście                                                                        | Załączanie przez zdarzenia<br>Pulsowanie sygnału<br>Wyzwalany<br>Załącz wyjście na czas ( sekund ) | - Załączanie ręczne<br>Automatyczne wyłączanie<br>Wyłącz po czasie : |
|                                                                                |                                                                                                    | OK Anuluj                                                            |

Fig 41: Wyjścia przekaźnikowe

Wyjścia przekaźnikowe pozwalają na manipulację urządzeniami np. lampami, bramą, syrenami itd. Współdziałanie Wejść alarmowych i wyjść przekaźnikowych może zostać zdefiniowane w harmonogramie zadań.

| Panel         | Pole                                                           | Opis                                                 |  |
|---------------|----------------------------------------------------------------|------------------------------------------------------|--|
| Wyjście       | Nazwa wyjścia                                                  | Nadawanie nazwy wyjścia                              |  |
|               | Stan aktywny                                                   | Stan nieaktywności wyjścia                           |  |
|               |                                                                | NC – obwód zamknięty                                 |  |
|               |                                                                | NO – obwód otwarty                                   |  |
| Załączanie    | Aktywacja przez zdarzenia zdefiniowane w Harmonogramie zdarzeń |                                                      |  |
| przez zdarze- | Pulsate                                                        | Pulsowanie sygnału – zmiana stanu co 1 sekundę       |  |
| nia           | Wyzwalany                                                      | Umożliwia zdefiniowanie czasu aktywacji przełącznika |  |
|               | Załącz wyjście                                                 | Czas aktywacji przełącznika                          |  |
|               | na czas (s)                                                    |                                                      |  |
| Załączanie    | Automatyczne                                                   | Jeżeli użytkownik aktywuje przełącznik spustem może  |  |
| ręczne        | wyłączanie                                                     | go automatyczne wyłączyć                             |  |
|               | Wyłącz po                                                      | Czas jak upłynie do auto wyłączenia                  |  |
|               | czasie (s)                                                     |                                                      |  |

#### 3.7 Usługi sieciowe

Usługi sieciowe pozwalają na ustawienie dostępu do serwera z zewnętrznej sieci np. z Internetu. Dostęp można uzyskać na 4 sposoby:

- 1. Poprzez program klienta CMS PROFESSIONAL
- 2. Użycie urządzeń mobilnych (Pocket PC, telefony komórkowe)
- 3. Przez przeglądarkę internetową (java)
- 4. Połączenie dial-up

#### 3.7.1 Wideo

Zakładka dotyczy ustawień dostępu serwera dla program klienta CMS PROFESSIONAL.

| 🤵 Konfigura | acja sieci             |                |         |
|-------------|------------------------|----------------|---------|
| Wideo Htt   | tp Poł. telefoniczne   | Kopia zapasowa |         |
|             |                        |                |         |
|             | Nazwa se               | rwera :        |         |
| [           |                        |                |         |
| P           | orty serwera : 9000    | 9001           |         |
| M           | 1aks. liczba połączeń: | 5              |         |
|             | Dynamiczny             | / adres IP     |         |
|             |                        |                |         |
|             |                        |                | Aktywny |
|             |                        | ОК             | Anuluj  |

Fig 42: Ustawienia sieci – serwer wideo

| Pole                     | Opis                                                                                                    |
|--------------------------|----------------------------------------------------------------------------------------------------|
| Nazwa<br>serwera         | Nazwa serwera wideo                                                                                                    |
| Porty serwera            | NET PROFESSIONAL używa dwóch (kolejnych) portów. Tu można<br>ustawić port połączeń pomiędzy serwerem a klientem. Domyślnymi<br>portami są port 9000 (i kolejny 9001).                                                                                                    |
| Maks. Liczba<br>połączeń | Liczba maksymalnych jednoczesnych połączeń. Jeżeli przepustowość<br>łącza jest niska możliwe jest ograniczenie liczby połączeń z serwerem.                                                                                                    |
| Dynamiczny<br>adres IP   | Ta opcja pozwala na użycie serwera DNS firmy ALNET. Jeżeli używa się<br>dynamicznego adresu IP połączenie może być utrudnione lub wręcz<br>niemożliwe w związku z tym, że dynamiczne adresy IP mogą zmieniać<br>się nawet parę razy dziennie. Rozwiązaniem może być zarejestrowanie<br>domeny. Przy pierwszym uruchomieniu Usług sieciowych, jeżeli opcja |

|         | będzie zaznaczona pojawi się formularz. Aby zarejestrować domenę<br>konieczne jest jego wypełnienie. Rejestracja domen opisana jest w<br>dalszej części instrukcji. |
|---------|----------------------------------------------------------------------------------------------------|
| Aktywny | Włącza I wyłącza dostęp do serwera z sieci zewnętrznej                                                                                                    |

### 3.7.2 Http

Konfiguracja serwera dla usług WWW. Możliwe jest połączenie się z serwerem przy pomocy przeglądarki internetowej.

| 🍨 Konfigi | ıracja sieci             |               |
|-----------|--------------------------|---------------|
| Wideo     | Http Poł. telefoniczne K | opia zapasowa |
|           |                          |               |
|           |                          |               |
|           | Katalog głów             | ny :          |
|           |                          |               |
|           |                          | Przeglądaj    |
|           | Port serwera :           | 80 -          |
|           | Maks. liczba połączeń:   | 20 🛨          |
|           |                          |               |
|           |                          | Nieaktywny    |
|           |                          |               |
|           |                          | OK Anuluj Fig |

43: Ustawienia sieci – serwer www

| Pole                     | Opis                                                                                                    |
|--------------------------|----------------------------------------------------------------------------------------------------|
| Katalog główny           | Ścieżka do folderu gdzie znajdują się pliki html. Jeżeli pole<br>pozostanie puste program ustawi jako główny katalog folder http<br>w folderze instalacyjnym NET PROFESSIONAL. Jeżeli zdefiniowano<br>inny katalog główny należy skopiować do niego zawartość wyżej<br>wymienionego folderu http. |
| Port serwera             | Numer portu do połączenie przez przeglądarkę internetową                                                                                                    |
| Maks. liczba<br>połączeń | Maksymalna liczna jednoczesnych połączeń                                                                                                    |
| Aktywny/Nieaktywny       | Aktywuje/dezaktywuje usługę połączeń serwera przez strony<br>www                                                                                                    |

Aby przetestować połączenie http można wpisać w przeglądarce internetowej adres http://127.0.0.1/

Domyślnie java łączy się z demo serwerem ALNET. Aplet składa się z następujących okien:

| 🛫 Display settings (demo<br>Quality                   | o@den | no ain | etsystems.com:900<br>Cameras list            | 0) <u>–                                    </u> |
|-------------------------------------------------------|-------|--------|----------------------------------------------|-------------------------------------------------|
| Frame: 10<br>Delta: 21<br>320.0x240.0<br>2 Frames/sec |       |        | Camera 1<br>Camera 2<br>Camera 3<br>Camera 4 |                                                 |

Okno z parametrami obrazu. Zmiany odnoszą się do wszystkich kamer.

- Frame jakość klatki
- Delta jakość klatki delta
- rozdzielczość
- ilość klatek na sekundę

Lista dostępnych kamer znajduje się po prawej stronie okna. Kliknięcie na nazwę kamery spowoduje otwarcie/zamknięcie okna z podglądem kamery.

Główne okno. Wyświetla listę aktywnych połączeń, wejść alarmowych, wyjść przekaźnikowych.

| VDR-C         |                                     |
|---------------|-------------------------------------|
| demo@demo     | alnetsystems.com:9000               |
| 1 <u>6</u> 89 | 8- 8- 8- 8- 8- 8- 8- 8- 8- 8- 8- 8- |
| 255           | 222222222222                        |

Otwiera okno z listą połączeń. Wybranie aktywnego połączenia z listy i kliknięcie na ikonę spowoduje rozłączenie tego konkretnego serwera.

Otwiera okno z parametrami obrazu.

Aby dodać lub zmodyfikować parametry połączenia należy edytować plik **index.htm**, który znajduje się w katalogu głównym. W pliku domyślnie znajduje się parę zdefiniowanych połączeń. Jeden blok odnosi się do jednego połączenia. Składa się on z pięciu parametrów:

Nazwa połączenia <param name="Server1Name" value="localhost"> Adres serwera <param name="Server1Address" value="127.0.0.1"> Numer portu <param name="Server1Address" value="127.0.0.1"> Numer portu <param name="Server1Address" value="1000"> Nazwa użytkownika <param name="Server1Port" value="9000"> Nazwa użytkownika <param name="Server1Login" value="admin"> Hasło wyżej podanego użytkownika <param name="Server1Password" value="1">

#### UWAGA: Każde połączenie jest zdefiniowane w 2 miejscach w pliku. W sekcji <parm> i sekcji <embed>. Spowodowane jest to różną interpretacją różnych przeglądarek internetowych.

Możliwe jest zaimplementowanie apletu na własnej stronie. Przykład pojedynczej ramki która może być wyświetlona załączony jest w pliku single.html. Kod odpowiedzialny za wyświetlanie obrazu z kamery został przedstawiony poniżej.

<OBJECT classid="clsid:CAFEEFAC-0014-0000-0000-ABCDEFFEDCBA" WIDTH = "322" HEIGHT = "264" NAME = "TestApplet" ALIGN = "middle" VSPACE = "0" HSPACE = "0" codebase="http://java.sun.com/products/plugin/autodl/jinstall-1\_4\_0win.cab#Version=1,4,0,0"> <PARAM NAME = CODE VALUE = "pl.npc.kamery.Main.class" > <PARAM NAME = CODEBASE VALUE = "." > <PARAM NAME = ARCHIVE VALUE = "kamerys.jar" > <PARAM NAME = NAME VALUE = "TestApplet" > <PARAM NAME="type" VALUE="application/x-java-applet;jpi-version=1.4"> <PARAM NAME="scriptable" VALUE="false"> <PARAM NAME = "progressbar" VALUE = "true"> <!--Here we put text, which will be displayed during loading --> <PARAM NAME = "boxmessage" VALUE ="Loading applett, please wait"> <!--Name of the first server on the list --> <param name="Server0Name" value="AL-NET demo server"> <!--Address of the first server on the list --> <param name="Server0Address" value="demo.alnetsystems.com"> <!--Port number of the first server on the list --> <param name="Server0Port" value="9000"> <!--Login for the first server on the list --> <param name="Server0Login" value="demo"> <!--Password for the first server on the list --> <param name="Server0Password" value="demo"> <!--Similarly for the next servers --> <param name="Server1Name" value="tescik">

```
<param name="Server1Address" value="address">
  <param name="Server1Port" value="1111">
  <param name="Server1Pogin" value="login">
  <param name="Server1Login" value="login">
  <param name="Server1Password" value="password">
  <param name="DefaultCamera" value="0">
  <!--Language of the messages -->
  <param name="Language" value="ENGLISH">
  <!--Autoconnect after start -->
```

<param name="AutoConnect" value="yes">

<!--It is necessary to repeat all of the parameters for Netscape -->

<COMMENT>

<EMBED

type="application/x-java-applet"

CODE = "pl.npc.kamery.Main.class"

CODEBASE = "."

ARCHIVE = "kamerys.jar"

NAME = "TestApplet"

WIDTH = "322"

HEIGHT = "264"

ALIGN = "middle"

```
VSPACE = "0"
```

HSPACE = "0"

progressbar = "true"

boxmessage = "Loading applett, please wait"

scriptable=false

pluginspage="http://java.sun.com/products/plugin/index.html#download"

```
Server0Name="AL-NET demo server"
Server0Address="127.0.0.1"
Server0Port="9000"
Server0Login="login"
```

Server0Password="hasło"

DefaultCamera="0"

Language="ENGLISH"

```
AutoConnect="yes">
</EMBED>
</COMMENT>
</OBJECT>
```

#### 3.7.3 Dial-up

| Wideo Http Poł. telefoniczne Kopia zapasowa |
|---------------------------------------------|
|                                             |
| Dostępne połączenia dial-up :               |
|                                             |
|                                             |
|                                             |
|                                             |
| Zakres czasu                                |
| Nieaktywny                                  |
| OK Anuluj                                   |

Fig 44: Ustawienia sieci – serwer dial-up

Połączenie typu Dial-up może zostać użyte, kiedy nie ma innego połączenia z internetem lub nastąpiła awaria połączenia. NET PROFESSIONAL umożliwia wykonywanie i odbieranie połączeń. Zakładka pokazuje dostępne połączenia modemowe. Jeżeli nie jest wyświetlane żadne połączenie to musi on zostać skonfigurowane w systemie Windows. **Zakres czasu** pozwala na zdefiniowanie czasu połączenia modemowego.

#### 3.7.4 Kopia zapasowa

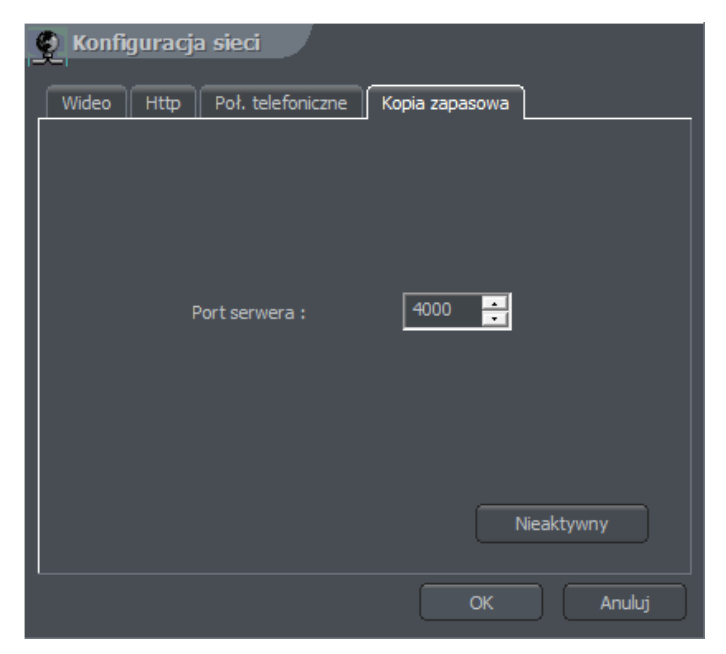

Fig 45: Ustawienia sieci – Kopia zapasowa

To narzędzie pozwala po aktywacji na robienie kopi zapasowych nagrań wideo z dowolnej kamery na zewnętrznej maszynie z programem CMS lub NET Professional.

### 3.8 Archiwum dyskowe

Bardzo ważną sprawą jest zdefiniowanie dostępnej przestrzeni dyskowej dla archiwum. Wiele różnych parametrów (np. typ kodeka, rozdzielczość obrazu, klatki kluczowe i delta itd.) ma wpływ na rozmiar archiwum. Użytkownik może uzyskać dostęp do konfiguracji archiwum z menu na górze głównego okna:

#### Konfiguracja -> Archiwum dyskowe

Po wybraniu opcji pojawi się informacja o wyłączenie aplikacji. W przypadku poważnych zmian, jeżeli jest włączone nagrywanie, konieczne jest zamknięcie aplikacji. Konfiguracja archiwum została opisana w rozdziale 3.1.1.5

## 3.9 Konta użytkowników

Moduł zarządzania kontami użytkowników w systemie NET PROFESSIONAL. Umożliwia stworzenie złożonej hierarchii praw użytkownika (np. inne prawa dla menadżera ochrony czy innych użytkowników ochrony) czy ograniczeń czasowych dla poszczególnych kont. Również pozwala na przypisanie poszczególnych kamer, wejść, wyjść i kanałów dźwiękowych dla poszczególnych użytkowników.

| Użytkownik<br>Login/hasło<br>Prawa dostępu<br>Sieć<br>Inne<br>Sprawdzanie obecności | Użytkownik :<br>Hasło :<br>Powtórzenie hasła : | 1<br>Automatyczne logowanie<br>Administrator<br>Użytkownik | ]      |
|-------------------------------------------------------------------------------------|------------------------------------------------|------------------------------------------------------------|--------|
|                                                                                     |                                                | ОК                                                         | Anuluj |

Fig 46: Konfiguracja kont użytkownika

Podczas pierwszego uruchomienia system jedynym dostępnym kontem jest konto administrator. Posiada ono wszystkie możliwe uprawnienia. Nowi użytkownicy mogą być dodani za pomocą klawisza **Dodaj**.

| Panel         | Pole                      | Opis                                                                 |
|---------------|---------------------------|----------------------------------------------------------------------|
| Użytkownik    | Użytkownik                | Nazwa użytkownika                                                    |
|               | Hasło                     | Hasło dla powyższego użytkownika                                     |
|               | Powtórzenie ha-           | Powtórzenie wyżej podanego hasła celem we-                           |
|               | sła                       | ryfikacji poprawności                                                |
|               | Automatyczne              | Zaznaczenie tej opcji spowoduje automatyczne                         |
|               | logowanie                 | zalogowanie użytkownika w momencie startu<br>system NET Professional |
| Sieć          | Sprawdzaj IP              | Opcja ta pozwala na sprawdzanie adresu IP                            |
|               |                           | użytkownika. Jest to użyteczne w momencie,                           |
|               |                           | kiedy trzeba zablokować dostęp z konkretnych                         |
|               |                           | hostów.                                                              |
|               | Adres IP                  | Adres IP, z którego użytkownicy mogą się połą-                       |
|               |                           | czyć z systemem                                                      |
| Prawa dostępu | Kamery                    | Pozwala użytkownikowi na podgląd kamer                               |
|               | Dźwięk                    | Pozwala użytkownikowi na podsłuch dźwięku                            |
|               | Kamery w archi-           | Pozwala użytkownikowi na przeglądanie archi-                         |
|               | wum                       | wum nagrań wideo                                                     |
|               | Dźwięk w archi-           | Pozwala użytkownikowi na przeglądanie archi-                         |
|               | wum                       | wum nagrań wideo                                                     |
|               | Widoczne wej-             | Widoczne dla użytkownika wejścia alarmowe                            |
|               | ścia                      |                                                                      |
|               | Widoczne wyj-             | Widoczne dla użytkownika wyjścia przekaźni-                          |
|               | ścia                      | kowe                                                                 |
|               | Sterowanie gło-<br>wicami | Dostęp do sterownia głowicami dla użytkownika                        |

W przypadku edytowania obecnego użytkownika (przycisk **Edytuj**) opcje pozostają takie same jak przy tworzeniu nowego użytkownika. Dodatkową opcją do zdefiniowania przy

| Edycja danych użytkownika<br>Użytkownik<br>Login/hasło<br>Prawa dostępu<br>Sieć<br>Inne<br>Sprawdzanie obecności | Aktywny Sprawdzaj co [min] Losowość [+/- min] Alarm po [sek]  Wyłoguj gdy użytkownik nieobec |
|----------------------------------------------------------------------------------------------------|----------------------------------------------------------------------------------------------|
|                                                                                                    | OK Anuluj                                                                                    |

Fig 47: Konta użytkownika – **Sprawdzanie obecności** tworzeniu/edycji użytkownika jest opcja **Sprawdzanie obecności**.

Celem tej opcji jest sprawdzenie aktywności użytkownika w zdefiniowanych odstępach czasowych.

| Sprawdzaj co [min] | Odstęp czasu, w jakim następuje kontrola aktywności<br>użytkownika                                                           |
|--------------------|----------------------------------------------------------------------------------------------------|
| Losowość [+/-min]  | Losowe odstępy czasu, w jaki następuje kontrola aktywności<br>użytkownika                                                    |
| Alarm po[sek]      | Czas, po jakim wiadomość ' <b>Użytkownik śpi</b> ' zostanie zapisana w<br>logach system I zostanie uruchomiony alarm systemu |

W przypadku pojawienia się komunikatu powinien w zdefiniowanym czasie wcisnąć przyciski, aby potwierdzić swoją obecność. Sekwencja przycisków jest przypadkowe, co czyni niemożliwe użycie makr automatycznie potwierdzających obecność. W przypadku braku reakcji użytkownika aktywuje się alarm "**Użytkownik śpi**". To zdarzenie jest zapisywane w logach programu. Pojawia się okno, które mierzy czas reakcji użytkownika.

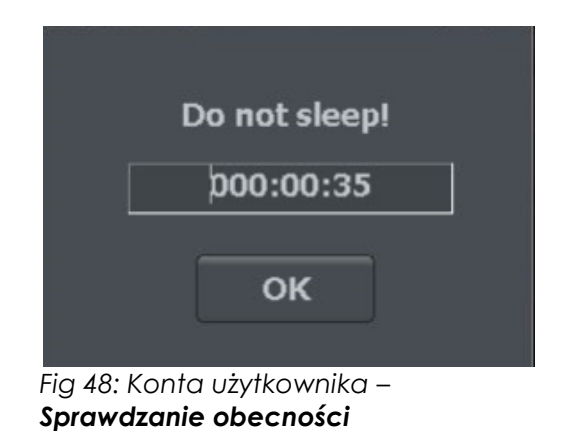

#### 3.10 Głowice obrotowe

System NET PROFESSIONAL pozwala na kontrolę głowic analogowych kamer (z użyciem kart rozszerzeń ConExt) I kamer cyfrowych (kontrola przez protokół TCP/IP). Unikalną funkcją jest możliwość dodania nowych protokołów i edycja tych, które już są zaimplementowane. Urządzenia używane do kontroli głowic to na przykład: klawiatura, mysz, panel sterowania głowicą z menu aplikacji, joystick, panele przemysłowe podłączane przez USB lub port MIDI/Gameport itd.

#### 3.10.1 Konfiguracja głowic obrotowych

### 3.10.1.1 Ustawienia

| 🖱 Konfiguracja głowic obrotowych              |          |            |          |        |
|-----------------------------------------------|----------|------------|----------|--------|
|                                               |          |            |          |        |
| Ustawienia                                    |          |            |          |        |
| _ Joystick                                    |          |            |          |        |
|                                               |          |            |          |        |
| lovstick 1                                    |          |            |          |        |
|                                               |          |            |          |        |
| Joystick 2                                    |          |            |          |        |
|                                               |          |            |          |        |
| Martwa strefa                                 |          |            |          |        |
|                                               |          |            |          |        |
| Ustawienia                                    |          |            |          |        |
|                                               |          |            |          |        |
| Edit shortcuts for mode : All modes           | -        |            |          |        |
|                                               |          |            |          |        |
| Klawiatura Joystick Mysz                      |          |            |          |        |
|                                               |          |            |          |        |
|                                               |          |            |          |        |
| Komenda głowicy                               | Parametr | Akcja      |          |        |
| Ustaw na pozycjęNumer pozycji < 0 ; 15 > :    | 0.0      | F1         |          |        |
| Ustaw na pozycjęNumer pozycji < 0 ; 15 > :    | 1.0      | FZ<br>F2   |          |        |
| Ustaw na pozycję – Numer pozycji < 0 ; 15 > : | 3.0      | F4         |          |        |
| Ustaw na pozycje Numer pozycji < 0 ; 15 > ;   | 4.0      | F5         |          |        |
| Ustaw na pozycję Numer pozycji < 0 ; 15 > :   | 5.0      | F6         |          |        |
| Ustaw na pozycjęNumer pozycji < 0 ; 15 > :    | 6.0      | F7         |          |        |
| Ustaw na pozycję Numer pozycji < 0 ; 15 > :   | 7.0      | F8         |          |        |
| Ustaw na pozycję Numer pozycji < 0 ; 15 > :   | 8.0      | F9         |          |        |
| Ustaw na pozycję Numer pozycji < 0 ; 15 > :   | 9.0      | F10        |          |        |
| Zapamiętaj pozycję Numer pozycji < 0 ; 15 > : | 0.0      | Shift + F1 |          |        |
| Zapamiętaj pozycjęNumer pozycji < 0 ; 15 > :  | 1.0      | Shift + F2 | ▼        |        |
|                                               |          |            |          |        |
| Dodaj nowy Usuń                               |          |            |          |        |
|                                               |          |            |          |        |
|                                               |          |            |          |        |
|                                               |          |            |          |        |
|                                               |          | OK         | Zastosuj | Anuluj |
|                                               |          |            |          |        |

Fig 49: Ustawienia Głowic

| Panel      | Pole                                                                                                    | Opis                                                                                                    |  |  |
|------------|----------------------------------------------------------------------------------------------------|----------------------------------------------------------------------------------------------------|--|--|
| Joystick   | Joystick                                                                                                    | Aktywuje joystick. Jeżeli wystąpią błędy w połączeniu zostaną one wyświetlone.                                  |  |  |
|            | Martwa strefa                                                                                                    | "Zakres ruchu" Joysticka, na który system nie zareaguje                                                         |  |  |
| Ustawienia | Ustawienia dotyczące komend kontroli. Ten panel jest podzielony na trzy<br>sekcje: Klawiatura, Joystick i Mysz. Możliwe jest dodanie nowych komend<br>jak również edytowanie istniejących. Aby dokonać edycji komendy<br>wystarczy kliknąć dwukrotnie na nazwę komendy. Aby dodać komendę<br>kliknij " <b>Dodaj nowy</b> ". |                                                                                                    |  |  |
|            | Komenda<br>głowicy                                                                                                    | Nazwa komendy (opisuje jej funkcję)                                                                             |  |  |
|            | Parametr                                                                                                    | Wartość parametru, która jest wysyłana do głowicy<br>podczas wykonywania komendy                                |  |  |
|            | Akcja                                                                                                    | Skrót klawiszowy do danej komendy (dla myszy l<br>joysticka te opcje są przypisane na stałe do ich<br>funkcji). |  |  |

## 3.10.1.2 Protokoły
Protokoły zaimplementowane w systemie NET PROFESSIONAL są rekomendowane przez producentów. Nie ma konieczności zmiany ich parametrów. Przed dodanie protokołu do programu należy uzyskać specyfikację techniczną (np. od producenta głowicy), aby uzupełnić brakujące luki.

| AD/SENSORMATIC    | PANASONIC-NEW           |
|-------------------|-------------------------|
| AXIS              | PELCO 'D'               |
| CANON VC-C4       | PELCO 'D' 9600          |
| COLOR CCD AN800's | PELCO 'D' ver.4         |
| ACTI-ACM85xx      | PELCO 'P' 2400          |
| DSCP              | PELCO 'P' 4800          |
| HISHARP (HSCP)    | PELCO 'P' ver.ll        |
| HN                | PHILIPS TC-8560         |
| HNHG              | SAMSUNG                 |
| HUAREN            | SONY EVI-D3x            |
| HY                | SVE                     |
| JFKJ              | TELECOM                 |
| JVC               | VIDO B01                |
| KALATEL1          | WD                      |
| KALATEL2          | ZC-NAF27                |
| KALATEL KTD-312   | SONY-VISCA CAM          |
| KELI              | SONY-VISCA PTZ          |
| LILIN PIH-717A    | DYNACOLOR               |
| LILIN PIH-717     | ACTI-CAM66xx            |
| NV-2050P          | D-MAX SUPERIOR DSC-2xxS |
| Panasonic-conv    |                         |

# 3.10.2 Panel kontroli głowicy

Panel ten pozwala na sterowanie głowicą. Jest on substytutem urządzeń sterujących takich jak joystick czy klawiatura przemysłowa.

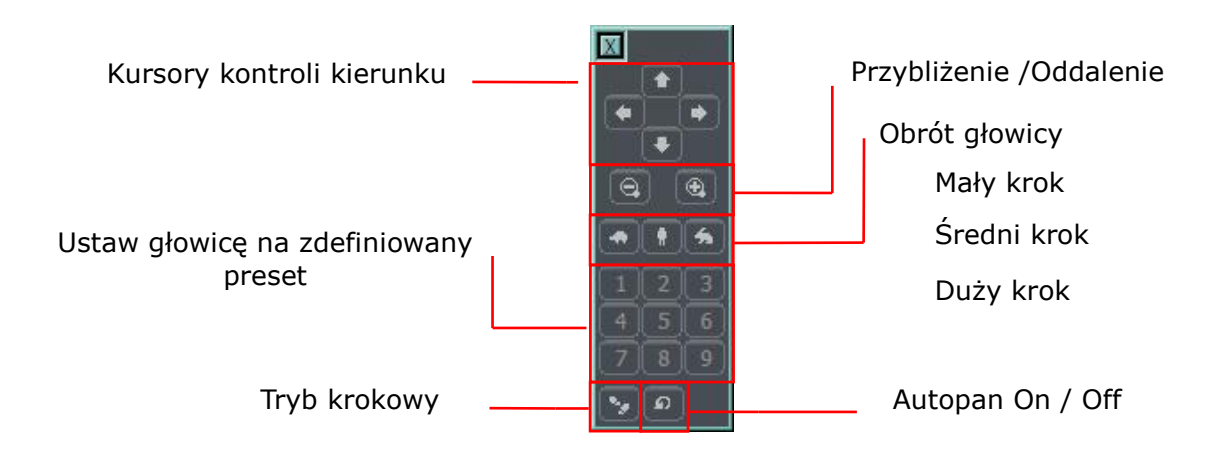

Fig 50: Ustawienia Głowic

### 3.11 Edytor E-mapy

E-mapa jest narzędziem pozwalającym na zaprojektowanie graficznego rozkładu kamer, wyjść przełącznikowych i wejść alarmowych. Dodatkowo, możliwe jest aktywowanie wyjść przełącznikowych, monitorowanie wejść alarmowych, kamer i kanałów dźwiękowych. Jako tło E-mapy można użyć plików graficznych (.jpg .gif .png). Edytor E-mapy można uruchomić z menu na górze okna:

#### Konfiguracja -> Edytor e-mapy

E-mapa może mieć strukturę drzewka. Poniżej znajduje się przykład E-mapy:

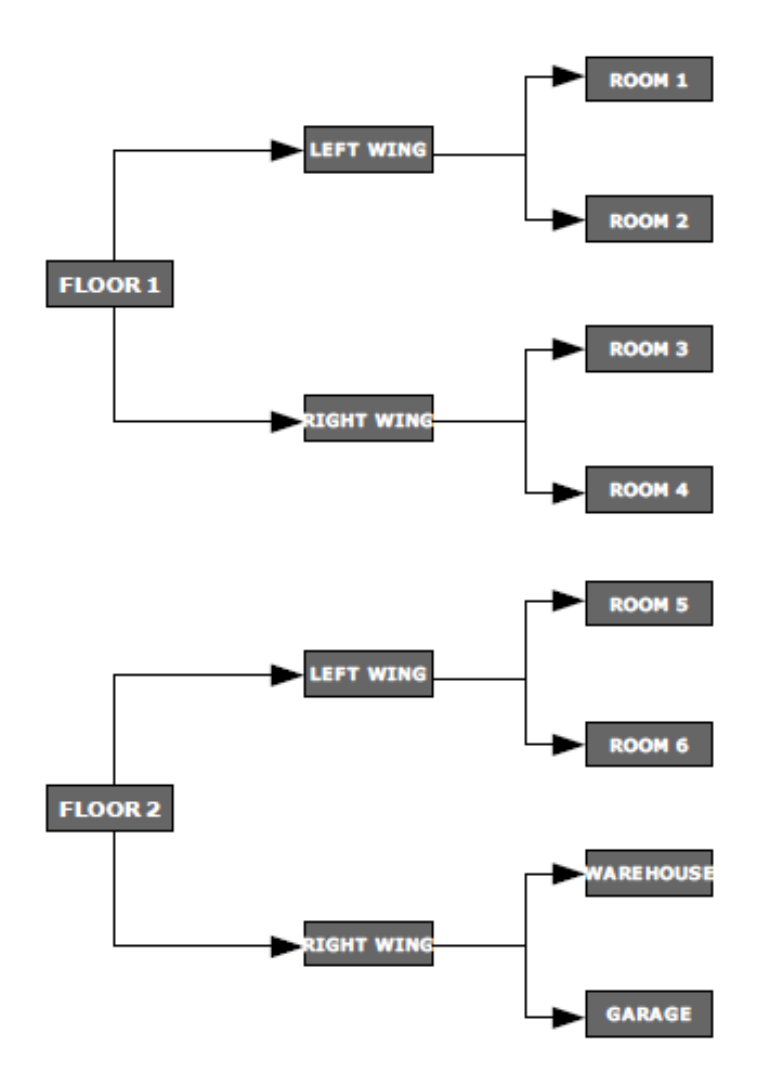

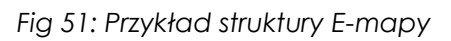

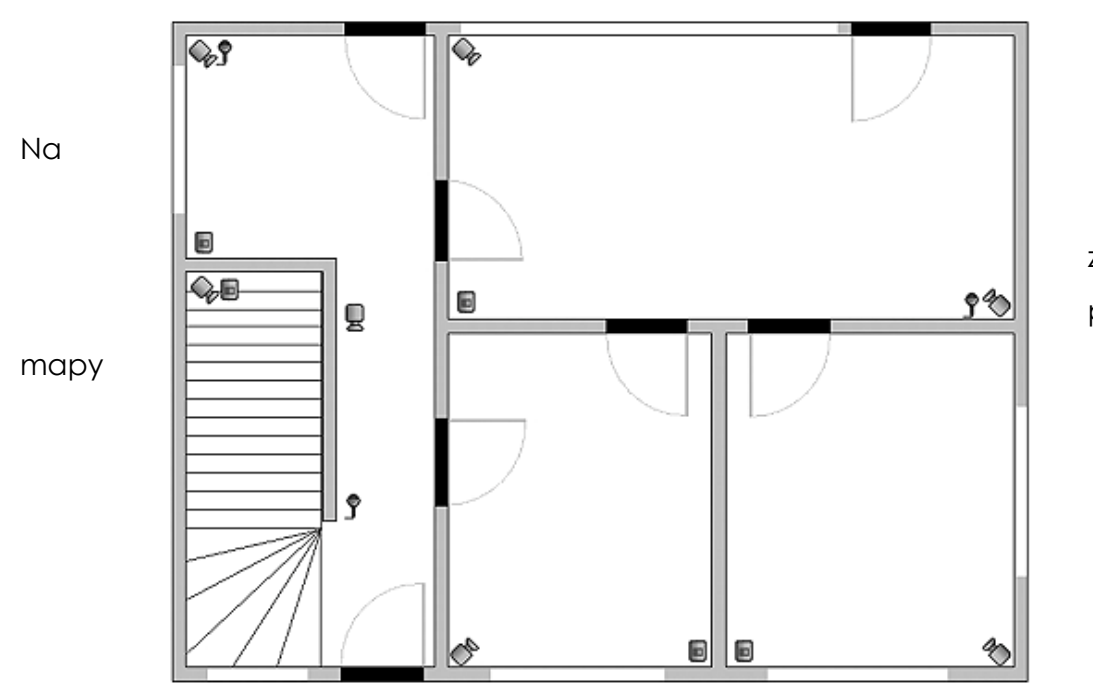

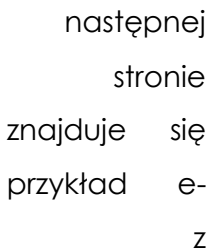

rozmieszczonymi znacznikami.

W głównej części okna widoczny jest schemat pomieszczeń z widocznymi kamerami, wejściami alarmowymi, wyjściami przekaźnikowymi I kanałami dźwiękowymi. Przez kliknięcie prawym klawiszem myszy możemy zmienić nazwę tła obecnego poziomu i dodać nowy poziom (**właściwości**). Dodając nowy poziom konieczne jest sprawdzenie, które obiekty są zaznaczone na liście. Na przykład, jeżeli spróbujemy dodać poziom, konieczne jest wybranie z listy głównej nazwy "**Budynek**". Jeżeli będziemy chcieli dodać znacznik na poziomie pierwszym należy wybrać **1 piętro**.

W górnym lewym rogu został umieszczony panel z drzewkiem dostępnych e-map. W przykładzie powyżej, **Budynek** podzielony jest na dwa piętra. Do pięter tych dodano różne elementy. Wybranie jednego z pięter spowoduje wyświetlenie jego schematu. Po kliknięciu prawym klawiszem myszy na nazwę pojawi się dodatkowe menu:

| Opcja          | Opis                                                                                                    |
|----------------|----------------------------------------------------------------------------------------------------|
| Przesuń w górę | Przesuwa wybraną pozycję o jedną pozycję do góry.<br>Jeżeli zaznaczona jest cała "gałąź" zostanie ona<br>przeniesiona z wszystkim elementami.                                                                                 |
| Przesuń w dół  | Przesuwa wybraną pozycję o jedną pozycję w dół.                                                                                                    |
| Usuń element   | Usuwa wybrany element                                                                                                    |
| Właściwości    | Właściwości wybranego elementu. Jeżeli zostanie<br>wybrana cała gałąź, możliwa jest zmiana nazwy l<br>graficznego planu. Jeżeli wybrana jest kamera, wejście<br>alarmowe itd. możliwa jest zmiana typu wyświetlanej<br>ikony. |

Poniżej znajduje się panel z "drzewkowym" schematem dostępnych urządzeń (kamer, mikrofonów itd.). Urządzenia te można w łatwy sposób umieścić na e-mapę przez "przeciągnij i upuść". Czerwone tło oznacza, że urządzenie zostało już umieszczone na e-mapie.

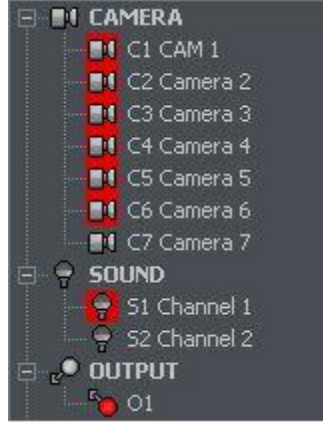

W prawym górnym rogu znajduje się przycisk "**Układ e-mapy**". Wciśnięcie jego spowoduje wyświetlenie wszystkich dostępnych układów e-map razem z rozkładem kamer. Dostępnych jest dziewięć układów. Jasny obszar oznacza miejsce wyświetlenia e-mapy. Ostatnia opcja pozwala na wyświetlenie e-mapy na oddzielnym monitorze<sup>4</sup>.

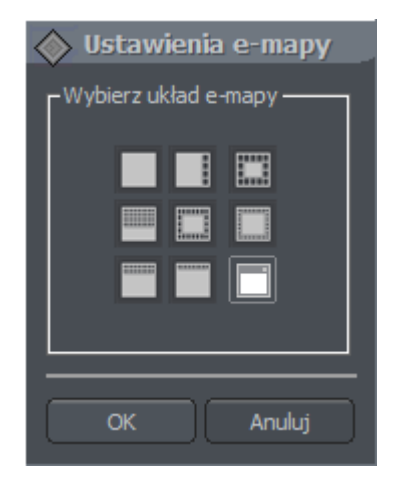

Kiedy e-mapa jest gotowa, można ją zapisać I ponownie załadować po reinstalacji. Aby tego dokonać należy użyć dwóch przycisków umieszczonych w dolnym prawym rogu: **Wczytaj e-mapę** i **Zapisz e-mapę**.

### 3.12 Ustawienia programu

### 3.12.1 Poczta

Parametry serwera poczty używanego przez serwer NET PROFESSIONAL do wysyłania wiadomości do użytkownika.

<sup>&</sup>lt;sup>4</sup>Jeżeli wiele monitrów jest w użytku

| A  | Konfig                             | juracja p      | rogra   | mu    |           |          |       |       |          |     |
|----|------------------------------------|----------------|---------|-------|-----------|----------|-------|-------|----------|-----|
| ſ  | Poczta                             | Zdjęcia        | Dzien   | nik   | Zrzuty    | Wyświ    | et Sy | stemo | Baza dar |     |
|    | -Ustawie                           | eania serwer   | a poczt | y SMT | т ——      |          |       |       |          |     |
| TI | Ad                                 | res i port sei | wera    |       |           |          |       |       |          |     |
|    | m                                  | ail.test.com   |         |       |           |          |       | 587   | •        |     |
|    | Ad                                 | res nadawcy    | ·: [    | test@ | alnetsyst | tems.com |       |       |          |     |
|    | Uż                                 | ytkownik :     |         | test@ | alnetsyst | tems.com |       |       |          |     |
|    | Ha                                 | sło:           | [       | ****  | ***       |          |       |       |          |     |
|    | Używaj bezpiecznego połączenia SSL |                |         |       |           |          |       |       |          |     |
|    |                                    |                |         |       |           |          |       |       | Test     |     |
| Ľ  |                                    |                |         |       |           |          |       |       |          |     |
|    |                                    |                |         |       |           |          |       | ОК    | Anuluj   |     |
|    |                                    |                |         |       |           |          |       |       |          | Fig |

52: Ustawienia program – e-mail

| Pole                        | Opis                                                               |  |  |
|-----------------------------|--------------------------------------------------------------------|--|--|
| Adres i port                | Adres IP lub domena serwera poczty wychodzącej                     |  |  |
| serwera                     |                                                                    |  |  |
|                             | Port serwera SMTP                                                  |  |  |
| Adres nadawcy               | Adres widoczny w polu Nadawca                                      |  |  |
| Użytkownik                  | Nazwa użytkownika                                                  |  |  |
| Hasło                       | Hasło dla podanego powyżej użytkownika                             |  |  |
| Test                        | Wybranie tej opcji spowoduje wysłanie wiadomości testowej na adres |  |  |
| podany w polu Adres nadawcy |                                                                    |  |  |

# 3.12.2 Zdjęcia

| <b>Konfiguracja programu</b><br>Poczta Zdjęda Dziennik Zrzuty W | yświet Systemo Baza dar                                                                           |
|-----------------------------------------------------------------|---------------------------------------------------------------------------------------------------|
| - Zdjęda                                                        | -Drukarka<br>Nazwa drukarki :<br>Zawsze pytaj ▼<br>Ułożenie papieru :<br>Pionowo<br>Skala<br>80 % |
|                                                                 | OK Anuluj                                                                                         |

Fig 53: Ustawienia programu - zdjęcia

| Panel    | Pole           | Opis                               |
|----------|----------------|------------------------------------|
| Zdjęcia  | Wybierz folder | Miejsce na dysku gdzie będą        |
|          |                | zapisywane zdjęcia                 |
| Drukarka | Nazwa drukarki | Wybór domyślnej drukarki. Jeżeli   |
|          |                | zostanie wybrana opcja "Zawsze     |
|          |                | pytaj" program będzie prosił o     |
|          |                | wybranie drukarki za każdym razem, |
|          |                | kiedy użytkownik wybierze opcję    |
|          |                | drukuj.                            |
|          | Ułożenie       | Orientacja papieru w drukarce      |
|          | papieru        |                                    |
|          | Skala          | Procentowa skala obrazu            |

# 3.12.3 Dziennik

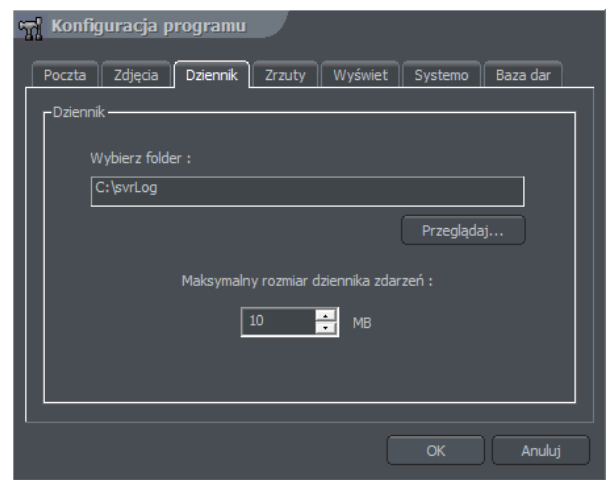

Fig 54: Ustawienia programu – Dziennik zdarzeń

| Pole                          |           | Opis                         |                    |                |          |      |
|-------------------------------|-----------|------------------------------|--------------------|----------------|----------|------|
| Wybierze folder               |           | Miejsce na dy<br>zdarzeń     | ysku gdzie         | będą zapisywan | e dzieni | niki |
| Maksymalny rozmiar<br>zdarzeń | dziennika | Maksymalny<br>dziennikiem zc | rozmiar<br>darzeń. | pojedynczego   | pliku    | Z    |

# 3.12.4 Zrzuty ekranu

Zakładka pozwalająca na aktywację Automatycznych zrzutów ekranu.

| Konfiguracja programu | Custome Bare dec |
|-----------------------|------------------|
| Ustawienia            | Zrzuty           |
| C:\svrSnapshots       | Włącz            |
| Aktualizacja co (s) 5 |                  |
| Jakość obrazu :       |                  |
|                       | OK Anuluj        |

Fig 55: Ustawienia programu – Zrzuty ekranu

| Pole               | Opis                                                              |
|--------------------|-------------------------------------------------------------------|
| Wybierz folder     | Miejsce na dysku gdzie będą zapisywane automatyczne zrzuty ekranu |
| Aktualizacja co(s) | Odstęp czasowy pomiędzy kolejnymi zrzutami                        |
| Jakość obrazu      | Przesuń suwak, aby ustawić jakość zrzutu.                         |
| Włącz              | Aktywuje zrzuty                                                   |

# 3.12.5 Wyświetlanie

| Konfiguracja programu                                   |
|---------------------------------------------------------|
| Poczta Zdjęcia Dziennik Zrzuty Wyświet Systemo Baza dar |
| CUstawienia monitora — Typ —                            |
| Przeglądarka archiwum :                                 |
| MONITOR 0   DX default                                  |
| -Wygaszacz obrazu                                       |
|                                                         |
| wyłącz wyswietianie przy braku aktywności               |
| Czas nieaktywności ( sek ): 30 🛁                        |
|                                                         |
| OK Anuluj                                               |

Fig 56: Ustawienia programu - Wyświetlanie

| Panel            | Pole                     | Opis                                    |  |  |
|------------------|--------------------------|-----------------------------------------|--|--|
| Ustawienia       | Przeglądarka             | Wybór monitora, na którym zostanie      |  |  |
| monitora         | archiwum                 | wyświetlone archiwum                    |  |  |
| Тур              | Metoda wyświetlania (    | obrazu. Metoda zależy od zainstalowanej |  |  |
|                  | karty graficznej I wspie | ranych trybów wyświetlania.             |  |  |
|                  | DX default               |                                         |  |  |
|                  | DX Overlay               |                                         |  |  |
|                  | DX YUV12                 | System automatycznie spróbuje wybrać    |  |  |
|                  | DX YUY2                  | jedną z dostępnych opcji.               |  |  |
|                  | DX RGB565                |                                         |  |  |
|                  | GDI                      |                                         |  |  |
| Wygaszacz obrazu | Wyłącz wyświetlanie      | Oszczędza zasoby systemowe przez        |  |  |
|                  | przy braku               | wyłączenie wyświetlania obrazu (po      |  |  |
|                  | aktywności               | czasie nieaktywności)                   |  |  |
|                  | Czas nieaktywności       | Czas nieaktywności, po jakim zostanie   |  |  |
|                  | (sek)                    | wyłączony obraz z kamer                 |  |  |

Aby przywrócić obraz wystarczy kliknąć dwukrotnie w dowolnym miejscu na obszarze wyświetlania obrazu.

#### 3.12.6 Systemowe

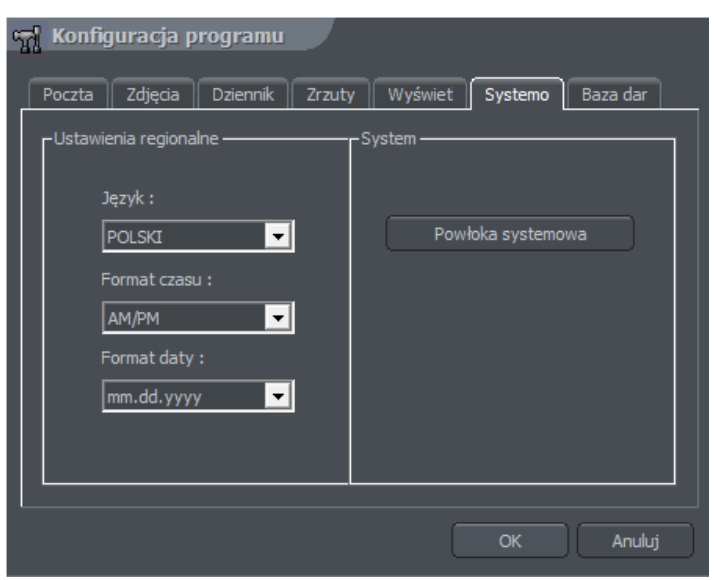

Fig 57: Ustawienie programu – ustawienia systemowe

| Panel                    | Pole                                                                                                    | Opis                                                                                                    |
|--------------------------|----------------------------------------------------------------------------------------------------|----------------------------------------------------------------------------------------------------|
| Ustawienia<br>regionalne | Język                                                                                                    | Język w programie                                                                                                    |
|                          | Format czasu                                                                                                    | Wyświetlany format czasu: 12 lub 24 h                                                                                                    |
|                          | Format daty                                                                                                    | Wyświetlany format daty:                                                                                                    |
|                          |                                                                                                    | dd – dzień                                                                                                    |
|                          |                                                                                                    | mm – miesiąc                                                                                                    |
|                          |                                                                                                    | yyyy – rok                                                                                                    |
|                          | Watchdog(ta<br>funkcja jest dostępna<br>tylko z kartami<br>przechwytywania<br>obrazu z<br>przełącznikiem<br>watchdog) | Monitor sprzętowy sprawdzający system<br>komputerowy. Jeżeli system operacyjny nie<br>reaguje resetuje I restartuje go. Aby<br>aktywować tą funkcję należy podłączyć kartę<br>przechwytywania obrazu z zworkami resetu na<br>płycie głównej za pomocą czarnego kabla<br>"watchdog".                                                                                                    |
| System                   | Powłoka systemowa                                                                                                    | Uaktywnia VDRS jako powłokę systemową.<br>Oznacza to, że VDRS zastąpi standardowy<br>interfejs Windows I wyłączy dostęp do innych<br>aplikacji (np. gier, Akcesorii, Internet Explorera<br>itp.). Menadżer zadań również zostanie<br>wyłączony (aby uniemożliwić wyłączenie<br>systemu VDRS i włączenie innych aplikacji).<br>Wyłączenie systemu VDRS w trybie powłoki<br>systemowej spowoduje wyłączenie system<br>Windows. Opcja minimalizuj będzie<br>nieaktywna. |

### 3.12.7 Baza danych

| 🖌 Konfiguracja programu               |                      |
|---------------------------------------|----------------------|
| Poczta Zdjęcia Dziennik Zrzuty Wyświe | t Systemo Baza dar   |
| Baza danych                           |                      |
| Ściezka :                             |                      |
|                                       | Przeglądaj           |
|                                       | Sprawdź połączenie : |
|                                       |                      |
|                                       |                      |
| Przechowuj dane przez ( dni ) : 99    | Wyczyść              |
|                                       |                      |
|                                       | OK Anuluj            |

Fig 58: Ustawienia programu – ustawienia Bazy

#### 3.12.8 Zaawansowane

#### 3.12.8.1 Otrzymawanie rozszerzonych zdarzeń z innych serwerów

| Edit DVR list |                  |               |      |                    |                      |                         |                   |                 |            |           | ×   |
|---------------|------------------|---------------|------|--------------------|----------------------|-------------------------|-------------------|-----------------|------------|-----------|-----|
| DVRy          |                  |               |      | 🕑 Dodaj grupę      | Edytuj grup          | ię 🛞 Usuń gru           |                   | 🕀 Dodaj DVR     | Edytuj DVR | 🛞 Usuń DV | R   |
| Name          | Opis             | Adres         | Port | Port kopii zapas   | sowej Stan           |                         |                   |                 |            |           |     |
| DVRy          |                  |               |      |                    |                      |                         |                   |                 |            |           |     |
| 🗶 🍞 Hub       | CMS HUB          | 127.0.0.1     | 9000 |                    | •                    |                         |                   |                 |            |           |     |
|               |                  |               |      |                    |                      |                         |                   |                 |            |           |     |
|               |                  |               |      |                    |                      |                         |                   |                 |            |           |     |
|               |                  |               |      |                    |                      |                         |                   |                 |            |           |     |
|               |                  |               |      |                    |                      |                         |                   |                 |            |           |     |
|               |                  |               |      |                    |                      |                         |                   |                 |            |           |     |
|               |                  |               |      |                    |                      |                         |                   |                 |            |           |     |
|               |                  |               |      |                    |                      |                         |                   |                 |            |           |     |
|               |                  |               |      |                    |                      |                         |                   |                 |            |           |     |
|               |                  |               |      |                    |                      |                         |                   |                 |            |           |     |
|               |                  |               |      |                    |                      |                         |                   |                 |            |           |     |
|               |                  |               |      |                    |                      |                         |                   |                 |            |           |     |
|               |                  |               |      |                    |                      |                         |                   |                 |            |           |     |
|               |                  |               |      |                    |                      |                         |                   |                 |            |           |     |
|               |                  |               |      |                    |                      |                         |                   |                 |            |           |     |
|               |                  |               |      |                    |                      |                         |                   |                 |            |           |     |
|               |                  |               |      |                    |                      |                         |                   |                 |            |           |     |
| DVR list mod  | ule. You can add | DVRs you want |      | to here. DVR's car | n be optionally orga | nized into groups in tr | ee-like hierarchy | / using groups. |            |           |     |
|               |                  |               |      |                    |                      |                         |                   |                 |            |           |     |
|               |                  |               |      |                    |                      |                         |                   |                 |            | C         | ose |

Otrzymywanie rozszerzonych zdarzeń z innych serwerów umożliwia integrację wielu rozproszonych serwerów w jeden, homogeniczny system.

# 3.12.8.1 Ustawienia POS

Alnet Sniffer jest urządzeniem podłączanym w sieci systemu monitoringu za pomocą RJ45 i RS232. Sygnał jest przechwytywany pomiędzy kasą – urządzeniem POS, a drukarką, pozwala to na przekazywanie danych na bieżąco do systemu monitoringu do dalszego wyszukiwania, sprawdzania, obróbki, W każdej chwili w CMS4 jest możwliość podglądu archwiwalnych jak i żywych transkacji.

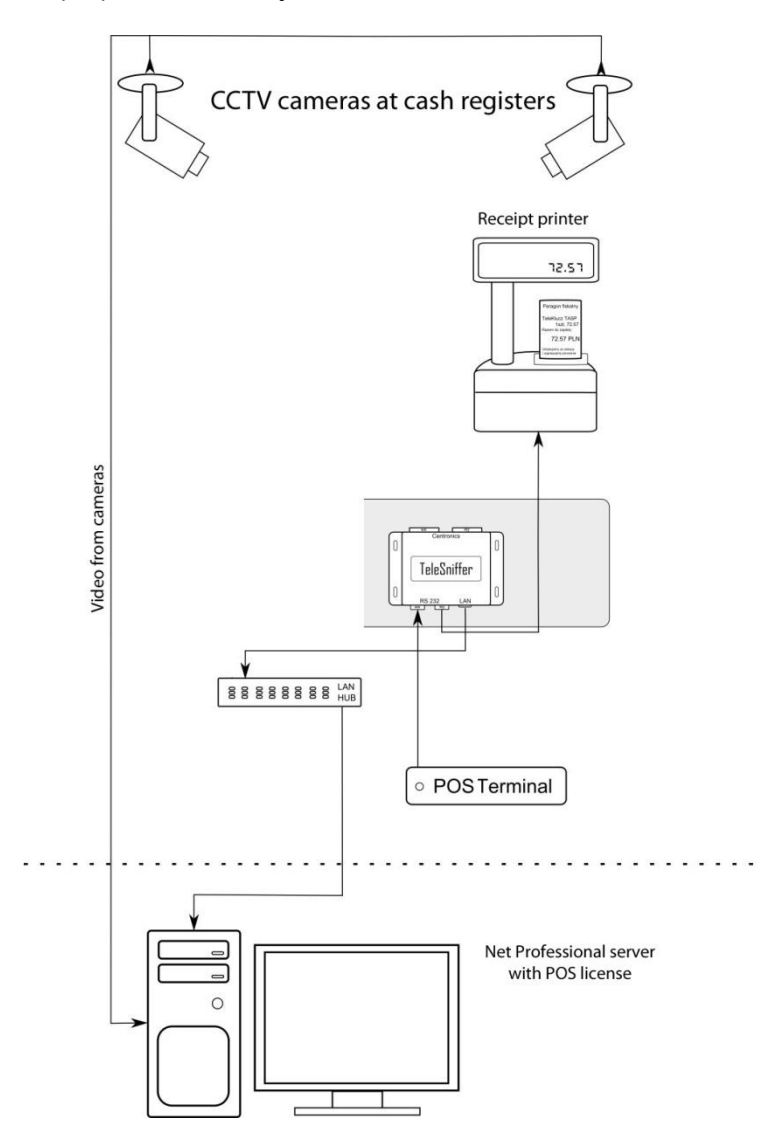

#### 3.12.8.2 Ustawienia LPR

| IPR LPR                                                                                                    | ×         |
|----------------------------------------------------------------------------------------------------|-----------|
|                                                                                                    |           |
| Rozpoznawanie tablic rejestracyjnych                                                                                                    |           |
|                                                                                                    |           |
| Wybierz kraj:                                                                                                    |           |
| Algeria V Skonfiguruj dodatkowe kraje                                                                                                    |           |
|                                                                                                    |           |
| Kanały wideo                                                                                                    |           |
| Wybierz do 16 kanałów LPR:                                                                                                    |           |
| 🔀 K1 Camera 1                                                                                                    |           |
|                                                                                                    |           |
|                                                                                                    |           |
| * Kliknij dwukrotnie na wybraną kamerę, żeby skonfigurować zaawansowane ustawienia.                                                                                                 |           |
|                                                                                                    |           |
| Katalog ze zdjęciami pojazdów                                                                                                    |           |
| Ścieżka:                                                                                                    |           |
| D://DRSData/LPR                                                                                                    |           |
| Zdjęcia bedą kasowane jeśli ilość wolnego miejsca na dysku HDD spadnie poniżej 1GB                                                                                                  |           |
| Automatyczne czyszczenie bazy danych usunie również powiązane zdjęcia.                                                                                                    |           |
|                                                                                                    |           |
| Zaawansowane                                                                                                    |           |
| 100 annina -                                                                                                    |           |
| v1.0                                                                                                    |           |
|                                                                                                    |           |
| Licence Plate Recognition module analyzes live video and detects licence plate numbers of passing vehicles.                                                                         |           |
| You can search vehicle logs based on this criteria using LPR tab, program actions triggered by passing vehicles using Task scheduler or generate reports and charts based on aggreg | ated data |
|                                                                                                    |           |
| OK Cano                                                                                                    | el Apply  |
|                                                                                                    |           |

LPR to License Plate Recognition, system rozpoznawawnie tablic rejestracyjnych,

umozliwia to szybkie identyfikowanie pojazdów w zasięgu widzenia kamer, do dyspozycji są 2 silniki, v1.0 standardowy – dedykowany dla wszystkich procesorów, v2.0 jest skierowana dla posiadaczy kart nvidia z CUDA core'ami oraz nowszymi procesorami Intel z obsługą bibliotek AVX – Sandy Bridge i wzwyż.

#### 3.12.8.2.1 Ustawianie kamer LPR

Zaawansowane ustawienia kamer LPR można wywowałać przez dwukliknięcie na nazwę kamery

#### 💽 Camera 1

| Ogólnie  | Akcje       | Konfiguracja o       | obrazu       | Zaawansowane        |              |           |             |   |    |        |
|----------|-------------|----------------------|--------------|---------------------|--------------|-----------|-------------|---|----|--------|
| Tej kam  | erze odpo   | wiada kierunek :     |              |                     |              |           |             |   |    |        |
|          | Nieokre     | slony                |              |                     |              | •         |             |   |    |        |
| Sneci    | alne reg    | uw roznozna          | wania        | tablic              |              |           |             |   |    |        |
| Nie zazr | naczaj żadi | nej opcji jeśli chce | sz aby ro    | zpoznawanie tablic  | było zawsze  | aktywne   |             |   |    |        |
|          | Akt         | ywuj rozpoznawar     | nie tablic,  | tylko gdy wejście a | larmowe jest | aktywne.  |             |   |    |        |
|          | Wej         | ście alarmowe :      | IN1 I1 Ca    | amera SAMSUNG SM    | ND-1010 127. | 0.0.1 🔻   |             |   |    |        |
|          | Akt         | ywuj rozpoznawar     | nie tablic t | tylko gdy wykryto r | uch.         |           |             |   |    |        |
|          | Akt         | ywuj rozpoznawar     | nie tablic i | tylko kiedy wymaga  | ne przez POS | lub Harmo | nogram Zada | ń |    |        |
|          |             |                      |              |                     |              |           |             |   |    |        |
|          |             |                      |              |                     |              |           |             |   |    |        |
|          |             |                      |              |                     |              |           |             |   |    |        |
|          |             |                      |              |                     |              |           |             |   |    |        |
|          |             |                      |              |                     |              |           |             |   | ОК | Cancel |

Tutaj można skonfigurować kierunek, na który kamera ma widok, pozwala to skonfigurować system tak, żeby wyliczał czas przebywania w strefie. Specjalne reguły rozpoznawanie tablic to reguły, kóre określają moment włączenia LPR, pozwala to oszczędzić zużycie CPU w momentach, kiedy LPR jest zbędny i zapobiega fałszywym alarmom.

86

| Wybierz kraj:                  |                                                                                               |    |          |  |
|--------------------------------|-----------------------------------------------------------------------------------------------|----|----------|--|
| Algeria                        | ✓ Skonfiguruj dodatkowe kraje …                                                               |    |          |  |
|                                | 📧 Camera 1                                                                                    |    | $\times$ |  |
| anały wid                      | Ogólnie Akcje Konfiguracja obrazu Zaawansowane                                                |    |          |  |
| Wybierz do 16                  | Kiedy pojazd wykryty:                                                                         |    |          |  |
| 🗶 K1 Came                      | <ul> <li>Zrób zdjęcie tablicy rejestracyjnej</li> <li>Zrób zdjęcie pojazdu</li> </ul>         |    |          |  |
| * Kliknij dwukro               | Kamera: C1 Camera 1                                                                           |    |          |  |
|                                | Po wykryciu uprawnionego pojazdu:                                                             |    |          |  |
| atalog ze                      | Otwórz bramkę                                                                                 |    |          |  |
| Ścieżka:                       | Brama : 01 01 Camera SAMSUNG SND-1010 127.0.0.1 🔻                                             |    |          |  |
| D:/VDRSData                    |                                                                                               |    |          |  |
| Zdjęcia bedą k<br>Automatyczne |                                                                                               |    |          |  |
|                                |                                                                                               |    |          |  |
| aawanso                        | Przy pomocy harmonogramu zadań można skonfigurować więcej akcji.                              |    |          |  |
|                                |                                                                                               | ОК | Cancel   |  |
| LPR engine :                   |                                                                                               |    |          |  |
|                                |                                                                                               |    |          |  |
| Licence Plate I                | Recognition module analyzes live video and detects licence plate numbers of passing vehicles. |    |          |  |

W tym miejscu aplikacja umożliwia skonfigurowanie dodatkowych akcji związanych z rozpoznawaniem tablic, takich jak zdjęcia z dodatkowych kamer, załączaniem zdjęć tablic rejestracyjnych, jak i całego pojazdu, dodatkowo, jeżeli pojazd jest rozpoznany w bazie pojazdów uprawnionych, można skonfigurować automatyczne otwieranie bram, szlabanów.

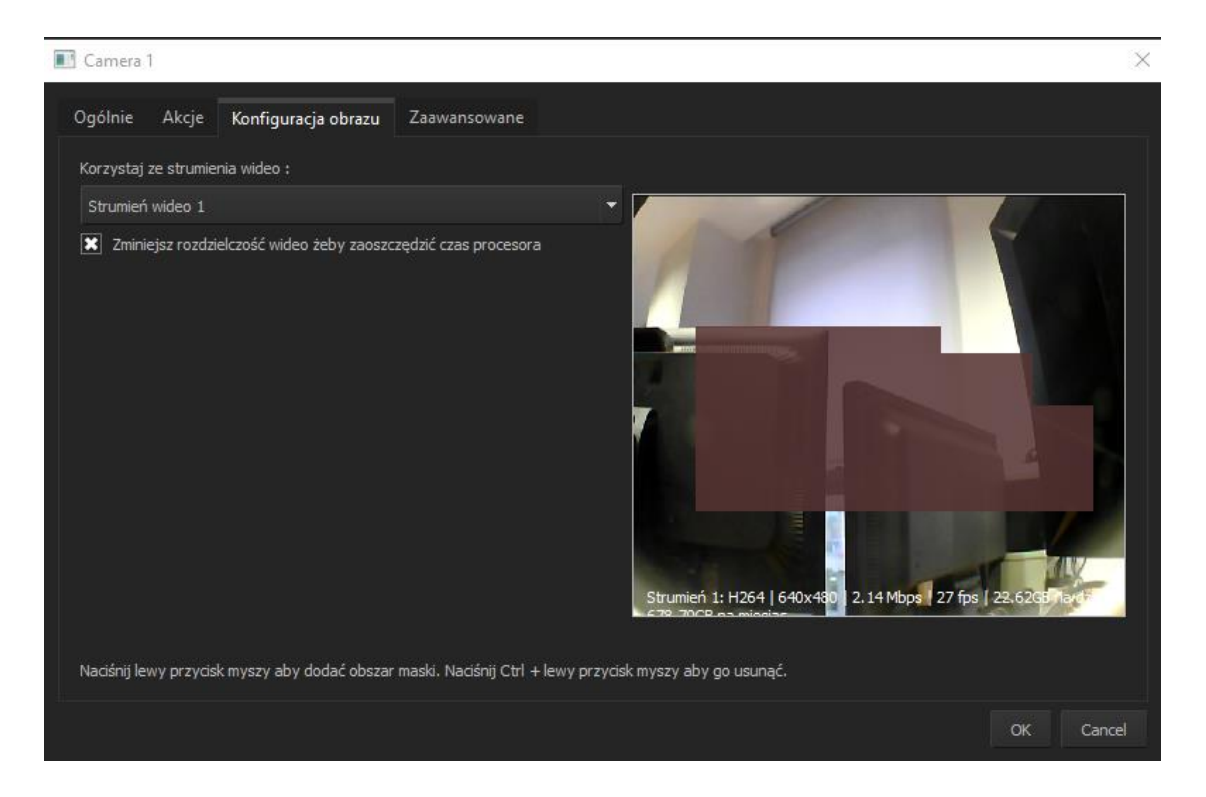

Konfiguracja obrazu – możliwe jest ustawienia masek, które precyzują obszar, w którym aplikacja oczekuje pojawienia się tablic rejestracyjnych, możliwe jest też skalowanie w dół rozdzielczości, celem oszczędzania zużycia procesora.

| Camera 1                                                        |              | $\times$  |
|-----------------------------------------------------------------|--------------|-----------|
| Ogólnie Akcje Konfiguracja obrazu Zaawansowane                  |              |           |
| Advanced configuration options :                                |              |           |
| Minimum number of characters in licence plate :                 | 5 🗘          |           |
| Minimum number of plate detections in subsequent video frames : | х 3 🛟        |           |
| Finish detection after plate was detected more than :           | x 8 🗘        |           |
| Finish detection after :                                        | 6 sek. 🛟     |           |
| Vehicle left the scene if not visible for :                     | 3 sek. 🛟     |           |
| Image contrast :                                                | 91% 🗘        |           |
| Enhance algorithm :                                             | Contrast 1 🔻 |           |
| Ignore plates - ( wildcards, for example LI*;*UI; ) :           |              |           |
| 📃 Logowanie działania algorytmu ( tylko do testów )             |              |           |
|                                                                 |              | OK Cancel |

Zaawansowane ustawienia pozwalają na precyzyjną, dokładną kalibrację systemu pod konkretne zastosowania, konkretne oznaczenia.

# 3.12.8.3 Number OK ustawienia

Number OK LPR

| 💽 Nur | mber OK LP                                  | R                                                                                                    |                             |                                                                                                    |                             |                                | ×              |
|-------|---------------------------------------------|----------------------------------------------------------------------------------------------------|-----------------------------|----------------------------------------------------------------------------------------------------|-----------------------------|--------------------------------|----------------|
|       |                                             |                                                                                                    |                             |                                                                                                    |                             |                                |                |
| Nu    | umberO                                      | K rozpoznawanie tablic rejestracyjnych                                                                                                    |                             |                                                                                                    |                             |                                |                |
|       |                                             |                                                                                                    |                             |                                                                                                    |                             |                                |                |
| ,     | Właczone:                                   |                                                                                                    |                             |                                                                                                    |                             |                                |                |
|       | Adres:                                      |                                                                                                    |                             |                                                                                                    |                             |                                |                |
|       |                                             |                                                                                                    | \$                          |                                                                                                    |                             |                                |                |
|       |                                             |                                                                                                    |                             |                                                                                                    |                             |                                |                |
|       |                                             |                                                                                                    |                             |                                                                                                    |                             |                                |                |
|       |                                             |                                                                                                    |                             |                                                                                                    |                             |                                |                |
|       |                                             |                                                                                                    |                             |                                                                                                    |                             |                                |                |
|       |                                             |                                                                                                    |                             |                                                                                                    |                             |                                |                |
|       |                                             |                                                                                                    |                             |                                                                                                    |                             |                                |                |
|       |                                             |                                                                                                    |                             |                                                                                                    |                             |                                |                |
|       |                                             |                                                                                                    |                             |                                                                                                    |                             |                                |                |
|       |                                             | Camera 1                                                                                                    |                             |                                                                                                    |                             |                                |                |
|       |                                             |                                                                                                    |                             |                                                                                                    |                             |                                |                |
|       |                                             |                                                                                                    |                             |                                                                                                    |                             |                                |                |
|       |                                             |                                                                                                    |                             |                                                                                                    |                             |                                |                |
|       |                                             |                                                                                                    |                             |                                                                                                    |                             |                                |                |
| T     | This module p<br>nstalled and i<br>disabled | rovides integration with external <b>NumberOK</b> application that can b<br>it must be configured correctly. TCP server must be enabled and por | be used ins<br>ort settings | tead built-in LPR funcionality. To use this module you<br>must match. Option <b>Don't wait for request pack</b> | must have I<br>et in Integi | NumberOK ser<br>ration tab mus | rvice<br>It be |
|       |                                             |                                                                                                    |                             |                                                                                                    |                             |                                |                |
|       |                                             |                                                                                                    |                             |                                                                                                    | ОК                          | Cancel                         | Apply          |

Tutaj można skonfigurować i włączyć integrację z zewnętrzną aplikacją do rozpoznawiania tablic, NumberOK.

# 3.12.8.4 Baza kierowców

| T | Driver | database                   |                |                             |                |                 |                |           |        |         |       | × |
|---|--------|----------------------------|----------------|-----------------------------|----------------|-----------------|----------------|-----------|--------|---------|-------|---|
| [ |        |                            |                |                             |                | Q Znajdź        |                |           |        |         |       |   |
|   | Imię   | Nazwisko                   | ID karty       | Tablica rejestracyjna       | Status         |                 |                |           |        |         |       |   |
|   |        |                            | a nana<br>1    |                             |                |                 |                |           | umber: | ga 1234 | 15    |   |
|   |        |                            |                |                             |                |                 |                |           |        |         |       |   |
|   |        |                            |                |                             |                |                 |                |           |        |         |       |   |
|   |        |                            |                |                             |                |                 |                |           |        |         |       |   |
|   |        |                            |                |                             |                |                 |                |           |        |         |       |   |
|   |        |                            |                |                             |                |                 |                |           |        |         |       |   |
|   |        |                            |                |                             |                |                 |                |           |        |         |       |   |
|   |        |                            |                |                             |                |                 |                |           |        |         |       |   |
| ļ |        |                            |                |                             |                |                 |                |           |        |         |       |   |
|   | Per    | <b>sonl list</b> is used b | by Licence Pla | ite Recognition module as a | ı list of vehi | de owners or by | Access control | I module. |        |         |       |   |
| _ |        |                            |                |                             |                |                 |                |           |        |         | Close |   |

W przypadku połączenia z CMS HUB tutaj można zobaczyć listę kierowców, w przypadku braku łączności z CMS HUB pojawi się przycisk manualnego dodawania danych kierowców. Dane z tego okna są wykorzystywane w systemie LPR i kontroli dostępu

# 3.12.8.5 VCA Ustawienia

| VCA                  |                                                                      |                                                                            | ×                                                                                                    |
|----------------------|----------------------------------------------------------------------|----------------------------------------------------------------------------|----------------------------------------------------------------------------------------------------|
|                      |                                                                      |                                                                            |                                                                                                    |
| Akty                 | wne licencie                                                         |                                                                            |                                                                                                    |
|                      |                                                                      |                                                                            |                                                                                                    |
|                      |                                                                      | You licence allows 99 VCA channels to be ac                                | ctive. Click 'Aktywuj nową licencję' to activate these channels.                                            |
|                      | ID Używane kanały                                                    | Opis                                                                       | Aktywuj nową licencję                                                                                       |
|                      | 0 1/1                                                                | Pro MS Windows Evaluation 1ch (Exp: Sat De.                                | Deaktywuj licencję                                                                                          |
|                      |                                                                      |                                                                            |                                                                                                    |
|                      |                                                                      |                                                                            |                                                                                                    |
| Kana                 | ały VCA                                                              |                                                                            |                                                                                                    |
|                      | K1 Camera 1                                                          |                                                                            |                                                                                                    |
|                      | 🗶 K2 Camera 2                                                        |                                                                            |                                                                                                    |
|                      | Kliknij podwójne na wybraną                                          | licencję aby skonfigurować jej ustawienia VCA.                             |                                                                                                    |
| <b>Vide</b><br>viola | eo Content Analysis modul<br>tion, loitering and more.               | le analyzes live video and detects additional video alert                  | rts like zone enter, exit, line cross and object counter, abandoned and missing object, speed and direction |
| VCA<br>aggr          | alerts will be visualized on liv<br>egated data using <b>Reports</b> | ve video. You can search alert log using <b>VCA tab</b> , progr<br>module. | gram actions triggered by VCA alerts using Task scheduler or generate reports and charts based on           |
|                      |                                                                      |                                                                            |                                                                                                    |
| You<br>VCA           | will need to obtain additional<br>functionality.                     | license to activate module. Press Register new licen                       | nse to see the details. You don't need to activate this module if your network camera already has built-in  |
|                      |                                                                      |                                                                            |                                                                                                    |
|                      |                                                                      |                                                                            | OK Cancel Apply                                                                                             |
|                      |                                                                      |                                                                            |                                                                                                    |

# Główne okno konfiguracji VCA

# 3.12.8.6 VCA Counters

91

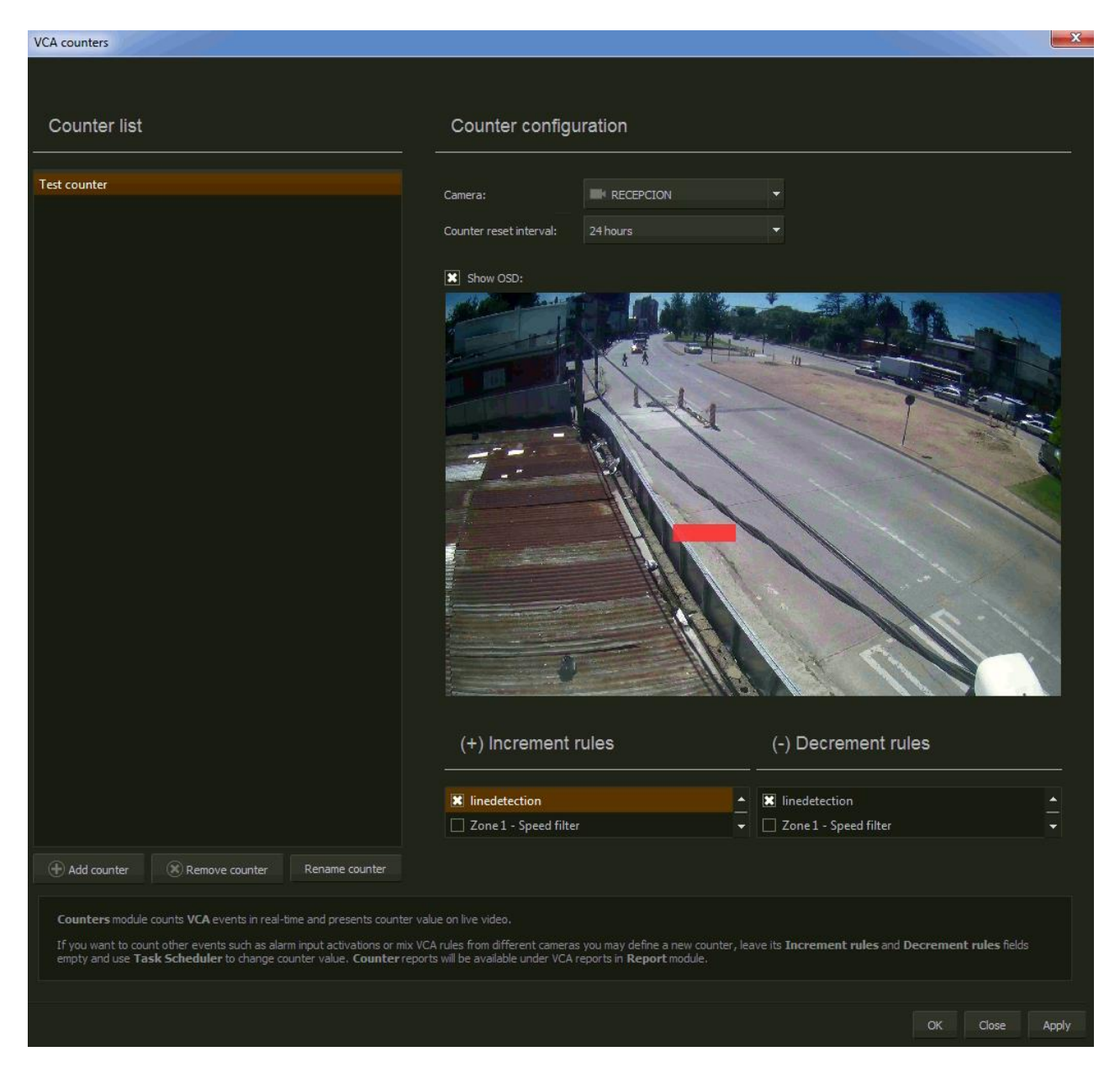

Liczniki VCA – najprostsza forma analizy obrazu, pozwala ustalać linie liczące ludzi/pojadzy, tworzyć reguły wejścia/wyjścia, tutaj można ustawić interwał resetu stanu licznika.

# 3.12.8.7 VCA Bridges

| _ |      |      |    |
|---|------|------|----|
|   | VCA  | brid | ae |
| _ | 1000 | DITO | 9- |

|              | lage    | S             |                    |           |          |    |        |       |
|--------------|---------|---------------|--------------------|-----------|----------|----|--------|-------|
| Bridge 1     |         |               |                    |           |          |    |        |       |
| Address:     | 192.1   | .68.1.156     |                    |           |          |    |        |       |
| Login:       | Admir   |               |                    |           |          |    |        |       |
| Password:    | ••••    |               |                    |           |          |    |        |       |
|              |         |               |                    |           |          |    |        |       |
|              |         |               |                    |           |          |    |        |       |
| Bridge chani | nel id: | 0             | DVR video channel: | Camera 1  | <b>•</b> |    |        |       |
| Bridge chani | nel id: |               | DVR video channel: | None None | •        |    |        |       |
| Bridge chan  | nel id: |               | DVR video channel: | None None | •        |    |        |       |
| Bridge chani | nel id: |               | DVR video channel: | None None | •        |    |        |       |
|              |         |               |                    |           |          |    |        |       |
|              |         |               |                    |           |          |    |        |       |
|              |         |               |                    |           |          |    |        |       |
|              |         |               |                    |           |          |    |        |       |
|              |         |               |                    |           |          |    |        |       |
|              |         |               |                    |           |          |    |        |       |
| Add bri      |         | Remove bridge |                    |           |          |    |        |       |
|              |         |               |                    |           |          |    |        |       |
|              |         |               |                    |           |          | OK | Cancel | Apply |

Mostki VCA, urządzenia pozwalające stosowac wbudowane funkcję analizy wideo w kamerach ich nie posiadających. Po stronie NetStation trzeba jedynie podłączyć według adresu IP I przypisać kamery do konkretnych kanałów mostka.

### 3.12.8.8 CMS HUB

| CMS HUB          |             |                                                      |                           |  | $\times$ |
|------------------|-------------|------------------------------------------------------|---------------------------|--|----------|
| CMS HUB settings | Third part  | y systems integration                                |                           |  |          |
|                  |             |                                                      |                           |  |          |
| General sett     | ings        |                                                      |                           |  |          |
| Unique DVR I     | D:          | vdrs.507b255c8a54480e8b9088e69d0e4eec                |                           |  |          |
| Report interv    | al:         | 1 min                                                | 2                         |  |          |
| CMS HUB          |             |                                                      |                           |  |          |
| Enabled          | nentication |                                                      |                           |  |          |
| Address:         |             |                                                      |                           |  |          |
| Port:            |             | 1234                                                 | ;                         |  |          |
| Password:        |             |                                                      |                           |  |          |
|                  |             | Send report now                                      |                           |  |          |
| CMS HUB connect  |             | . All settings on this page should be modified using | CMS HUB application only. |  |          |
|                  |             |                                                      |                           |  |          |
|                  |             |                                                      |                           |  | Apply    |

Ustawienia połączenia z CMS HUB, tutaj można podejrzeć adres i ID CMS HUB. Jakiekolwiek konfigurowanie połączenie DVR z HUB zalecamy robić z poziomu CMS HUB.

| CMS HUB                              |                                                                                |                                                         |                                                         |                                        | $\times$ |
|--------------------------------------|--------------------------------------------------------------------------------|---------------------------------------------------------|---------------------------------------------------------|----------------------------------------|----------|
| CMS HUB settings                     | Third party systems integration                                                |                                                         |                                                         |                                        |          |
| Http notifica                        | ions                                                                           |                                                         |                                                         |                                        |          |
| Enabled                              | nentication                                                                    |                                                         |                                                         |                                        |          |
| Url:                                 | /DvrEventNotify                                                                |                                                         |                                                         |                                        |          |
| Host:                                |                                                                                |                                                         |                                                         |                                        |          |
| Port:                                |                                                                                | ÷                                                       |                                                         |                                        |          |
| Login:                               |                                                                                |                                                         |                                                         |                                        |          |
| Password:                            |                                                                                |                                                         |                                                         |                                        |          |
|                                      |                                                                                |                                                         |                                                         |                                        |          |
|                                      |                                                                                |                                                         |                                                         |                                        |          |
|                                      |                                                                                |                                                         |                                                         |                                        |          |
|                                      |                                                                                |                                                         |                                                         |                                        |          |
| HTTP notificati<br>application to be | ons settings. If you enable this option<br>notified about system events. CMS H | HTTP request will be invo<br>UB does not require this o | ked after each system event. En<br>ption to be enabled. | able it only if you want some external |          |
|                                      |                                                                                |                                                         |                                                         |                                        |          |
|                                      |                                                                                |                                                         |                                                         | OK Cancel                              | Apply    |

Integracja z zewnętrzymi systemami, jeżeli chcemy skorzystać z zewnętrznych systemów monitorowania tutaj możemy wskazać port HTTP i ścieżkę URL.

# 3.12.8.9 Raporty

| Reports                                                                                                    |                                                                                       |                                                                                             |                                                             |
|----------------------------------------------------------------------------------------------------|---------------------------------------------------------------------------------------|---------------------------------------------------------------------------------------------|-------------------------------------------------------------|
| Configuration Status Viewer                                                                                                   |                                                                                       |                                                                                             |                                                             |
| Active reports                                                                                                    |                                                                                       |                                                                                             |                                                             |
| Undate report data everyday at 0:00                                                                                           | () Lindate report data now                                                            |                                                                                             |                                                             |
|                                                                                                    |                                                                                       |                                                                                             |                                                             |
| 1. POS cashier report     2. POS transaction report                                                                           |                                                                                       |                                                                                             |                                                             |
| 3. POS product report                                                                                                    |                                                                                       |                                                                                             |                                                             |
| 4. VCA event report                                                                                                    |                                                                                       |                                                                                             |                                                             |
| 5. LPR vehicle counter                                                                                                    |                                                                                       |                                                                                             |                                                             |
| 6. LPR vehicle stay length                                                                                                    |                                                                                       |                                                                                             |                                                             |
|                                                                                                    |                                                                                       |                                                                                             |                                                             |
|                                                                                                    |                                                                                       |                                                                                             |                                                             |
|                                                                                                    | Apply changes                                                                         |                                                                                             |                                                             |
|                                                                                                    |                                                                                       |                                                                                             |                                                             |
|                                                                                                    |                                                                                       |                                                                                             |                                                             |
|                                                                                                    |                                                                                       |                                                                                             |                                                             |
|                                                                                                    |                                                                                       |                                                                                             |                                                             |
|                                                                                                    |                                                                                       |                                                                                             |                                                             |
|                                                                                                    |                                                                                       |                                                                                             |                                                             |
|                                                                                                    |                                                                                       |                                                                                             |                                                             |
|                                                                                                    |                                                                                       |                                                                                             |                                                             |
| Reports presents various statistics and aggregated data in                                                                    | n table or on charts.                                                                 |                                                                                             |                                                             |
| If the required report type is not available by default you con<br>generated from aggregated data which is updated from all s | an try to use <b>Counter</b> module to coun<br>system events once a day. It is recomm | t your own types of events. <b>Reports</b> are<br>nended to turn off unused reports to save | e not generated real-time but are<br>e database disk space. |
|                                                                                                    |                                                                                       |                                                                                             |                                                             |
|                                                                                                    |                                                                                       |                                                                                             |                                                             |
|                                                                                                    |                                                                                       |                                                                                             | OK Camo                                                     |

#### 3.12.8.10 Serwer http

Http server

| Htt | p server             |                                                        |                                                        |                    |              | ×     |
|-----|----------------------|--------------------------------------------------------|--------------------------------------------------------|--------------------|--------------|-------|
|     |                      |                                                        |                                                        |                    |              |       |
|     | Network config       | juration                                               |                                                        |                    |              |       |
|     |                      |                                                        |                                                        |                    |              |       |
|     | HTTP server ena      | abled*                                                 |                                                        |                    |              |       |
|     | Server port :        | 8080                                                   |                                                        |                    |              |       |
|     | Bind to interface :  | LTTD actuar burned off                                 |                                                        |                    |              |       |
|     |                      | n i Piserver turnet off.                               |                                                        |                    |              |       |
|     |                      |                                                        |                                                        |                    |              |       |
|     | Options              |                                                        |                                                        |                    |              |       |
|     |                      |                                                        |                                                        |                    |              |       |
|     | Enable HTTP AF       | И                                                      |                                                        |                    |              |       |
|     |                      |                                                        |                                                        |                    |              |       |
|     |                      |                                                        |                                                        |                    |              |       |
|     |                      |                                                        |                                                        |                    |              |       |
|     |                      |                                                        |                                                        |                    |              |       |
|     |                      |                                                        |                                                        |                    |              |       |
|     | HTTP server wil allo | w third party application to control this program usin | g HTTP API. <b>HTTP server</b> is only required for th | ird party system i | integration. |       |
|     |                      |                                                        |                                                        |                    |              |       |
|     |                      |                                                        |                                                        |                    | OK Cancel    | Apply |

Konifguracja serwera HTTP, tutaj włączamy I konfigurujemy ustawienia serwera HTTP, ta funkcja służy do odbierania zapytań z zewnętrznych programów, celem jeszcze głębszej integracji z większą ilością urządzeń.

#### 3.12.8.11 Network Adapters

| Network Adapters               |                                         |                   | $\times$ |
|--------------------------------|-----------------------------------------|-------------------|----------|
|                                |                                         |                   |          |
| Network configu                | Iration                                 |                   |          |
| Ethernet 6 VirtualBox          | Host-Only Network Ethernet 5 NTP server |                   |          |
| 🔀 Obtain an IP add             | ress automatically                      |                   |          |
| IP Adress                      |                                         | Set IP address    |          |
| Subnet mask                    |                                         |                   |          |
| Default gateway                |                                         |                   |          |
| Obtain DNS serve               | er address automatically                |                   |          |
| Preferred DNS server           |                                         | Set preferred DNS |          |
| Alternate DNS server           |                                         | Set alternate DNS |          |
|                                |                                         |                   |          |
|                                |                                         |                   |          |
|                                |                                         |                   |          |
|                                |                                         |                   |          |
|                                |                                         |                   |          |
|                                |                                         |                   |          |
|                                |                                         |                   |          |
|                                |                                         |                   |          |
| Warning !                      |                                         |                   |          |
| Before applying o<br>settings. |                                         |                   |          |
|                                |                                         |                   |          |
|                                |                                         |                   |          |
|                                |                                         |                   | Close    |

Ustawienia karty sieciowej, w tej zakładce można dodatkowo konfigurować ustawienia karty sieciowej, jest to nic innego jak duplikat ustawień z systemu Windows, jednakże zalecamy stosowanie tej zakładki jedynie zaawansowanym użytkownikom ze względu na ryzyko utraty połączneja po jakiejkolwiek zmianie.

#### 3.12.8.12 PC Health Monitor

| 📰 PC hea                | lth monitor                                                                                                    |                                                                                                    | $\times$       |
|-------------------------|----------------------------------------------------------------------------------------------------|----------------------------------------------------------------------------------------------------|----------------|
| Sono                    | or status Configuration                                                                                                    |                                                                                                    |                |
| Sensi                   | Configuration                                                                                                    |                                                                                                    |                |
| Sen                     | isor                                                                                                    | Value                                                                                                    |                |
| -                       | Free space                                                                                                    |                                                                                                    |                |
|                         | MDD: E:                                                                                                    | 402,4 GB                                                                                                    |                |
|                         | Intel Core i5-8400: CDI   Core #1                                                                                                    | 7 81 %                                                                                                    |                |
|                         | Intel Core i5-8400: CPU Core #2                                                                                                    | 3 13 %                                                                                                    |                |
|                         | Intel Core i5-8400: CPU Core #3                                                                                                    | 7 19 %                                                                                                    |                |
|                         | Intel Core i5-8400: CPU Core #4                                                                                                    | 11,09 %                                                                                                    |                |
|                         | Intel Core i5-8400: CPU Core #5                                                                                                    | 12,97 %                                                                                                    |                |
|                         | ✓ Intel Core i5-8400: CPU Core #6                                                                                                    | 4,53 %                                                                                                    |                |
|                         | 🗸 Intel Core i5-8400: CPU Total                                                                                                    | 7,79 %                                                                                                    |                |
|                         | 🗸 RAM: Generic Memory                                                                                                    | 52,26 %                                                                                                    |                |
|                         |                                                                                                    |                                                                                                    |                |
|                         |                                                                                                    |                                                                                                    |                |
|                         |                                                                                                    |                                                                                                    |                |
|                         | PC sensors monitor state of your PC comput                                                                                                    | er. If any sensor value ex                                                                                                    | ceeds the      |
|                         | defined threshold <b>DVR event</b> will be generate                                                                                                    | ed with <b>Critical</b> priority.                                                                                                    |                |
|                         | Number of available sensors depends on syste<br>different on different machines.                                                                                                    | m and hardware capabilit                                                                                                    | les and may be |
|                         |                                                                                                    |                                                                                                    |                |
|                         |                                                                                                    |                                                                                                    |                |
|                         |                                                                                                    |                                                                                                    | Close          |
|                         |                                                                                                    |                                                                                                    |                |
|                         |                                                                                                    |                                                                                                    |                |
| -                       |                                                                                                    |                                                                                                    |                |
| 🔳 PC hea                | lth monitor                                                                                                    |                                                                                                    | ×              |
| PC hea                  | alth monitor                                                                                                    |                                                                                                    | ×              |
| PC hea     Sense        | olth monitor                                                                                                    |                                                                                                    | ×              |
| E PC hea                | or status Configuration                                                                                                    |                                                                                                    | ×              |
| PC hea     Sensi     Gr | or status Configuration                                                                                                    |                                                                                                    | ×              |
| PC heat     Sens        | or status Configuration                                                                                                    |                                                                                                    | ×              |
| PC heal     Sensi     G | or status Configuration eneral configuration  Monitor hardware status every:                                                                                                    | 10 sec 🗘                                                                                                    | ×              |
| E PC hea                | or status Configuration eneral configuration Monitor hardware status every:                                                                                                    | 10 sec 🗘                                                                                                    | ×              |
| PC hea                  | or status Configuration eneral configuration Monitor hardware status every:                                                                                                    | 10 sec 🗘                                                                                                    | ×              |
| PC hea                  | or status Configuration eneral configuration Monitor hardware status every:                                                                                                    | 10 sec 🗘                                                                                                    | ×              |
| PC hea                  | arm levels                                                                                                    | 10 sec 🗘                                                                                                    | ×              |
| PC hea                  | or status       Configuration         eneral configuration         Image: Monitor hardware status every:         arm levels         Maxmial CPU temperature:                                                                                                    | 10 sec ♀                                                                                                    | ×              |
| PC hea                  | Ith monitor  or status Configuration  eneral configuration  Monitor hardware status every:  arm levels  Maxmial CPU temperature: Maximal GPU temperature:                                                                                                    | 10 sec ♀<br>72 °C ♀<br>90 °C ♀                                                                                                    | ×              |
| PC hea                  | or status       Configuration         eneral configuration         Monitor hardware status every:         arm levels         Maxmial CPU temperature:         Maximal GPU temperature:         Maximal disk temperature:                                                                                                    | 10 sec<br>72 ℃<br>90 ℃<br>50 ℃<br>10 €                                                                                                 | ×              |
| PC hea                  | arm levels         Maximal GPU temperature:         Maximal disk temperature:         Maximal disk temperature:         Maximal disk temperature:         Maximal disk temperature:         Maximal disk temperature:         Maximal disk temperature:         Maximal disk temperature:                                                                                                    | 10 sec<br>72 °C<br>90 °C<br>50 °C<br>50 00 GB                                                                                          | ×              |
| PC hea                  | Ith monitor         or status       Configuration         eneral configuration         Image: Configuration         Image: Configuration | 10 sec<br>72 ℃<br>90 ℃<br>50 ℃<br>50,00 GB                                                                                             | ×              |
| PC hea                  | Alth monitor  or status Configuration  eneral configuration  maintering Monitor hardware status every:  maximal GPU temperature:  Maximal GPU temperature:  Maximal GPU temperature:  Maximal disk temperature:  Monitor free space on disks larger than:  Minimal disk free space:                                                                                                    | 10 sec       \$         72 °C       \$         90 °C       \$         50 °C       \$         50,00 GB       \$         100 MB       \$ | ×              |
| PC hea                  | Ith monitor         or status       Configuration         eneral configuration         Image: Configuration         Image: Configuration | 10 sec<br>72 °C<br>90 °C<br>50 °C<br>50 °C<br>50 °C<br>100 MB<br>€                                                                     | ×              |
| PC hea                  | arm levels     Maxmial CPU temperature:   Maximal disk temperature:   Maximal disk temperature:   Maximal disk temperature:   Maximal disk free space:                                                                                                    | 10 sec<br>72 °C<br>90 °C<br>50 °C<br>50 °C<br>100 MB<br>€                                                                              | ×              |
| PC hea                  | arm levels     Maxmial CPU temperature:   Maximal disk temperature:   Maximal disk temperature:   Maximal disk temperature:   Maximal disk temperature:   Maximal disk temperature:   Maximal disk temperature:   Maximal disk temperature:   Maximal disk temperature:   Maximal disk temperature:   Maximal disk temperature:   Maximal disk temperature:                                                                                                    | 10 sec<br>72 °C<br>90 °C<br>50 °C<br>50 °C<br>100 MB<br>€                                                                              | ×              |
| PC hea                  | arm levels     Maxmial CPU temperature:   Maximal disk temperature:   Maximal disk temperature:   Maximal disk temperature:   Maximal disk free space:                                                                                                    | 10 sec<br>72 °C<br>90 °C<br>50 °C<br>50,00 GB<br>100 MB<br>€                                                                           |                |
| PC hea                  | arm levels   Maximal CPU temperature:   Maximal GPU temperature:   Maximal disk temperature:   Maximal disk free space on disks larger than:   Minimal disk free space:                                                                                                    | 10 sec<br>72 °C<br>90 °C<br>50 °C<br>50,00 GB<br>100 MB<br>€                                                                           |                |

Ta zakładka pozwala na kontrolę parametrów serwera, jak i ustalenie poziomów alarmowych, przy których aplikacja zaczyna zgłaszać błąd.

### 3.12.8.13 Heat Maps

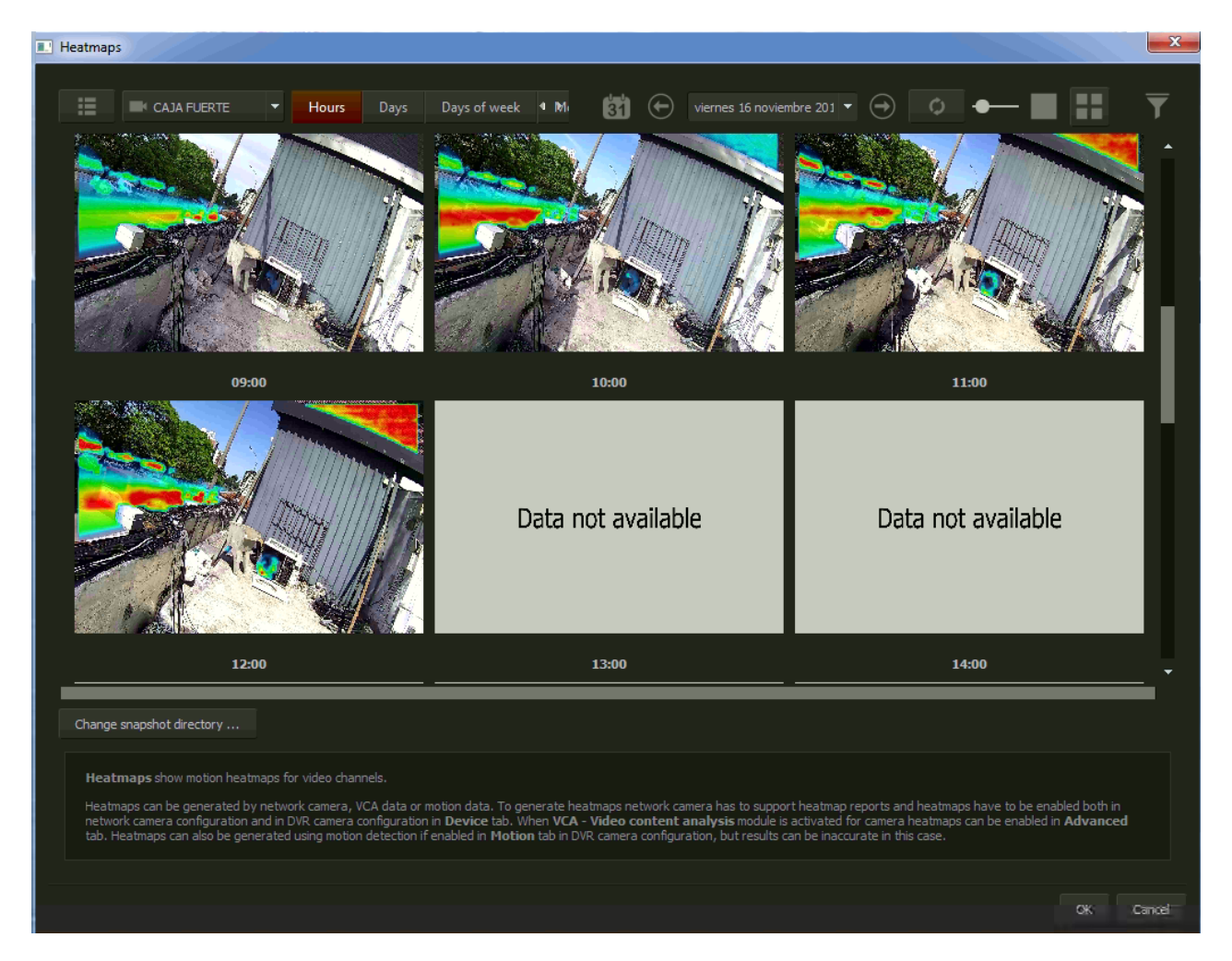

Mapy cieplne – analizy statystyczna ruchu na kamerze, pozwala to na interpretację najczęściej odwiedzanych miejsc. Tworzenie heatmap zależy od kamery, VCA, bądź przez sam program NetStation, na podstawie autorskiego algorytmu.

# 3.12.8.15 Satel Alarm Control

| Nazwa Adres Port                   | Stan                                                       |                           |                             |                  |                   |                     |               |  |
|------------------------------------|------------------------------------------------------------|---------------------------|-----------------------------|------------------|-------------------|---------------------|---------------|--|
| <b>SATEL</b> 192.168.7.73 7094     | 😑 Połączono                                                |                           | Ostatnie zd                 | larzenia         |                   |                     |               |  |
|                                    |                                                            |                           |                             |                  |                   |                     |               |  |
|                                    |                                                            |                           | Czas                        | Tekst zdarzeni   | a 🔺               |                     |               |  |
|                                    |                                                            |                           | 2018-10-19 12:46            | Zmiana opcji     | ania ah           |                     |               |  |
|                                    |                                                            |                           | 2018-10-19 12:47            | Koniec narusz    |                   |                     |               |  |
|                                    |                                                            |                           | 2018-10-19 12:47            | Skasowanie al    | armu              |                     |               |  |
|                                    |                                                            |                           | 2018-10-19 12:56            | Start trybu sen  | wisowego          |                     |               |  |
|                                    |                                                            |                           | 2018-10-19 13:03            | Unieważnienie    | e ustawi          |                     |               |  |
|                                    |                                                            |                           | 2018-10-19 13:03            | Koniec trybu     | serwisow 🖕        |                     |               |  |
|                                    |                                                            |                           | ·                           |                  |                   |                     |               |  |
|                                    | 🔣 Konfiguracja                                             | a modułu ETHM-1           |                             | ? ×              |                   |                     |               |  |
|                                    | Nazwa:                                                     | Satel 1                   |                             |                  |                   |                     |               |  |
|                                    | Adres modułu ETI                                           | HM-1: 192 168 7 73        |                             |                  |                   |                     |               |  |
|                                    |                                                            |                           |                             | _                |                   |                     |               |  |
|                                    | Port integracji E I                                        | HM-1: 7094                |                             |                  |                   |                     |               |  |
|                                    | Kod dostępu:                                               |                           |                             |                  |                   |                     |               |  |
|                                    |                                                            |                           |                             |                  |                   |                     |               |  |
|                                    |                                                            |                           |                             |                  |                   |                     |               |  |
|                                    |                                                            |                           |                             |                  |                   |                     |               |  |
|                                    |                                                            |                           |                             |                  |                   |                     |               |  |
| 🕂 Dodaj moduł 🛛 🛞 Usuń m           | oduł 🗧 Edycja modułu 🔅 Kor                                 | nfiguracja stref i czujek |                             |                  |                   |                     |               |  |
|                                    |                                                            |                           |                             |                  |                   |                     |               |  |
| This module provides integration v | with <u>SATEL</u> control panels using <b>ETHM-1</b> Ethe  | ernet communication modu  | le. To enable integratio    | on in the ETHM-: | 1 module configur | ation you must do   | the following |  |
| then to the Hardware menu and t    | hen the <i>Manipulators</i> menu. Next select the <b>E</b> | ETHM-1 module, then find  | d and enable <i>Integra</i> | tion option.     | er ale service mo | ue, go to the Struc |               |  |
|                                    |                                                            |                           |                             |                  |                   |                     |               |  |

W tym miejscu można dodać centralę firmy Satel z serii Integra, do tego potrzebny jest adres IP modułu ETHM, port integracji jak i kod dostępu użytkownika, wszystkie te rzeczy można ustalić w po stronie centrali w programie DLOADx. Ważne jest też włączenie opcji INTEGRACJA w ustawieniach moduły ETHM.

| ▲ SATEL module 192.168.7.73 ・ | Zone configuration                                                             |
|-------------------------------|--------------------------------------------------------------------------------|
| - Zones                       |                                                                                |
| 于 Z1 Strefa 1                 | Zone configuration                                                             |
| le Sensors                    |                                                                                |
| 🌲 S1 Kontaktron L             |                                                                                |
| 🌲 S2 Kontaktron S             |                                                                                |
| 🌲 S3 Kontaktron P             | Zone name: Z1 Strefa 1                                                         |
| SS SWITCH NAPAD               | System alarm: BREACH<br>X No alarm<br>BREACH<br>Cedit alarms><br>L M ALANDOW 2 |

W oknie po lewej po podłączeniu centrali Satel wyświetli się obecna konfigurację czujek i stref alarmowych. Wraz z każdą czujką i strefą można skonfigurować dedykowany alarm dla każdej z osobna.

|     | S1 Kontaktron L         |             |                      |            |              |                        |         |             |                                                                                                    |  |  |
|-----|-------------------------|-------------|----------------------|------------|--------------|------------------------|---------|-------------|----------------------------------------------------------------------------------------------------|--|--|
|     | <edit alarms=""></edit> |             |                      |            |              |                        | -       |             | ~                                                                                                    |  |  |
|     |                         | Edit alarms |                      | -          |              |                        |         |             | ×                                                                                                    |  |  |
|     | 0 S1 Kontaktron L       | Name        | Severity<br>Critical |            | sers         |                        |         |             |                                                                                                    |  |  |
| ie: | TI Strefa 1             | DILACIT     | Chica                |            |              |                        |         |             |                                                                                                    |  |  |
|     |                         |             |                      | Alarm Co   | onfiguration |                        |         | >           | < label{eq:started_started_startes_started_started_startes_startes |  |  |
|     |                         |             |                      | Basic conf | iguration    | Advanced configuration | Actions |             |                                                                                                    |  |  |
|     |                         |             |                      | Name:      | Test alarm   |                        |         |             |                                                                                                    |  |  |
|     |                         |             |                      | Message:   |              |                        |         |             |                                                                                                    |  |  |
|     |                         |             |                      |            |              |                        |         |             |                                                                                                    |  |  |
|     |                         |             |                      | Severity:  | Critical     |                        |         |             |                                                                                                    |  |  |
|     |                         |             |                      |            |              |                        |         | OK Cancel   |                                                                                                    |  |  |
|     |                         |             |                      |            |              |                        |         |             |                                                                                                    |  |  |
|     |                         |             | Add alar             |            |              | Edit alarm             |         | 🛞 Remove al | arm                                                                                                    |  |  |
|     |                         |             |                      |            |              |                        |         |             |                                                                                                    |  |  |
|     |                         |             |                      |            |              |                        |         |             |                                                                                                    |  |  |

| Edit alarms |                |                                |                | >      |
|-------------|----------------|--------------------------------|----------------|--------|
| Name        | Severity User  | S                              |                |        |
| BREACH C    | Critical       |                                |                |        |
|             | 🚥 Alarm Conf   | iguration                      | ×              |        |
|             | Basic configu  | uration Advanced configuration | Actions        |        |
|             | Send to users: | guard 1<br>boss1               | • 🕂 🛞          |        |
|             | Expires after: | 1 min                          | ¢              |        |
|             |                |                                | OK Cancel      |        |
| •           | Add alarm      | Edit alarm                     | 🛞 Remove alarm |        |
|             |                |                                | ОК             | Cancel |

| Edit alarms |           |               |                              |           |                | $\times$ |
|-------------|-----------|---------------|------------------------------|-----------|----------------|----------|
| Name        | Severity  | Users         |                              |           |                |          |
| BREACH      | Critical  |               |                              |           |                |          |
|             |           |               |                              |           |                |          |
|             |           |               |                              |           |                |          |
|             | - Alarm   | Configuration |                              |           | ×              |          |
|             | Basic c   | onfiguration  | Advanced configuration       | Actions   |                |          |
|             | Checklis  | t:            |                              |           |                |          |
|             |           |               |                              |           |                |          |
|             |           |               |                              |           |                |          |
|             |           |               |                              |           |                |          |
|             |           |               |                              | -         | • ×            |          |
|             | Play sou  | nd: C:/Users/ | vg/Downloads/alarm sound vii | ntage.wav |                |          |
|             |           |               |                              | ОК        | Cancel         |          |
|             |           |               |                              |           |                |          |
| (           | Add alarm |               | Edit alarm                   |           | 🛞 Remove alarm |          |
|             |           |               |                              |           |                |          |
|             |           |               |                              |           | OK             | Cancel   |

Tutaj tworzymy listę akcji, którą osoba odbierająca alarm musi wykonać w momencie zaczęcia obsługi.

| A SATEL module 192.168.7.73 •                                  | Sensor configuratio    | n 🚯 Additional information                          |
|----------------------------------------------------------------|------------------------|-----------------------------------------------------|
| E Zones             E Z1 Strefa 1                              | Sensor configur        | ation                                               |
| Sensors     S1 Kontaktron L                                    |                        |                                                     |
| <ul> <li>\$2 Kontaktron S</li> <li>\$3 Kontaktron P</li> </ul> | Sensor name: S1 Konta  | siktron L                                           |
| S5 Switch NAPAD                                                | System alarm: 🌒 BRE/   | ACH                                                 |
|                                                                | <u></u> 51             | Kontaktron L                                        |
|                                                                | Associated zone: 10 z1 | Strefe<br>Arm zone<br>Force arm zone<br>Clear alarm |
|                                                                |                        |                                                     |

| A SATEL module 192.168.7.73 - | Zone configuration 🚯 Additional information |
|-------------------------------|---------------------------------------------|
| 뒨 Zones                       | Constal information                         |
| 🛨 Z1 Strefa 1                 |                                             |
| le Sensors                    |                                             |
| 🌲 S1 Kontaktron L             |                                             |
| 🌲 S2 Kontaktron S             |                                             |
| 🌲 S3 Kontaktron P             | Detailed description                        |
| 🌲 S5 Switch NAPAD             |                                             |
|                               | Linked camera                               |
|                               | Linked layout 🕀 None 💌                      |
|                               | _Linked lavouts for individual monitors     |
|                               | Monitor 1 🕀 None 💌                          |
|                               | Monitor 2  Those                            |
|                               | Monitor 3 Thome                             |
|                               | Monitor 4 🕀 None 💌                          |
|                               | Responsible persons                         |
|                               |                                             |
|                               |                                             |
|                               |                                             |
|                               |                                             |
|                               |                                             |
|                               |                                             |
|                               |                                             |
|                               |                                             |

Tutaj możemy definiować konkretne kamery, które są w powiązane z daną strefą/czujką, jak i układ kamer, który ma zostać przywołany w momencie alarmu

### 3.12.8.16 Polon Fire Alarm control

| POLON 4000 - fire alarm system                                                                                   |                                                                    |                                                                  |                               |                     |           |       |
|----------------------------------------------------------------------------------------------------|--------------------------------------------------------------------|------------------------------------------------------------------|-------------------------------|---------------------|-----------|-------|
|                                                                                                    |                                                                    |                                                                  |                               |                     |           |       |
| Fire alarm control panels                                                                                        |                                                                    |                                                                  |                               |                     |           |       |
|                                                                                                    |                                                                    |                                                                  |                               |                     |           |       |
| POLON control panel I                                                                                            |                                                                    |                                                                  |                               |                     |           |       |
|                                                                                                    |                                                                    |                                                                  |                               |                     |           |       |
|                                                                                                    |                                                                    |                                                                  |                               |                     |           |       |
|                                                                                                    |                                                                    |                                                                  |                               |                     |           |       |
|                                                                                                    |                                                                    |                                                                  |                               |                     |           |       |
|                                                                                                    |                                                                    |                                                                  |                               |                     |           |       |
|                                                                                                    |                                                                    |                                                                  |                               |                     |           |       |
|                                                                                                    | POLON control panel co                                             | onfiguration                                                     | >                             |                     |           |       |
|                                                                                                    | Name: POLON control p                                              | anel 2                                                           |                               |                     |           |       |
|                                                                                                    | Serial port: USB Serial Po                                         | ort 3 🔻                                                          | <ul><li>⊕</li><li></li></ul>  |                     |           |       |
|                                                                                                    |                                                                    |                                                                  | OK Cancel                     |                     |           |       |
|                                                                                                    |                                                                    |                                                                  |                               |                     |           |       |
|                                                                                                    |                                                                    |                                                                  |                               |                     |           |       |
| Add control panel                                                                                                | Import configuration                                               | Configure zones and s                                            | sensors                       |                     |           |       |
|                                                                                                    |                                                                    |                                                                  |                               |                     |           |       |
| This module provides integration with <u>POLON 4000</u> syster<br>Go to menu SYSTEM CONFIGURATION -> HARDWARE DE | ms. To enable system digital monit<br>ECLATARION -> SERIAL PORTS D | toring, follow the instructions:<br>DECLARATION and change seria | al port type to 2 ( <i>PM</i> | C-4000 MONITORING). |           |       |
| Go to menu SYSTEM CONFIGURATION -> REMOTE HAND                                                                   | <i>LING</i> and enable option <i>HANDLIN</i>                       | IG FROM MONITORING STATIC                                        | <i>7N</i> .                   |                     |           |       |
|                                                                                                    |                                                                    |                                                                  |                               |                     |           |       |
|                                                                                                    |                                                                    |                                                                  |                               |                     | OK Cancel | Apply |

Tak jak Satel, Polon może być dodany do NetStation. Musi zostać podłączony kablem USB do RS232 lub samym RS232. Wedle producenta USB jest preferowany do tego zastowania. W jednostce centralnej trzeba włączyć Zdalną obsługę I zadeklarować odpowiedni port na pozycje PMC – 4000 Monitoring.

Po dodaniu modułu trzeba zaimportować plik konfiguracyjny w formacie XML, wygenerewany przez oprogrowanie firmy POLON do konfiguracji central.

| Configuration                          |                      |                  |                                  |        | ×     |
|----------------------------------------|----------------------|------------------|----------------------------------|--------|-------|
| POLON control panel 1 🔹                |                      | Sensor co        | nfiguration () Additional inform | mation |       |
| General settings                       |                      |                  |                                  |        |       |
| Configuration                          | Sensor configuration |                  |                                  |        |       |
| 2 Zones                                |                      |                  | <b>.</b>                         |        | I     |
| 21 Pomieszczenie 01 Parter             |                      |                  |                                  |        |       |
| 🔁 Z2 Pomieszczenie 02 (kuchnia) Parter |                      |                  |                                  |        |       |
| 🔁 Z3 Korytarz główny Parter            |                      | Sensor name:     | S1 DOR-4046                      |        |       |
| 🌲 Sensors                              |                      | System alarm:    |                                  |        |       |
| 🔔 S1 DOR-4046                          |                      |                  |                                  |        |       |
| 🔔 S2 TUN-4046                          |                      |                  |                                  |        |       |
| 🔔 S3 ROP-4001                          |                      |                  | 🔔 S1 DOR-4046                    |        |       |
|                                        |                      | Associated zone: | T 71 Demiseratorio 01 Darter     |        |       |
|                                        |                      |                  |                                  |        |       |
|                                        |                      |                  |                                  |        |       |
|                                        |                      |                  |                                  |        |       |
|                                        |                      |                  |                                  |        |       |
|                                        |                      |                  |                                  |        |       |
|                                        | .0                   |                  |                                  |        |       |
|                                        | 46                   |                  |                                  |        |       |
|                                        | 40                   |                  |                                  |        |       |
|                                        | 2                    |                  |                                  |        |       |
|                                        | ō                    |                  |                                  |        |       |
|                                        | Δ                    |                  |                                  |        |       |
|                                        | 51                   |                  |                                  |        | Apply |
|                                        |                      |                  |                                  |        |       |

Configuration

| POLON control panel 1                                                                                                    |           | Sensor configuration Additional information                                                                                                    |
|----------------------------------------------------------------------------------------------------|-----------|----------------------------------------------------------------------------------------------------|
| General settings         Configuration         Zones         I Pomieszczenie 01 Parter         Z2 Pomieszczenie 02 (kuchnia) Parter         Z3 Korytarz główny Parter         Sensors         S1 D0R-4046         D TORUW WILL |           | General information Test sensor Detailed description Linked camera Linked layout L2 2x2 4 cameras                                                                       |
| S2 TUN-4046                                                                                                    | 46        | Linked lavouts for individual monitors         Monitor 1       L 2 2x2 4 cameras         Monitor 2       None         Monitor 3       None         Monitor 4       None |
|                                                                                                    | S1 DOR-40 | Additional information for this item. This information will be available in camera panel on video layout or using Show                                                  |

W zakładce sensor konfigurujemy nazwę, połączony układ kamer i skojarzone z czujnikiem strefy alarmowe.

 $\times$ 

Configuration  $\times$ Þ Additional information General settings General information Configuration 🗄 Zones Test camera Detailed description 📘 Z3 Korytarz główny Parter Sensors 🚊 S1 DOR-4046 🛕 S2 TUN-4046 🔔 S3 ROP-4001 Z3 Korytarz główny Parter Linked lavouts for individual monitors Monitor 3 -

W informacjach generalnych konfigurujemy układy kamer i kamery skojarzone z tą strefą.

### 3.13 Narzędzia zewnętrzne

Dostęp do podstawowych narzędzi system operacyjnego:

Ustawienia daty i czasu

- Ustawienia myszy
- Opcje modemów
- Konfiguracja sieci

#### 3.14 Zapisz konfigurację

Zapisuje wszystkie zmiany dokonane w systemie. Każda zmiana musi być zapisana.

#### 3.15 Aktualizuj klucz

Aby dokonać ulepszenia system, np. z NET8 do NET16, możliwe jest zaktualizowanie klucza USB. Z menu **O programie** należy wybrać **Aktualizuj klucz.** System automatyczne spróbuje połączyć się przez Internet, aby dokonać aktualizacji klucza. Usługa ta działa na porcie 13000, więc musi on być otwarty.

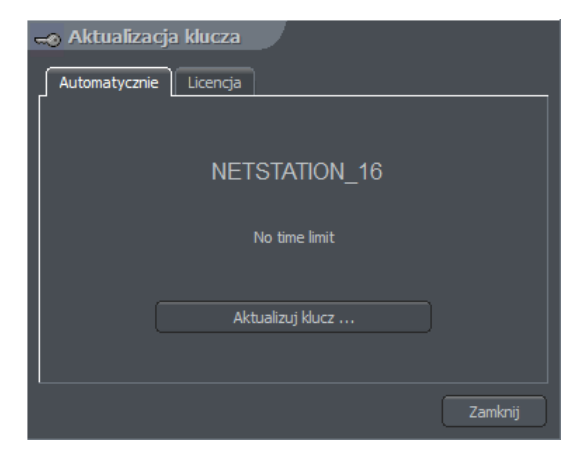

Fig 59: Aktualizacja klucza
# 4. Narzędzia

W tym paragrafie opisano narzędzia dostępne w systemie NET PROFESSIONAL. Jednym z nich jest Archiwum. Mnogość dostępnych funkcji pozwala na szybkie odnalezienie konkretnego zdarzenia, przygotowanie kopi zapasowej lub eksportowanie nagrania do popularnego format .avi.

Wydajność archiwum w głównej mierze zależy od specyfikacji sprzętowej komputera (procesor, interfejs dysku twardego, pamięć RAM).

# 4.1 Archiwum

Dostęp do archiwum można uzyskać poprzez wybranie kombinacji klawiszowej Ctrl+A lub

wybranie opcji Archiwum z menu Narzędzia.

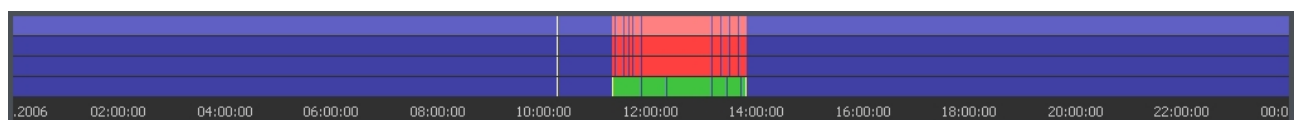

Zielony pasek oznacza nagranie z kamery. Czerwony pasek oznacza czas, w którym nie było sygnału z kamery. Pionowa żółta linia oznacza moment, w którym uruchomiono lub zamknięto system NET PROFESSIONAL. Jeżeli przesuniemy kursor myszy na pasek nagrania kamery zostanie wyświetlona nazwa kamery, data i czas nagrania. Jeżeli kursor zostanie utrzymany chwilę dłużej, pojawi się klatka z nagrania. W tym trybie możliwe jest przesuwanie myszy wzdłuż paska nagrania i podgląd nagrania. Możliwe jest dodanie znacznika przez kliknięcie prawym klawiszem myszy na pasku nagrania. W ten sposób można zaznaczyć szczególne momenty w nagrania takie jak nietypowe sytuacje czy alarmy.

Po lewej stronie ekranu znajdują się panele funkcyjne. Pierwszy z nich kontroluje opcje odtwarzania.

| 1 | 11  | D | D  | $\mathbb{D}$ |
|---|-----|---|----|--------------|
|   | 111 |   | NI |              |

| Ikona      | Opis                           |
|------------|--------------------------------|
|            | Odtwórz wstecz                 |
|            | Pauza                          |
| $\diamond$ | Odtwórz do przodu              |
| $\square$  | Odtwórz do przodu x2           |
|            | Odtwórz do przodu z maksymalną |
| DI         | Jedna klatka do przodu         |
| -          | Pokaż pasek z nagraniami audio |
|            | Jedna klatka do tyłu           |

Poniżej znajduje się panel z narzędziami archiwum:

|   |    | ۲ |
|---|----|---|
| = | Ie | ы |

| Ikona    | Opis                                                  |
|----------|-------------------------------------------------------|
|          | Pozwala na zaznaczenie obszaru obrazu z kamery        |
| <b>A</b> | Powiększa poprzez zaznaczenie obszaru obrazu z kamery |
| 6        | Wyszukuje ruch w zaznaczonym obszarze                 |
| #        | Uruchamia przeglądarkę zdarzeń                        |
| I<       | ldź do poprzedniego znacznika                         |
| >I       | ldź do następnego znacznika                           |
| đ        | Zrzut klatki                                          |
| 0=0      | Eksport do pliku .avi                                 |
| *        | Regulacja parametrów obrazu z zaznaczonej kamery      |

Kolejny panel kontroluje wyświetlany zakres czasu.

| « | <  | >           | >> |
|---|----|-------------|----|
| ≻ | -< | <b>&lt;</b> | -> |

| Ikona                 | Opis                              |
|-----------------------|-----------------------------------|
| *                     | Przesuwa ½ zaznaczonego odcinka   |
| <                     | Przesuwa 1/8 zaznaczonego odcinka |
| >                     | Przesuwa 1/8 zaznaczonego odcinka |
| >>                    | Przesuwa ½ zaznaczonego odcinka   |
| Ĭ                     | Zwęża zaznaczony odcinek czasu    |
| $\longleftrightarrow$ | Poszerza zaznaczony odcinek czasu |

Na przykład, jeżeli wyświetlane jest archiwum z 1 dnia, odcinki czasu będą się przesuwać odpowiednio po 1213 godziny.

Klawisze funkcyjne zostały opisane poniżej:

- Pokaż całą dobę pokazuje nagrania z całego dnia
- Kalendarz uruchamia kalendarz
- Kopia zapasowa uruchamia narzędzie do tworzenia kopi zapasowych

### 4.1.1 Wyszukiwanie ruchu w nagraniach w archiwum

System NET PROFESSIONAL umożliwia przeszukiwanie archiwum w poszukiwaniu nagranego ruchu. Możliwe jest przeszukiwanie wskazanego obszaru obrazu. Aby szukać ruch należy wybrać ikonę i zaznaczyć fragment lub cały obraz. Aby rozpocząć procedurę szukania należy kliknąć ikonę 2.

System rozpocznie odtwarzanie wideo. W momencie wykrycia ruchu, obraz się zatrzyma. Dodatkowo system będzie odtwarzał dźwięk. Dodatkowo, użytkownik może kontrolować czułość wykrywania ruchu poprzez przesuwanie pierwszego suwaka (**Poziom wyszukiwania ruchu**) . Aby wyszukać dalej należy ponownie kliknąć ikonę .

### 4.1.2 Zapisz fragment video do pliku .avi

Funkcja ta pozwala na eksportowanie zaznaczonego nagrania z pojedynczej kamery do pliku .avi. Do tego procesu system wykorzysta kodeki zainstalowane w systemie operacyjnym. Możliwe jest również wyeksportowanie nieskompresowanego obrazu.. Aby dokonać eksportu należy: wybrać kamerę z której chcemy wyeksportować wideo, zaznaczyć zakres czasu na pasku nagrania a następnie kliknąć 🔤.

| Zapisz fr         | ragment video do pliku AVI                                                                                                    |  |
|-------------------|----------------------------------------------------------------------------------------------------|--|
| r <sup>Plik</sup> |                                                                                                    |  |
|                   |                                                                                                    |  |
| Nazwa pli         | ku : D:\exported_video.avi Przeglądaj                                                                                                    |  |
| N                 | owy plik AVI zostanie utworzony po przekroczeniu rozmiaru 1GB                                                                               |  |
| za                | pisanych danych.                                                                                                    |  |
|                   |                                                                                                    |  |
| R                 | ozpocznij : 00:00:00 🗧 2011-12-15 🔽                                                                                                    |  |
| Za                | akończ : 23:59:59 🔹 2011-12-15 💌                                                                                                    |  |
|                   |                                                                                                    |  |
| -000              |                                                                                                    |  |
|                   | Eksportuj video                                                                                                    |  |
|                   | Nazwa kamery : C1 SAMSUNG SNB-2000                                                                                                    |  |
|                   | Liczba klatek na 🛛 🔁 🔽                                                                                                    |  |
|                   | Zmień format na MPEG-4                                                                                                    |  |
|                   | Rozmiar : Nie zmieniaj 💌                                                                                                    |  |
|                   | Dołącz nazwę kamery i czas                                                                                                    |  |
| l  _              |                                                                                                    |  |
| -                 | Eksportuj audio                                                                                                    |  |
|                   | Nazwa kanału dźw 🛛 🖾                                                                                                    |  |
| Do<br>by<br>'w    | o odtworzenia zapisanych nagrań w programie Media Player moze<br>/ć konieczne zainstalowanie dodatkowych kodeków ze strony<br>mplugins.com' |  |
|                   | OK Anuluj                                                                                                    |  |

Fig 60 Archiwum – eksport do .avi

W tym oknie można ustawić ilość klatek na sekundę jak również czy nazwa kamery oraz czas będą dodane do pliku video. Następnym krokiem jest nazwanie eksportowanego pliku. Kolejnym krokiem jest wybranie kodeka dla kompresji obrazu. Można wybrać jeden z kodeków zainstalowanych w systemie Windows. Można zrezygnować z kompresji obrazu przez wybranie **Nie zmieniaj**. Następnie należy kliknąć OK. W zależności od długości wideo, stopnie kompresji obrazu i mocy obliczeniowej procesora, eksportowanie może zająć od kilku do kilkudziesięciu minut.

#### 4.1.3 Kopia zapasowa

To narzędzie pozwala na wykonanie kopi zapasowej nagrań wideo z dowolnej kamery bez zmiany format. Kopia wykonana tą metodą może być odtworzona tylko za pomocą programu CMS PROFESSIONAL który posiada w pełni funkcjonalne archiwum. Narzędzie Kopii zapasowej można otworzyć w archiwum przez kliknięcie przycisku

Kopia zapasowa . Następnie należy podać nazwę użytkownika z uprawnieniami do wykonywania kopi zapasowych i hasło dla tego użytkownika, po czym należy wybrać jedną z dostępnych opcji:

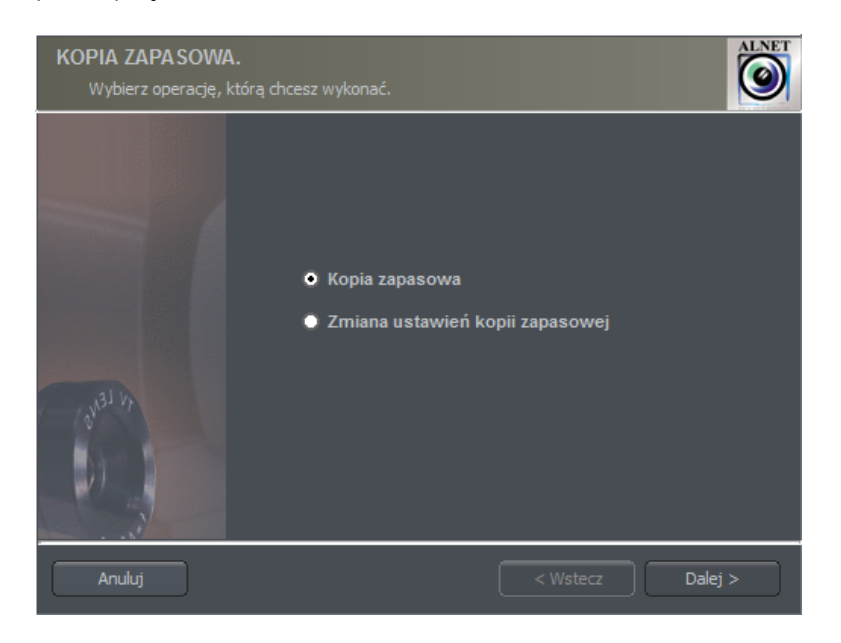

Fig 61: Kopia zapasowa

- \* Kopia zapasowa wykonanie kopi zapasowej z archiwum
- Zmiana ustawień kopi zapasowej zmiana ustawień kopi

Aby wykonać kopię zapasową z archiwum należy wskazać ścieżkę dostępu do folderu svrVideoIndex na lokalnym komputerze. Następnie klikamy Dalej.

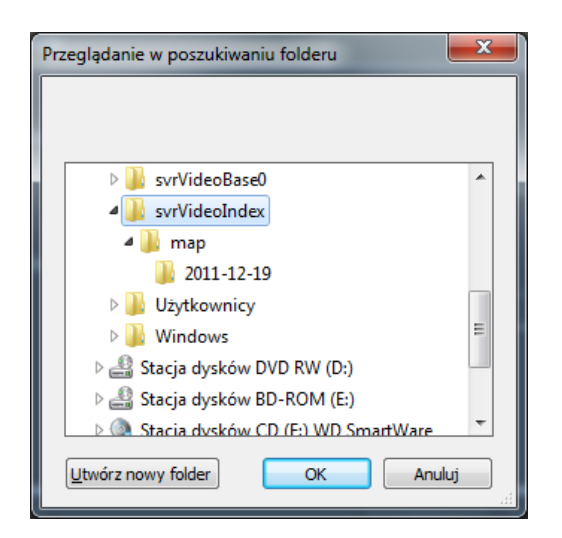

Fig 62: Wybór folderu docelowego

| KOPIA ZAPASOWA.<br>Wybierz źródło. |       | ALMET      |
|------------------------------------|-------|------------|
| Dysk lokalny :<br>Ściezka :        |       | Przeoladaj |
| • Sieć                             |       |            |
| Serwer<br>Login :<br>Hacko •       | admin |            |
|                                    |       |            |

Fig 63: Kopia zapasowa - opcje

Drugą z dostępnych opcji jest wykonanie kopi zapasowej do lokacji sieciowej. Aby wykonać kopię sieciową należy podać adres IP i port, Login i hasło. Kopia przez sieć wymaga aktywnych usług sieciowych – patrz rozdział 3.7.4.

Przy kopi lokalnej należy wybrać ścieżkę na dysku lokalnym lub napęd DVD do którego zostaną skopiowane pliki. Następnie należy wybrać kamer I kanały dźwiękowe, z których zostanie utworzone archiwum.

Kolejnym krokiem jest zdefiniowania zakresu czasu kopi. Po zdefiniowaniu tych parametrów, system poinformuje nas jak dużo wymagane jest miejsca dla utworzenia kopii i ile plików zostanie stworzonych.

Po wykonaniu kopi zapasowej, system wyświetli podsumowanie I zakończy działanie kreatora kopi zapasowej.

| KOPIA ZAPA SOWA.<br>Wybierz cel |                                 | ALNET      |
|---------------------------------|---------------------------------|------------|
| Duale lakalmu .                 |                                 |            |
| Uysk lokality:                  |                                 |            |
| Ściezka :                       |                                 | Przeglądaj |
|                                 | 🦳 Podziel nakładające się pliki |            |
| O DVD                           |                                 |            |
| Napęd DVD :                     | <u> </u>                        |            |
|                                 |                                 |            |
|                                 |                                 |            |
| Anuluj                          | < Wste                          | cz Dalej > |

Fig 64: Kopia zapasowa – wybór ścieżki docelowej

Tworzenie kopi zapasowej może być długotrwałe I może wymagać dużej mocy obliczeniowej procesora. Zaleca się wykonywanie kopi w czasie, kiedy system nie jest obciążony – np. w godzinach popołudniowych, kiedy jest mnie ruchu.

| KOPIA ZAPA SOWA.<br>Podaj zakres czasu kopii | i zapasowej.             |               | ALNET |
|----------------------------------------------|--------------------------|---------------|-------|
|                                              |                          |               |       |
|                                              | Początkowy czas & data : |               |       |
| ĺ                                            | 12.00.00                 | 11 -          |       |
| 1                                            | Końcowy czas & data:     |               |       |
|                                              | 11.59.59 12.19.201       | 11 📩          |       |
|                                              | 11:51:52 12.19.201       |               |       |
|                                              | 01:58:53 12.19.201       |               |       |
| Anuluj                                       |                          | < Wstecz Dale | :j >  |

Fig 65: Kopia zapasowa – zakres kopii

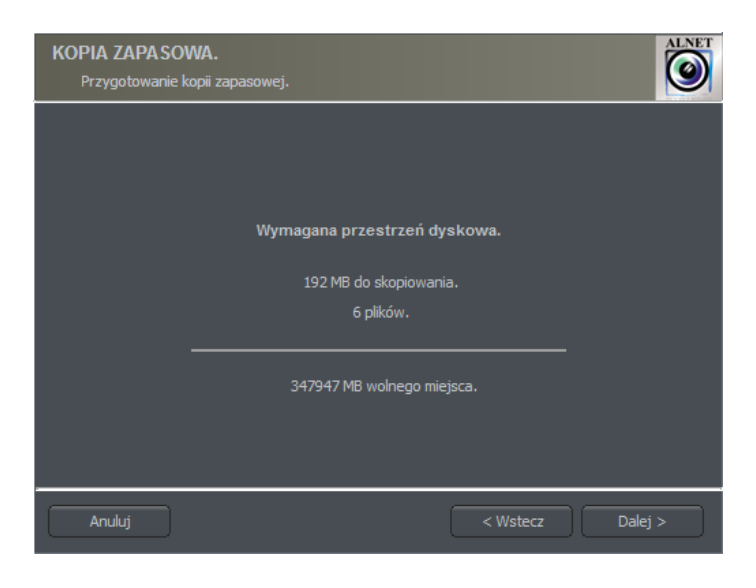

Fig 66: Wymagana ilość miejsca na kopię

| KOPIA ZAPA<br>Wykonywan | SOWA.<br>nie kopii zapasowej. |  |
|-------------------------|-------------------------------|--|
|                         | Kopia zapasowa wykonana.      |  |
|                         | 100 %                         |  |
|                         |                               |  |
|                         | 192 MB / 192 MB               |  |
|                         |                               |  |
| Anuluj                  | < Wstecz Dalej >              |  |

Fig 67: Zakończenie procesu tworzenia kopii zapasowej

Jeżeli użytkownik wybierze zmianę ustawień kopi zapasowej, rozszerzone dzienniki zdarzeń dla archiwum będą dostępne w katalogu C:\Program Files\ALNET SYSTEMS\NET PROFESSIONAL\PROFESSIONAL.

### 4.1.4 Znak wodny

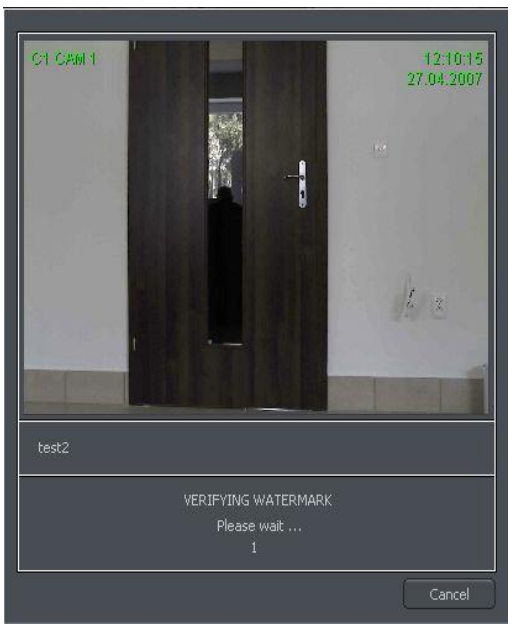

Ta funkcja pozwala na sprawdzenie autentyczności nagrania. Dostępna ona jest dla kamer, które w zakładce kompresja w menu konfiguracji kamery mają zaznaczone poje **Znak wodny**. Znak wodny eksportowany jest do pliku.

Znak wodny sprawdza się dla konkretnego czasu w nagraniu. Konieczne jest zaznaczenie czasu na osi czasu. Następnie, kliknięcie prawym klawiszem myszy spowoduje pojawienie się opcji sprawdź znak wodny. Po wybraniu tej opcji system zacznie sprawdzanie zmian klatka po klatce. Jeżeli nastąpi złamanie znaku pojawi się stosowny komunikat. W innym przypadku

system pomyślnie zakończy sprawdzanie znaku.

#### 4.2 Zdjęcia

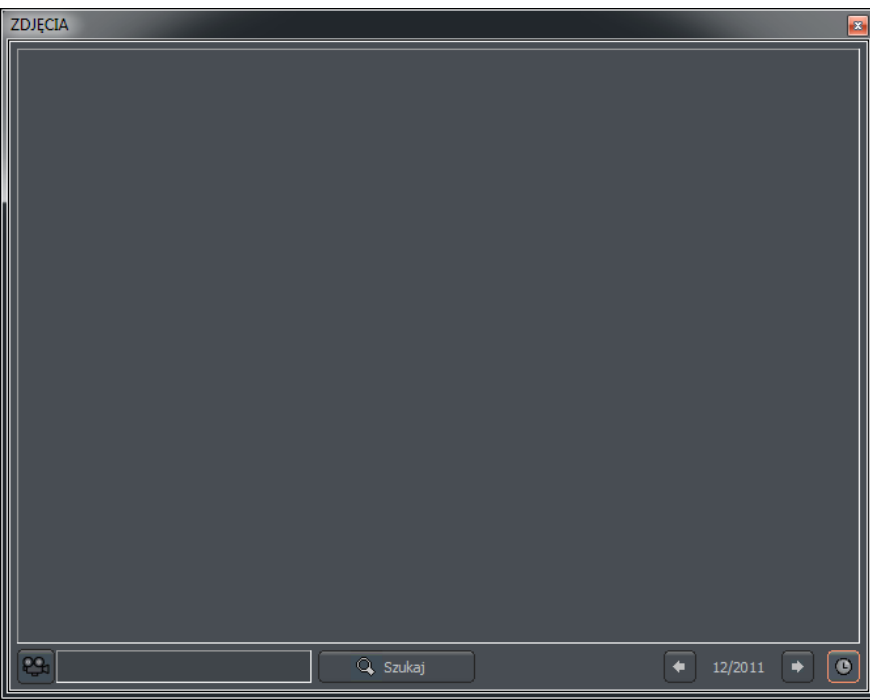

Fig 68: Zdjęcia

Wybranie narzędzia Przeglądaj zdjęcia spowoduje wyświetlenie wszystkich zdjęć wykonanych podczas pracy system. Możliwe jest sortowanie zdjęć według konkretnych kamer i miesięcy jak również wyszukiwanie zdjęć pod zadane parametry.

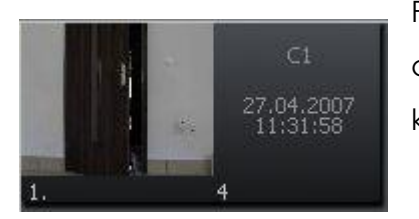

Pojedyncze zdjęcie jest opisane numerem kamery, datą, czasem oraz nazwą, pod jaką zostało zapisane. Podwójne kliknięcie na obszar zdjęcia maksymalizuje jego podgląd.

Aby wyświetlić zdjęcia z konkretnych kamer należy kliknąć na ikonę kamery I wybrać interesujące nas kamery.

Wybranie ikony spowoduje wyświetlenie zdjęć z konkretnego miesiąca. Obok ikony znajduje się informacja o obecnie przeglądanym miesiącu. Możliwe jest przejście do innych miesięcy przez kliknięcie na strzałki.

# • 04/2006 • 0

Po uzupełnieniu pola tekstowego i wybraniu opcji **Szukaj** system wyświetli zdjęcia, w których nazwie pojawia się zadana fraza. Dodatkowo, możliwe jest skasowanie zdjęć z poziomu przeglądarki. Aby tego dokonać wystarczy zaznaczyć zdjęcie i wcisnąć klawisz Delete na klawiaturze.

### 4.3 Zarejestruj domenę

Firma ALNET oferuje DDNS (Dynamic Domain Name Server) dla system NET PROFESSIONAL. Możliwe jest zarejestrowanie domeny w naszej bazie danych dla serwera wideo. Jest to bardzo użyteczne w systemach, które mają dynamicznie nadawane IP. Aby zarejestrować domenę należy uzupełnić wszystkie pola w formularzu dostępnym w menu:

### Narzędzia -> Zarejestruj domenę

| 😮 Rejestracja dome | eny dla dyn. adresu IP |
|--------------------|------------------------|
| Nazwa domeny :     | .vdr-s.com             |
|                    |                        |
| Nazwa :            |                        |
| Adres :            |                        |
| Imię i nazwisko :  |                        |
| Pozycja :          |                        |
| -Twoje dane        |                        |
| Serwer demo        | Port :                 |
|                    | Zarejestruj Zamknij    |

Fia 69: Reiestracia domenv

| Pole            | Opis                                                               |  |
|-----------------|--------------------------------------------------------------------|--|
| Nazwa domeny    | Nazwa domeny, np. server będzie wyświetlany, jako server.vdr-s.com |  |
| Nazwa           | Nazwa firmy                                                        |  |
| Adres           | Adres firmy                                                        |  |
| Imię i nazwisko | Imię I nazwisko osoby rejestrującej domenę                         |  |
| Pozycja         | Stanowisko w firmie                                                |  |
| Serwer demo     | Zaznaczenie tej opcji spowoduje poinformowanie firmy ALNET o tym,  |  |
|                 | że dany serwer posiada demo.                                       |  |
| Port            | Port dla transferu danych dla NET PROFESSIONAL                     |  |

UWAGA!: Aby zarejestrować domenę należy wprowadzić prawidłowy klucz licencyjny! W przeciwnym wypadku system odmówi rejestracji domeny. Użytkownik może wprowadzić numer licencji w menu O programie.

Odrazu od momentu rejestracji możliwe jest połączenie z serwerem (konieczne jest zapamiętanie nazwy domeny i numeru portu).

### 4.4 Dynamiczny rozkład kamer

Funkcja ta pozwala na ustawienie sekwencji zmiany rozkładu wyświetlania kamer. Na przykład, jeżeli w systemie dostępnych jest 16 kamer możliwe jest stworzenie programu, który będzie wyświetlał obraz z każdej z kamer na pełnym ekranie przez 5 sekund a na koniec sekwencji wszystkich naraz.

Dodanie układu do Ustawienie czasu Wybór układu sekwencji wyświetlania układu OK Wybór układu Dokonanie wyboru jednego z dostępnych układów (paragraf 3.2) Menu: Narzędzia -> Dynamiczny rozkład kamer -> Dodaj obecny Dodawanie układu do sekwencji układ W menu Dynamiczny rozkład kamer podwójne kliknięcie na czas Ustawienie czasu wyświetlania układu pozwoli na skonfigurowanie czasu wyświetlania OK Potwierdzenie zmian

Ustawienie dynamicznego rozkładu kamer wykonuje się w następujący sposób:

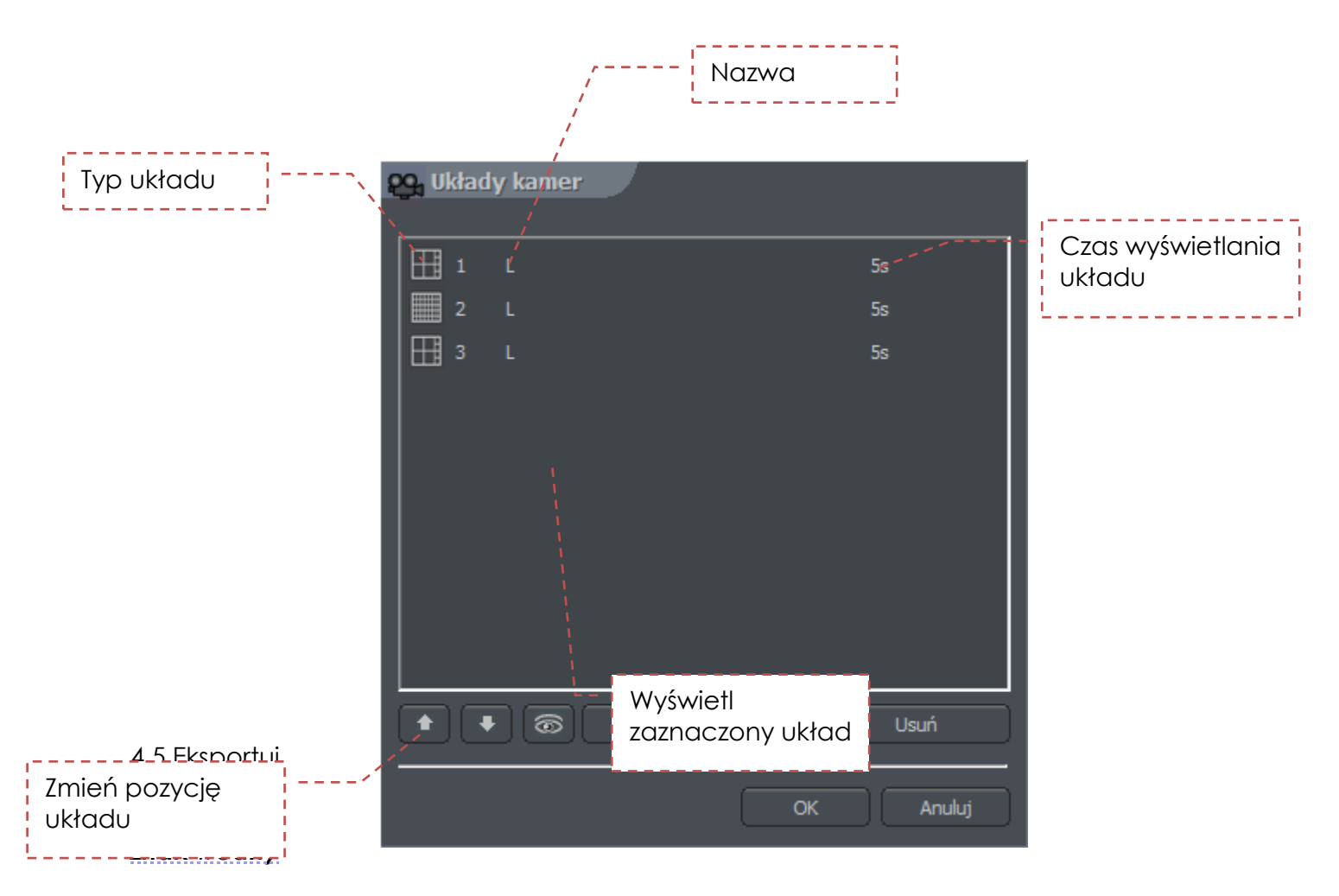

To narzędzie pozwala na wyeksportowanie znaku wodnego do pliku. Jest to wymagane do sprawdzenie autentyczności nagrania (paragraf 4.1.4).

#### Narzędzia -> Eksportuj znak wodny

| Pole               | Opis                                                              |
|--------------------|-------------------------------------------------------------------|
| Opis znaku wodnego | Nazwa opisująca znak wodny                                        |
| Ścieżka docelowa   | Miejsce na dysku twardym gdzie będzie przechowywany znak<br>wodny |

#### 4.6 Konsola programu

Narzędzie dla administratorów serwera. Pokazuje raporty o wszystkich czynnościach wykonywanych przez serwer. Podaj użyteczne informacje i pozwala na optymalizację pracy system jak również na rozwiązywanie problemów. Dodatkowo pozwala na przeszukiwanie dzienników systemowych w poszukiwaniu czynności wykonywanych przez konkretnych użytkowników.

Format prezentowanych danych:

[time][date]:[category]:[user]:[cam/client network address]:[message]

| Pole                | Opis                                                        |  |  |
|---------------------|-------------------------------------------------------------|--|--|
| [time][date]        | Time and date of the event                                  |  |  |
|                     | Announcement type                                           |  |  |
|                     | Index                                                       |  |  |
|                     | Crash                                                       |  |  |
|                     | Main                                                        |  |  |
|                     | Dongle                                                      |  |  |
|                     | Alert                                                       |  |  |
|                     | Capture                                                     |  |  |
|                     | Display                                                     |  |  |
|                     | Video2                                                      |  |  |
|                     | Control                                                     |  |  |
|                     | Video                                                       |  |  |
|                     | Dome                                                        |  |  |
|                     | DynIP                                                       |  |  |
|                     | Queue                                                       |  |  |
|                     | SMTP                                                        |  |  |
|                     | SMTP_recv                                                   |  |  |
|                     | SMTP_send                                                   |  |  |
|                     | HTTP                                                        |  |  |
|                     | Codec                                                       |  |  |
|                     | Tank                                                        |  |  |
|                     | Dial-up                                                     |  |  |
|                     | Client                                                      |  |  |
|                     | Scheduler                                                   |  |  |
| [user]              | Nazwa urzytkownika który wywołał zdarzenie. Symbol "*"      |  |  |
|                     | reprezentuje wydarzenie globalne, które odnosi się do pracy |  |  |
|                     | całego systemu                                              |  |  |
| [cam/client network | Aares zaainej kamery iub kilenta                            |  |  |
|                     |                                                             |  |  |
| Imessage            | I Iresc wiadomosci                                          |  |  |

Zakładka **Dziennik** pozwala na przeszukiwanie zapisanych dzienników zdarzeń. Aby rozpocząć wyszukiwanie należy kliknąć szukaj i zdefiniować parametry wyszukiwania.

| Log search                                                            |                                                                                                    |                                                                      |                                                                                                    |     |  |  |
|-----------------------------------------------------------------------|----------------------------------------------------------------------------------------------------|----------------------------------------------------------------------|----------------------------------------------------------------------------------------------------|-----|--|--|
| CUstawienia filtrów                                                   | -Zdarzenia ———                                                                                                    |                                                                      |                                                                                                    |     |  |  |
| Rozpocznij przeszukiwanie od :<br>13:32:38 2011-12-19<br>Użytkownik : | <ul> <li>Unknown</li> <li>Index</li> <li>Crash</li> <li>Main</li> <li>Dongle</li> <li>Alert</li> <li>Capture</li> <li>Display</li> </ul> | Video2<br>Control<br>Video<br>Dome<br>DynIp<br>Queue<br>Smtp<br>Smtp | <ul> <li>Smtp_sent</li> <li>Http</li> <li>Unknown</li> <li>Codec</li> <li>Tank</li> <li>Dial-up</li> <li>Client</li> <li>Scheduler</li> </ul> |     |  |  |
| Adres IP : 0.0.0.0                                                    |                                                                                                    | Wyczyść wszyst                                                       | kie<br>OK Ant                                                                                                    | Juj |  |  |

Fig 70: Wyszukiwanie zdarzeń

| Panel                 | Pole                                | Opis                                             |  |
|-----------------------|-------------------------------------|--------------------------------------------------|--|
| Ustawienia<br>filtrów | Rozpocznij<br>przeszukiwanie od     | Czas, od którego system będzie szukał            |  |
|                       | Użytkownik                          | Nazwa użytkownika, który spowodował<br>zdarzenie |  |
|                       | Adres DNS                           | Adres DNS, np. camera.web.com                    |  |
|                       | Adres IP                            | Adres IP                                         |  |
| Zdarzenia             | Zdefiniowanie wyszukiwanych zdarzeń |                                                  |  |

#### 4.7 Import/Eksport konfiguracji programu

Narzędzie **"CONFIGURATION EXPORT"** pozwala na eksportowanie i importowanie konfiguracji serwera NET PROFESSIONAL do i z pliku tekstowego. Zapisywane są wszystkie ustawienia programu, które mogą być wykorzystanie do odtworzenia konfiguracji w późniejszym czasie. Możliwe jest wykorzystanie kopi ustawień w innych serwerach NET PROFESSIONAL.

Użytkownik może uzyskać dostęp do tego narzędzia w menu start system Windows oraz w folderze instalacyjnym programu. Po uruchomieniu programu należy podać nazwę i hasło administratora.

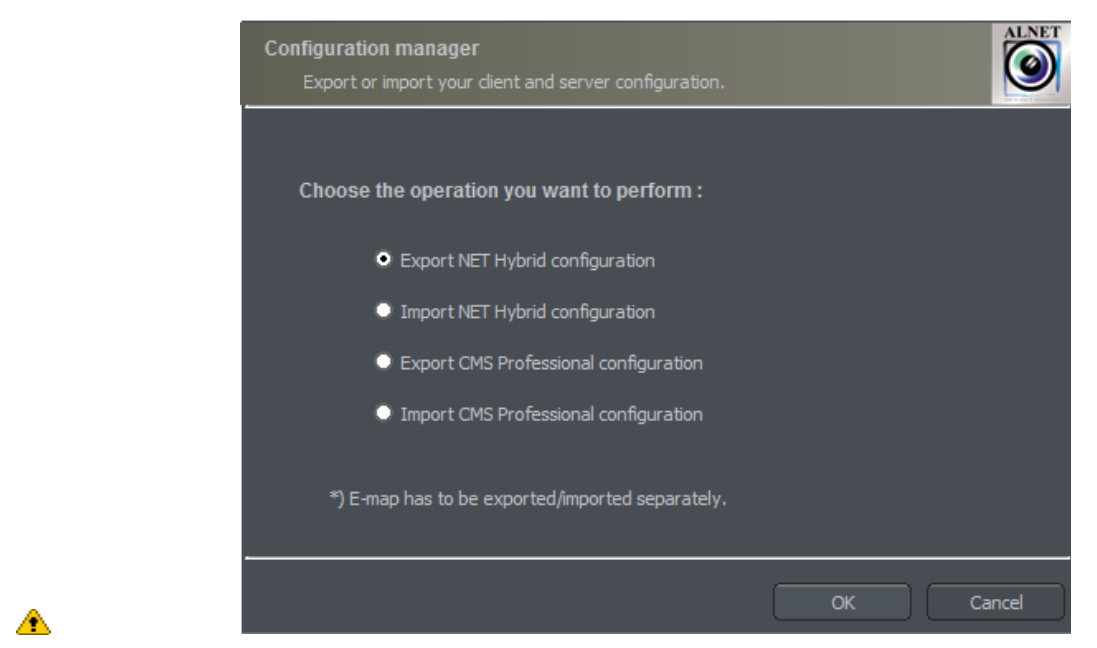

Fig 71: Konfiguracja programu - Import/Export

UWAGA: Ustawienia e-mapy nie są zapisywane podczas eksportu. Zapisywanie i ładowanie e-mapy zostało opisane w paragrafie 3.9 .

# 4.7.1 Eksport konfiguracji

Wybierz pierwszą opcję z listy – **Export NET Hybrid configuration** i kliknij OK. Następnie wybierz folder i dane do zapisania.

### 4.7.2 Import konfiguracji

Wybierz drugą opcję z listy – **Import NET Hybrid configuration** i kliknij OK. Następnie wybierz plik źródłowy, z którego zostanie wczytana konfiguracja.